# คู่มือการใช้โปรแกรม Microsoft Teams

#### หมายเหตุ : จะต้องสมัครอีเมลก่อน จึงจะใช้งาน Microsoft Teams ได้

#### 1. ลงทะเบียนใช้งานฟรี

1.1 เข้าเว็บไซต์ www.google.com แล้วค้นหาคำว่า "<u>Microsoft Teams</u>" จากนั้นคลิกที่ลิงก์ <u>เข้าสู่</u> <u>ระบบ | Microsoft Teams</u>

| G Microsoft Teams - ดันหาเ                            | ด้าย Goog 🗙 🕂                                                                                | 0                   | - 🗆        | ×        |
|-------------------------------------------------------|----------------------------------------------------------------------------------------------|---------------------|------------|----------|
| ← → C 🔒 goog                                          | gle.com/search?q=Microsoft+Teams&rlz=1C1NHXL_er                                              | 1TH806T 🛧           | Paused     | ) :      |
| 3                                                     |                                                                                              |                     |            | <b>^</b> |
| Google                                                | Microsoft Teams                                                                              | × 🔳                 | <b>୍ୟ</b>  |          |
| 🔍 ทั้งหมด 🖾 ค้นรูป                                    | 🕩 วิดีโอ 🖽 ข่าวสาร 🖓 Maps :เพิ่มเตีม                                                         |                     | เครื่องมือ |          |
| ผลการค้นหาประมาณ 833                                  | 3,000,000 รายการ (0.41 วินาที)                                                               |                     |            |          |
| https://www.microsoft.c                               | om > microsoft-teams > log-in 💌                                                              |                     |            |          |
| เข้าสู่ระบบ   Micro                                   | osoft Teams                                                                                  |                     |            |          |
| Microsoft Teams ซึ่งเป็น<br>มือที่ทีมของคุณต้องใช้เพื | เฮ้บในการทำงานร่วมกันของทีมใน Microsoft 365 จะรวมบุค<br>วถีส่วนร่วมและถึงไระสึงเรือาพยาอขึ้น | คล เนื้อหา และเครือ | 10         |          |
| พยากการบายการการแห่ง                                  | ยมตรหรรมแหน่งการคณายา เมษา แบบการการการการการการการการการการการการการก                       |                     |            |          |

#### 1.2 คลิกปุ่ม <u>ลงทะเบียนฟรี</u>

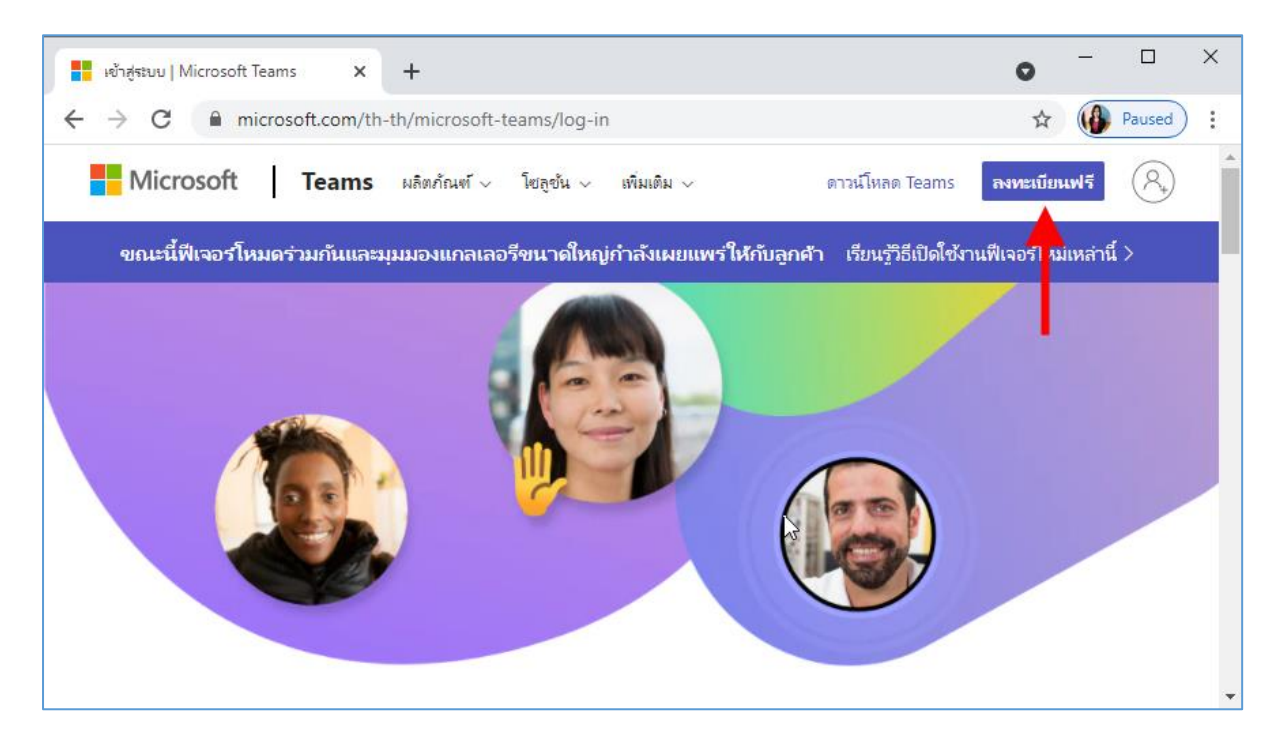

#### 1.3 กรอกอีเมล จากนั้นคลิกปุ่ม <u>ถัดไป</u>

| <sup></sup> <sup>⊗</sup> Microsoft Teams                                                       |  |  |  |  |
|------------------------------------------------------------------------------------------------|--|--|--|--|
| Microsoft                                                                                      |  |  |  |  |
| ป้อนอมูลแอดดุรส                                                                                |  |  |  |  |
| เราจะใช้อีเมลนี้เพื่อตั้งค่า Teams หากคุณมีบัญชี Microsoft อยู่แล้ว โปรดใช้<br>อีเมลนั้นที่นี่ |  |  |  |  |
| <sup>อัเมล</sup><br>@hotmail.com                                                               |  |  |  |  |
|                                                                                                |  |  |  |  |
| ถัดไป                                                                                          |  |  |  |  |
|                                                                                                |  |  |  |  |

1.4 เลือกวัตถุประสงค์ในการใช้งานโปรแกรม จากนั้นคลิกปุ่ม <u>ถัดไป</u>

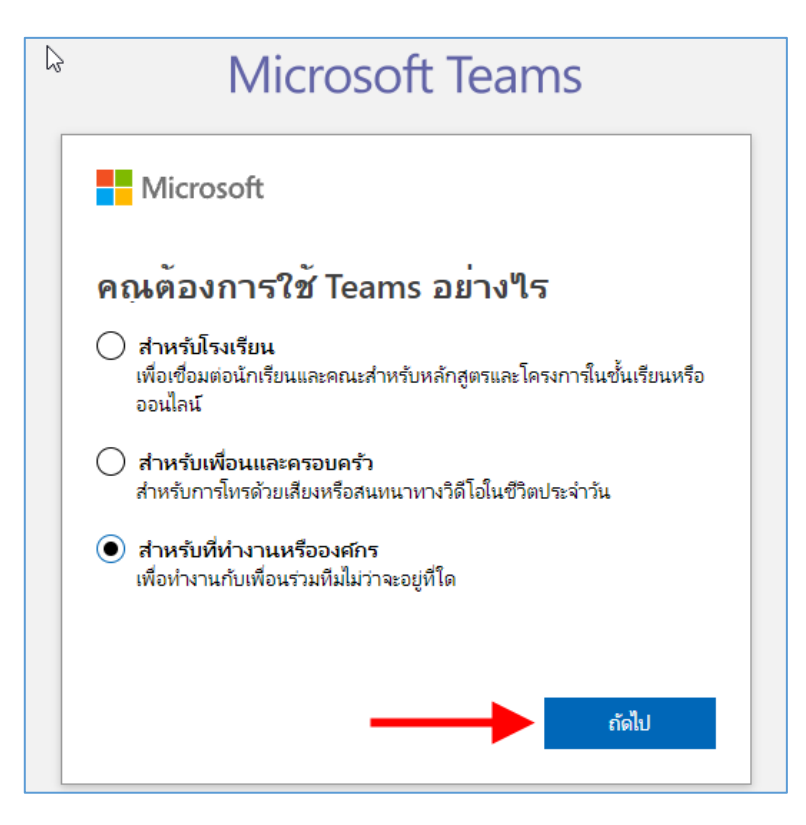

#### 1.5 ใส่รหัสผ่านของอีเมล จากนั้นคลิกปุ่ม <u>ลงชื่อเข้าใช้</u>

| Microsoft Teams                     | 5           |
|-------------------------------------|-------------|
| Microsoft                           |             |
| vilawansorn@hotmail.com             |             |
| ใส่รหัสผ่าน                         |             |
|                                     |             |
| ลึมรหัสผ่านใช่หรือไม่               |             |
| ลงชื่อข้าใช้ด้วยบัญช Microsoft อื่น |             |
| a                                   | งชื่อข้าใช้ |
|                                     |             |

1.6 ใส่ชื่อ หน่วยงาน และประเทศ จากนั้นคลิกปุ่ม <u>ตั้งค่า Teams</u>

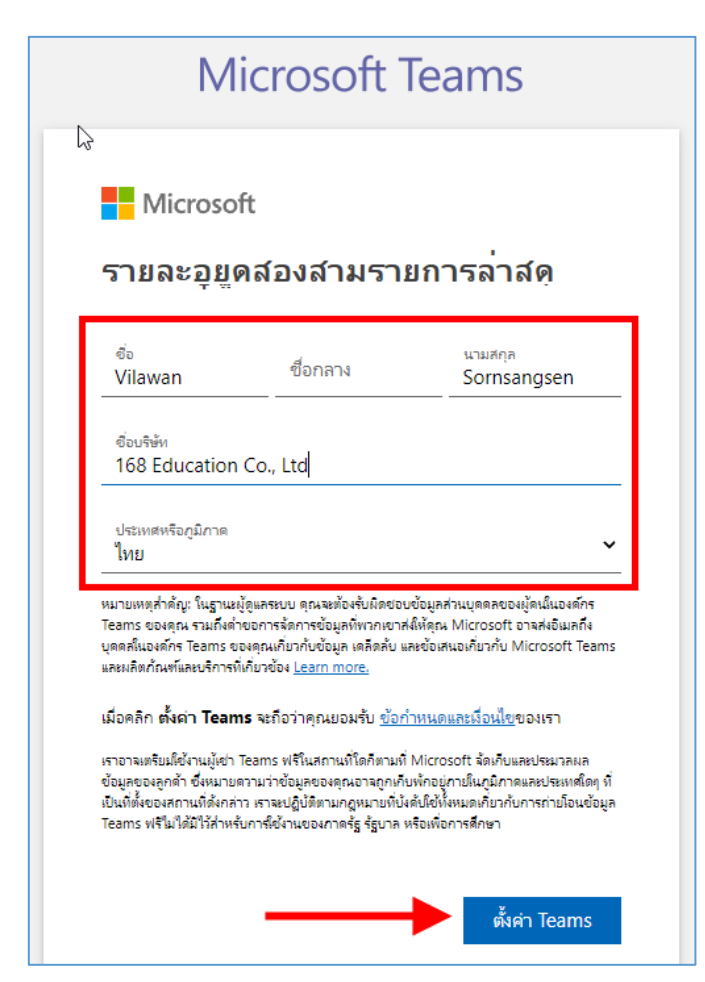

## 2. ดาวน์โหลดและติดตั้งโปรแกรม Microsoft Teams

2.1 ระบบจะเข้ามายังหน้าคาวน์โหลดโปรแกรม ให้กลิกปุ่ม <u>คาวน์โหลดแอปสำหรับ Windows</u>

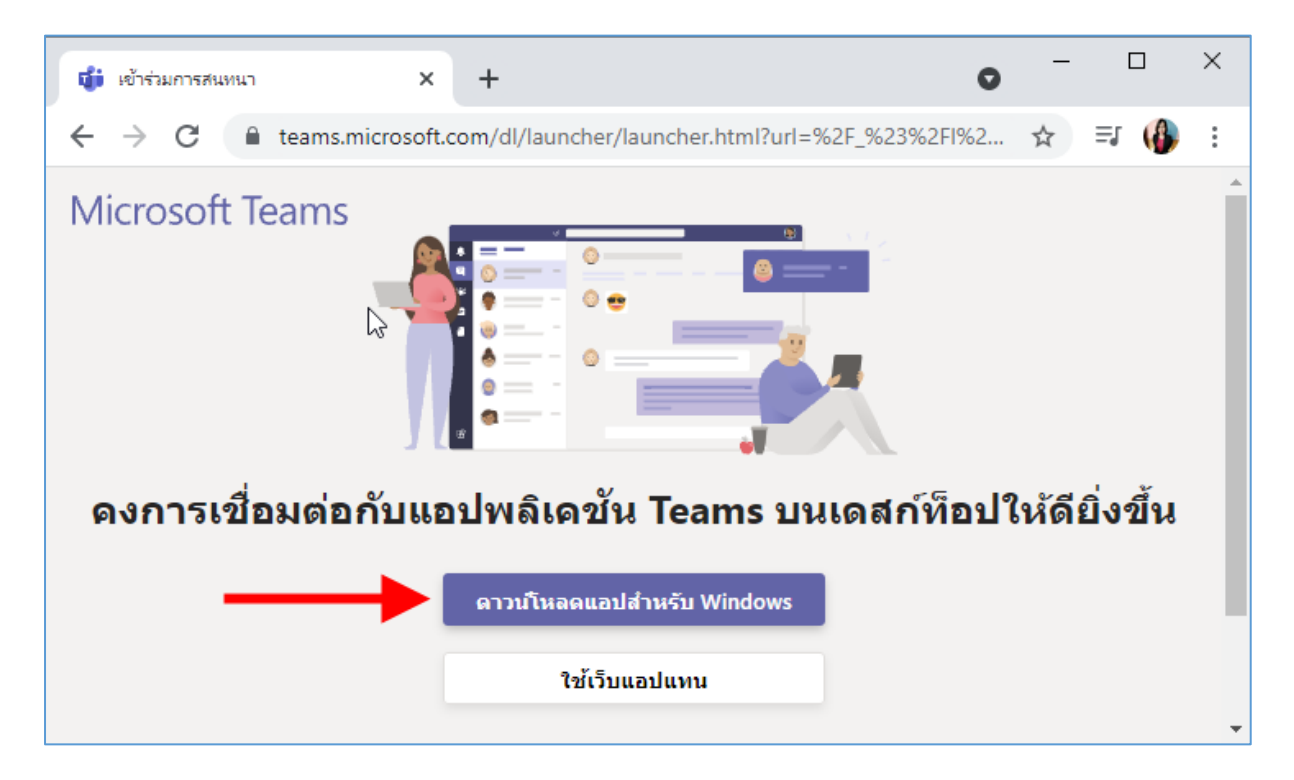

#### 2.2 เมื่อคาวน์โหลดเสร็จแล้ว ให้กลิกที่ไฟล์คาวน์โหลด ตัวอย่างคังรูป

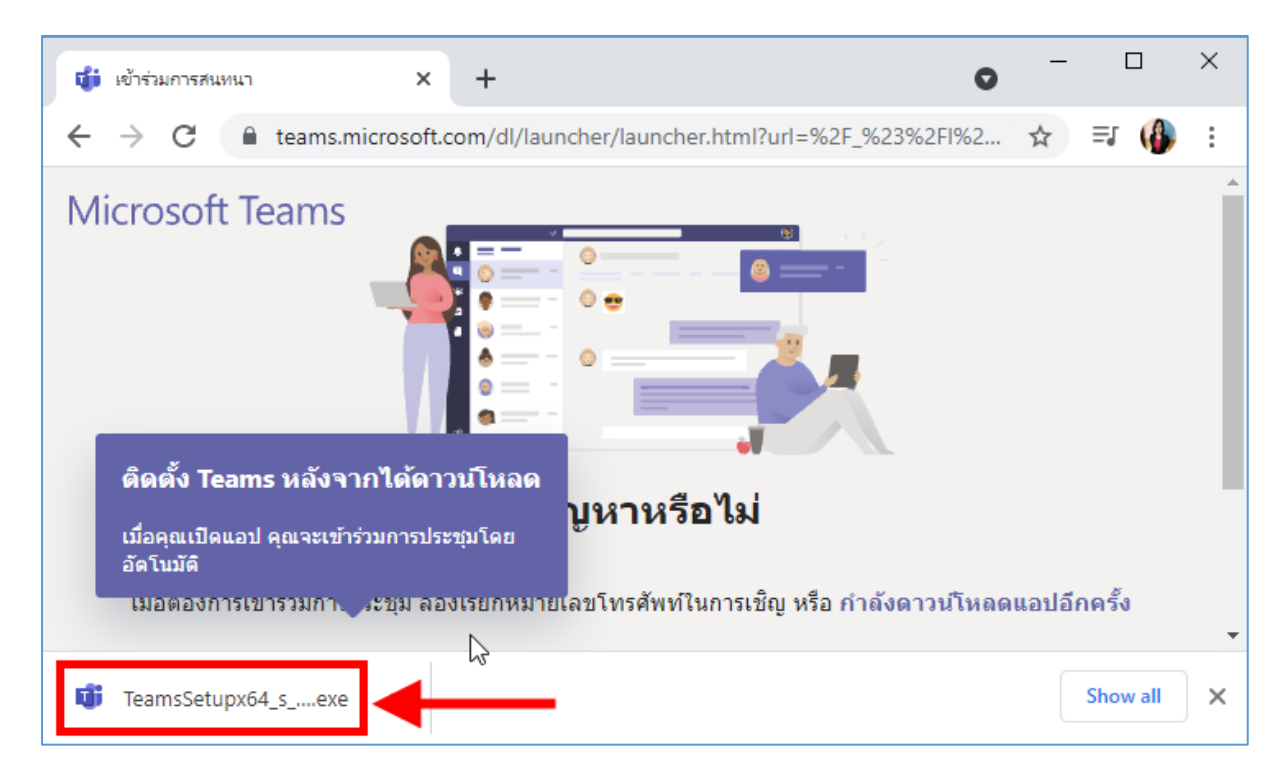

2.3 จะมีหน้าต่างรันโปรแกรมขึ้นมา ให้คลิกปุ่ม <u>Run</u>

| Open File - | Security Warn                                          | ing                                                                                                    | × |
|-------------|--------------------------------------------------------|----------------------------------------------------------------------------------------------------|---|
| Do you      | want to run tl                                         | his file?                                                                                                    |   |
|             | Name:                                                  | C:\Users\OFFBKK\Downwads\Teams windows x64.exe                                                                                      |   |
| =           | Publisher:                                             | Microsoft Corporation                                                                                                    |   |
|             | Туре:                                                  | Application                                                                                                    |   |
|             | From:                                                  | C:\Users\OFFBKK\Downloads\Teams_windows_x64.exe                                                                                     |   |
|             |                                                        | Run Cancel                                                                                                    | ] |
| 🗹 Alwa      | ys ask before o                                        | opening this file                                                                                                    |   |
| ۲           | While files fr<br>harm your co<br><u>What's the ri</u> | om the Internet can be useful, this file type can potentiall<br>omputer. Only run software from publishers you trust.<br><u>sk?</u> | у |

2.4 รอให้โปรแกรมติดตั้งจนเสร็จเรียบร้อย หน้าต่างโปรแกรมจะปรากฏขึ้นมา ให้ใส่อีเมล และคลิก ปุ่ม <u>Next</u>

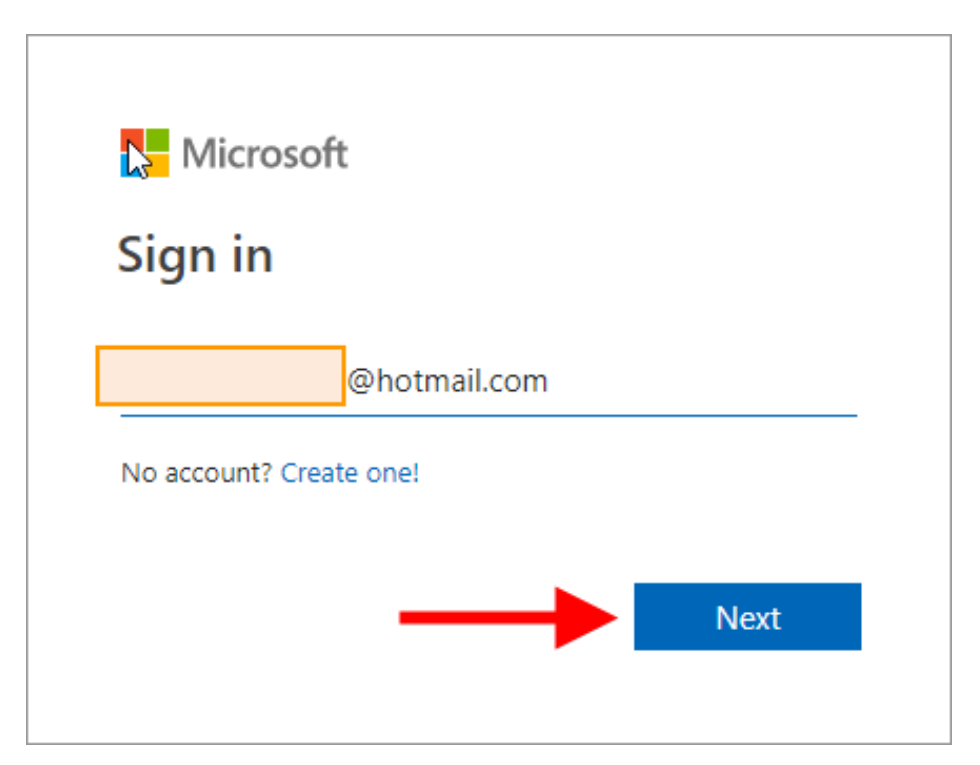

2.5 ใส่รหัสผ่าน จากนั้นคลิกปุ่ม Sign in

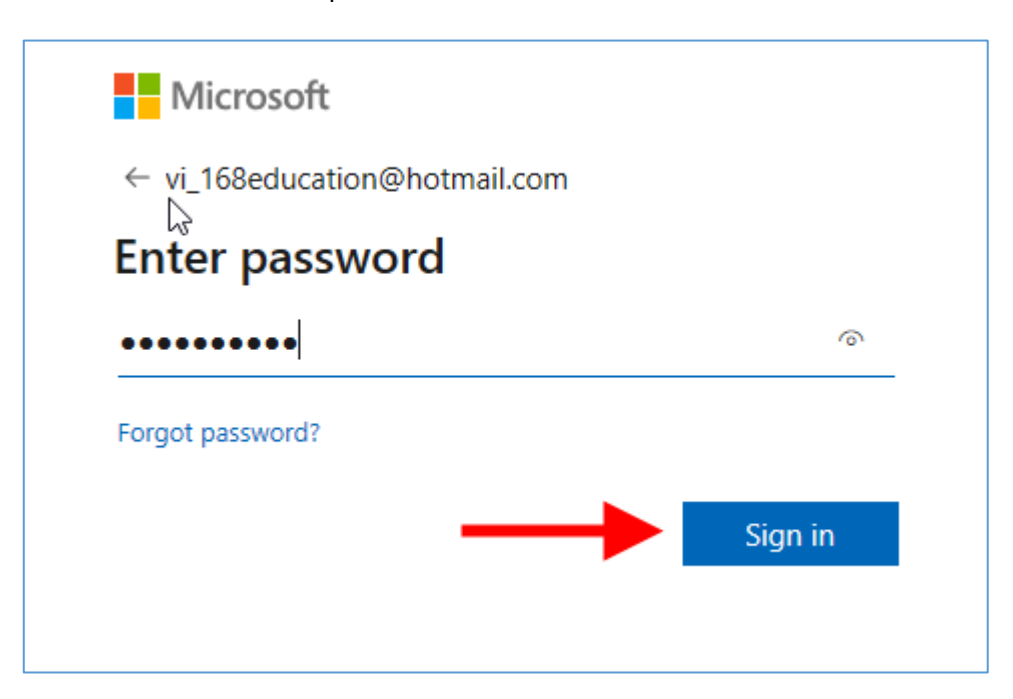

### 2.6 คลิกเลือกหน่วยงาน ซึ่งจะตรงกับข้อมูลหน่วยงานที่ได้กรอกไว้ตอนลงทะเบียนใช้งาน

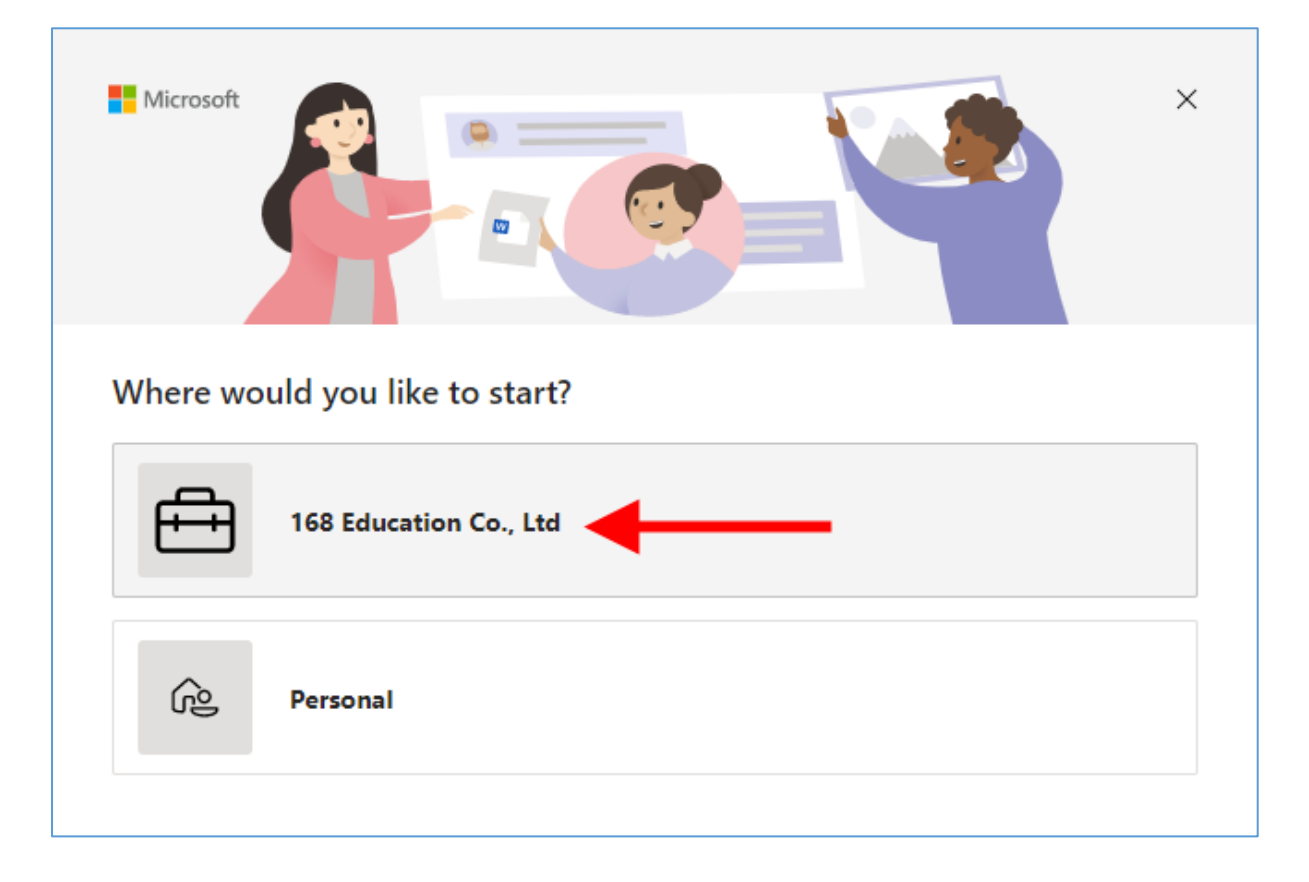

2.7 ใส่รหัสผ่านอีกครั้ง จากนั้นคลิกปุ่ม <u>Sign in</u>

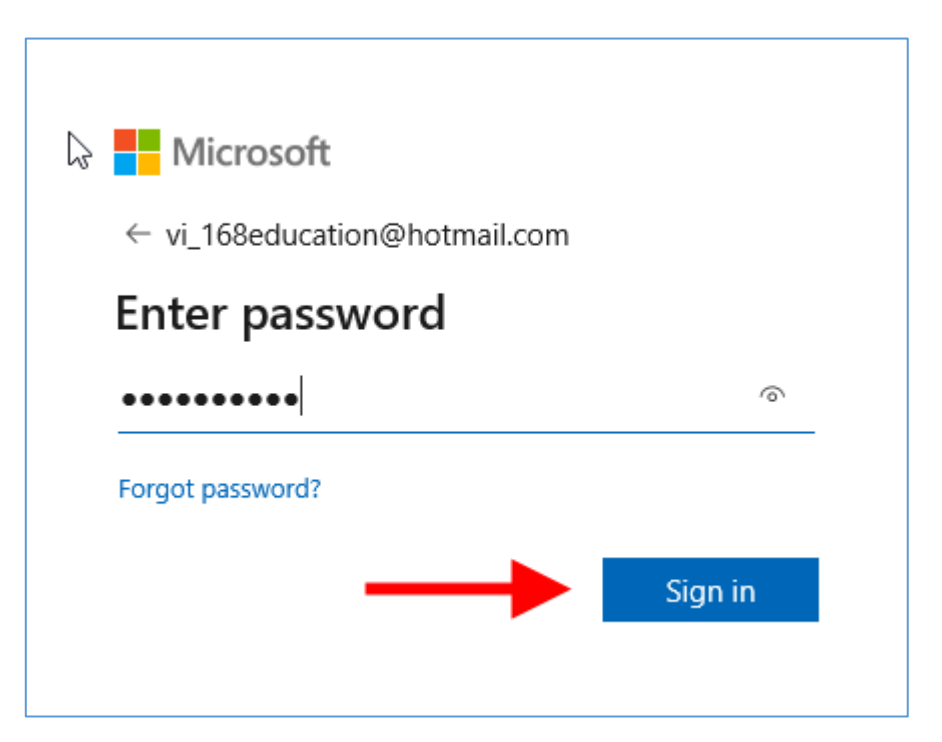

### 2.8 ตั้งชื่อและใส่รูปภาพโปรไฟล์ โดยคลิกที่ <u>Upload your photo</u> จากนั้นคลิกปุ่ม <u>Next</u>

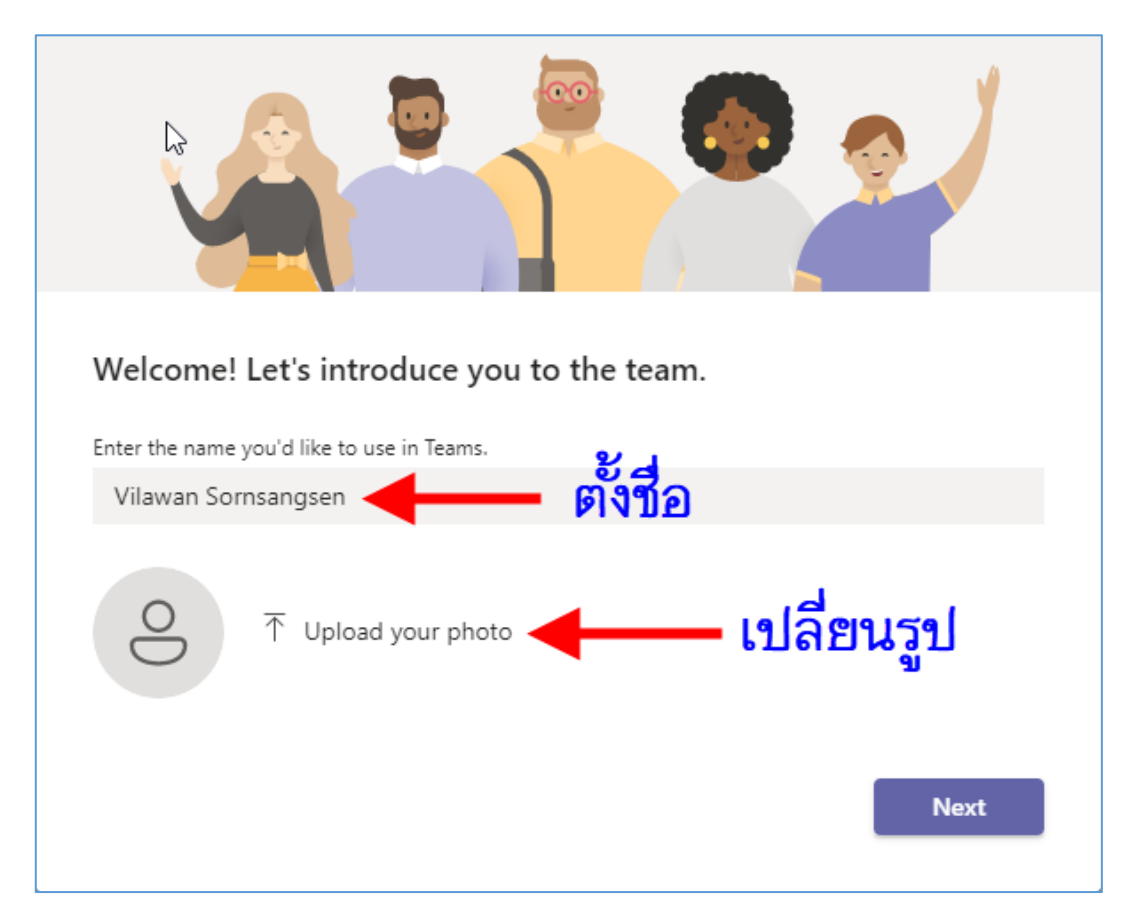

# 3. การตั้งค่าต่าง ๆ ในโปรแกรม

#### 3.1 <u>เปลี่ยนเมนูเป็นภาษาไทย</u>

3.1.1 คลิกที่ ... ด้านหน้ารูปโปรไฟล์ จากนั้นคลิกที่ <u>Settings</u>

| < >           | Q Search                  |                               |                         |
|---------------|---------------------------|-------------------------------|-------------------------|
| Q<br>Activity | Teams                     | L1 General Posts Files Wiki + | Settings                |
| (=)<br>Chat   | Your teams                |                               | Zoom — (100%) + 🖸       |
|               | L1 168 Education Co., Ltd | Welcome t                     | Manage org              |
| Teams         | General                   | Here are some th              | Keyboard shortcuts      |
|               |                           |                               | About >                 |
| Q             |                           |                               | Check for updates       |
| Calls         |                           |                               | Download the mobile app |
| ß             |                           | Navine by                     |                         |
| Files         |                           |                               |                         |
|               |                           |                               |                         |
|               |                           | Add more people               | Create more channels Or |
|               |                           |                               |                         |

### 3.1.2 คลิกเลือก <u>ไทย (ไทย)</u> ในช่อง App language จากนั้นคลิกปุ่ม <u>Save and restart</u>

| Settings                                                                                                    |                                                                                                    | $\times$ |
|----------------------------------------------------------------------------------------------------|----------------------------------------------------------------------------------------------------|----------|
| Section grad         Image: Section grad         Image: Accounts         Image: Privacy         Image: Notifications         Image: Privacy         Image: Notifications         Image: Privacy         Image: Notifications         Image: Privacy         Image: Notifications         Image: Privacy         Image: Privacy </td <td><ul> <li>Disable GPU hardware acceleration (requires restarting Teams)</li> <li>Register Teams as the chat app for Office (requires restarting Office applications)</li> <li>Enable logging for meeting diagnostics (requires restarting Teams)</li> </ul> <b>Language Lunguage Lungu (Lung) Lungu (Lung) Lungu (Lungu (Lung) Lungu (Lungu (Lung</b></td> <td></td> | <ul> <li>Disable GPU hardware acceleration (requires restarting Teams)</li> <li>Register Teams as the chat app for Office (requires restarting Office applications)</li> <li>Enable logging for meeting diagnostics (requires restarting Teams)</li> </ul> <b>Language Lunguage Lungu (Lung) Lungu (Lung) Lungu (Lungu (Lung) Lungu (Lungu (Lung</b> |          |
|                                                                                                    | Save and restart                                                                                                    |          |

### 3.2 <u>ตั้งค่ากล้อง / ไมโครโฟน / หูฟังหรือลำโพง</u>

| < >           | Q Search                  |   | × □ - 🍰 … 🤶 - □ ×                       |
|---------------|---------------------------|---|-----------------------------------------|
| Q<br>Activity | Teams                     | Ŧ | L1 General Posts Files Wiki +           |
| (=)<br>Chat   | Your teams                |   | Zoom — (100%) + 🖸                       |
| ii)<br>Taana  | L1 168 Education Co., Ltd |   | Here are some th                        |
|               |                           |   | Keyboard shortcuts                      |
| Meetings      |                           |   | Check for updates                       |
| Calls         |                           |   | Download the mobile app                 |
| Files         |                           |   |                                         |
|               |                           |   |                                         |
|               |                           |   | Add more people Create more channels Or |

3.2.1 คลิกที่ ... ด้านหน้ารูปโปรไฟล์ จากนั้นคลิกที่ <u>Settings</u>

3.2.2 คลิกแท็บ <u>อุปกรณ์</u> จากนั้นคลิกเลือกลำโพง ไมโครโฟน และกล้องที่เชื่อมต่อ

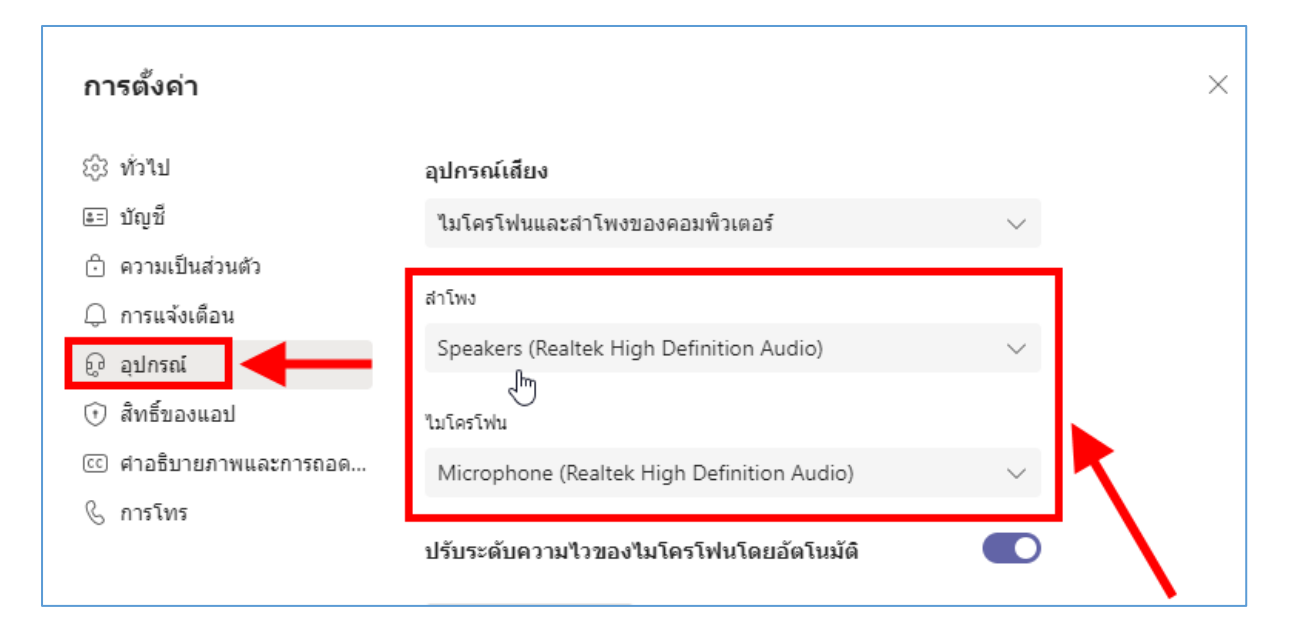

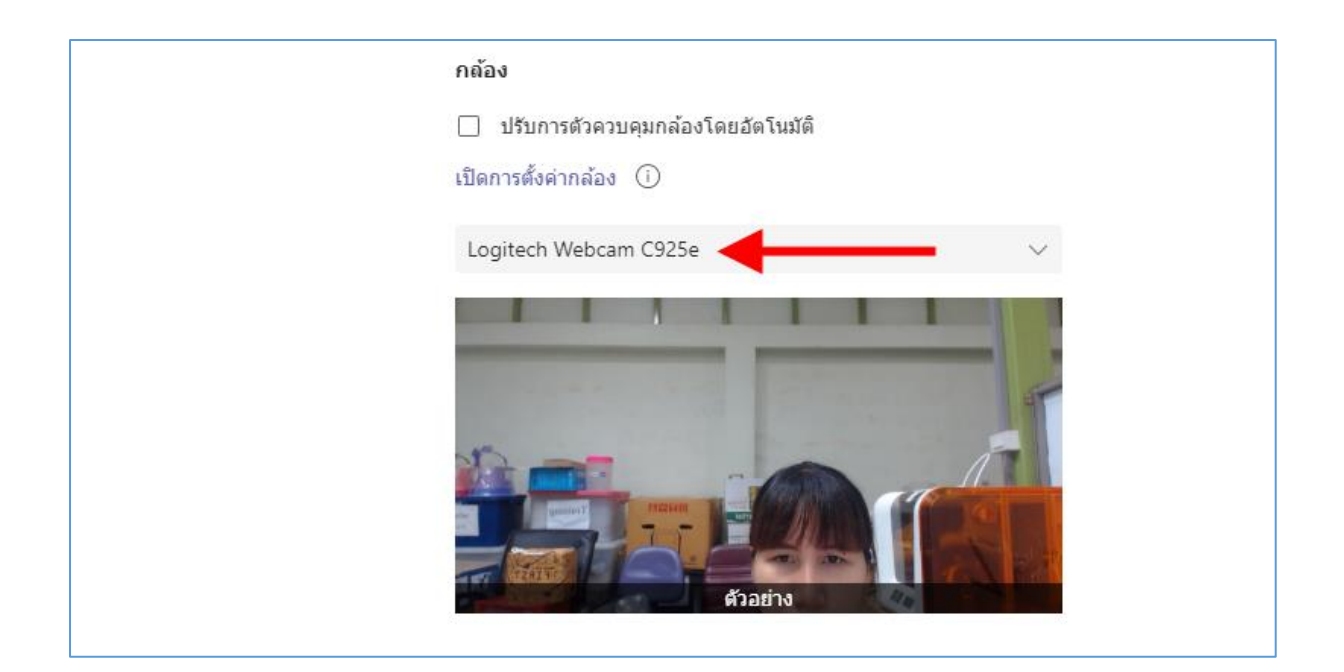

# 4. การสร้างคาบเรียนที่สอนล่วงหน้า

### 4.1 คลิกที่เมนู <u>การประชุม</u>

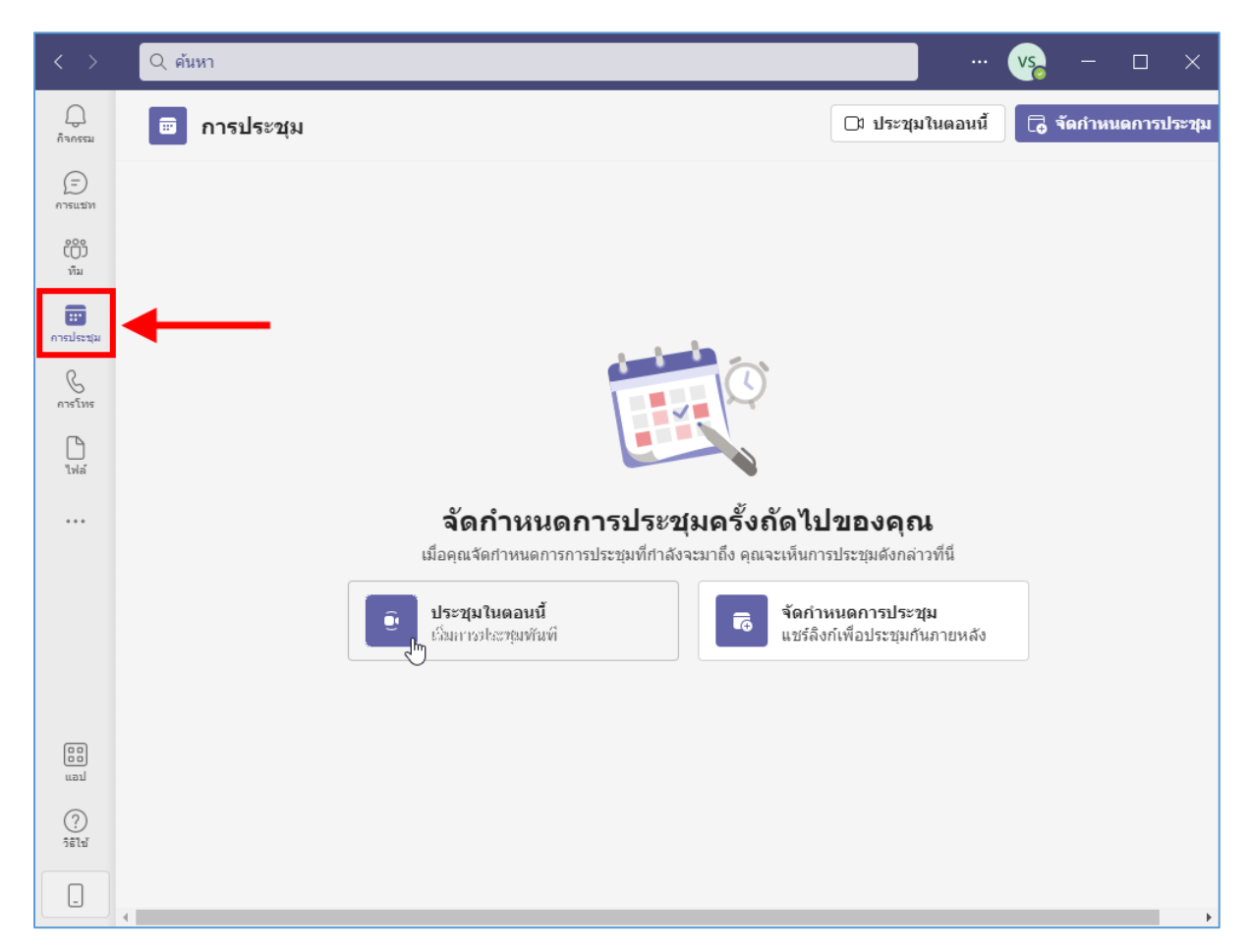

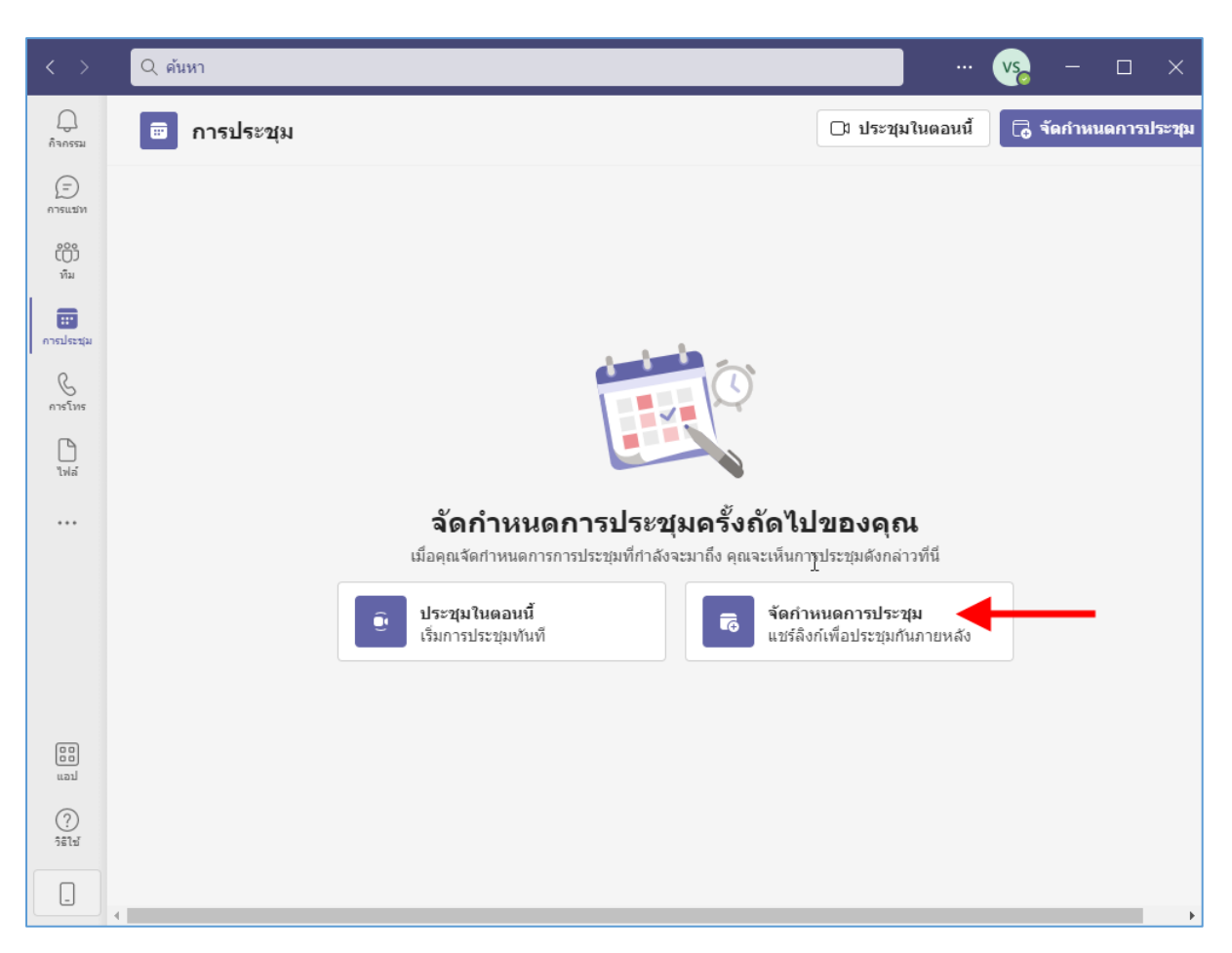

4.2 **กำหนดวันและเวลาในการสอนส่วงหน้า** (กวรทำล่วงหน้า 1 วัน) ให้คลิกที่ <u>จัดกำหนดการประชุม</u>

#### 4.3 ใส่คาบเรียนที่สอนและกำหนดเวลาเรียนลงไป จากนั้นคลิกปุ่ม จัดกำหนดการ

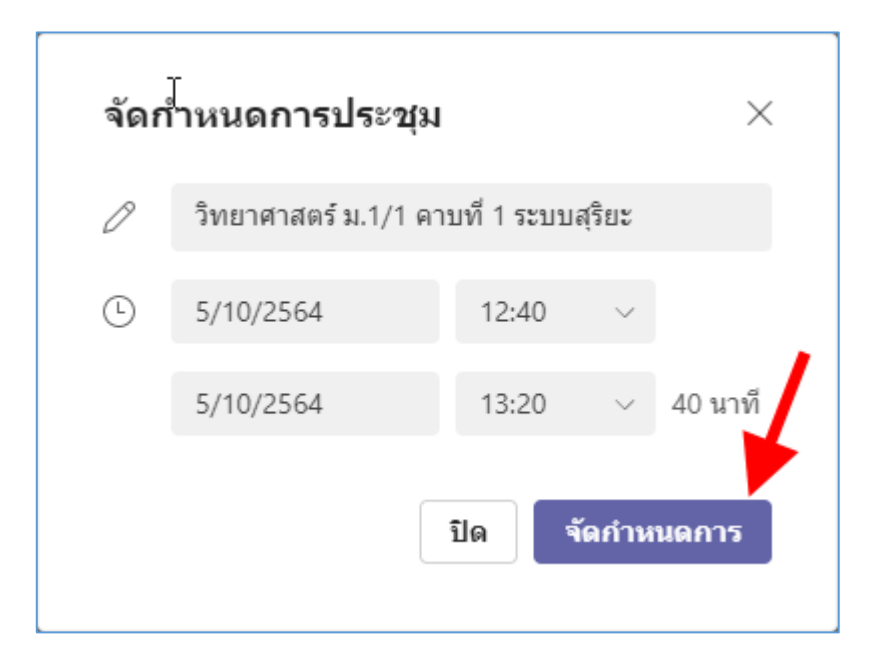

# 4.4 เพิ่มคาบเรียนที่ต้องสอน โดยคลิกที่ปุ่ม <u>จัดกำหนดการประชุม</u>

| < >               | Q ต้นหา                                                             | ··· vs – 🗆 ×                         |
|-------------------|---------------------------------------------------------------------|--------------------------------------|
| <br>กิจกรรม       | 😇 การประชุม                                                         | 🗅 ประชุมในดอนนี้ 🕞 จัดกำหนดการประชุม |
| (=)<br>การแฆท     | วันอังคารที่ 5 ตุลาคม 2564 · วันนี้                                 | 1                                    |
| ເ                 | 12:40 วิทยาศาสตร์ ม.1/1 คาบที่ 1 ระบบสุริยะ<br><sup>40 นาที</sup>   | เข้าร่วม ดัดลอกดำเชิญ …              |
| ดาระระม<br>ดารโทร | 13:30 วิทยาศาสตร์ ม.1/2 คาบที่ 1 ระบบสุริยะ<br><sup>40 นาที</sup> ่ | เข้าร่วม คัดถอกคำเชิญ …              |
| ไปล้<br>****      | ß                                                                   |                                      |

## 5. การเข้าสอนออนไลน์

5.1 เมื่อใกล้ถึงเวลาสอน ให้คลิกปุ่ม <u>เข้าร่วม</u> เพื่อเข้าไปเปิคห้องเรียน

| < >            | Q ด้นหา                                                             | ··· vs – 🗆 ×                         |
|----------------|---------------------------------------------------------------------|--------------------------------------|
| กิจกรรม        | 😇 การประชุม                                                         | 🗅 ประชุมในตอนนี้ 🕞 จัดกำหนดการประชุม |
| (=)<br>การแปท  | วันอังคารที่ 5 ตุลาคม 2564 • วันนี้                                 | L                                    |
| ເຕິງ<br>ກົມ    | 12:40 วิทยาศาสตร์ ม.1/1 คาบที่ 1 ระบบสุริยะ<br><sup>40 นาที</sup> ่ | เข้าร่วม คัดถอกคำเชิญ …              |
| การประชุม<br>G | 13:30 วิทยาศาสตร์ ม.1/2 คาบที่ 1 ระบบสุริยะ<br><sup>40 นาที</sup>   | เข้าร่วม คัดลอกค้าเชิญ …             |
| ∐<br>ไฟล์      | 14:20 วิทยาศาสตร์ ม.1/3 คาบที่ 1 ระบบสุริยะ                         | เข้าร่วม คัดลอกค่าเชิญ               |
|                |                                                                     |                                      |
|                |                                                                     |                                      |
| (?)<br>วิธีไป  |                                                                     |                                      |
|                | 1                                                                   |                                      |

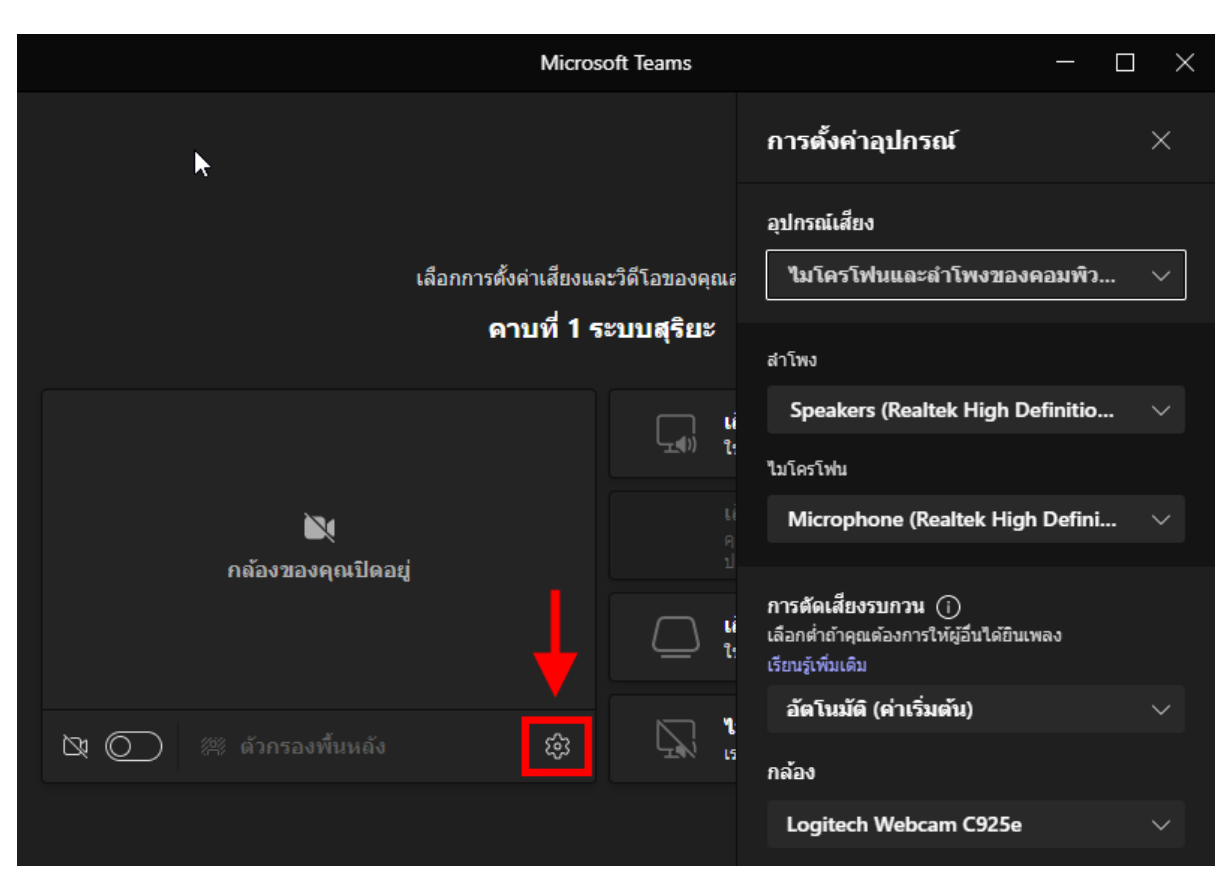

### 5.2 หากต้องการ **ตั้งค่าอุปกรณ**์ ให้คลิก <u>การตั้งค่า</u> (รูปพื้นเฟือง)

#### 5.3 **เปิดกล้อง** โดยสไลด์แถบกล้องให้เป็นสีม่วง

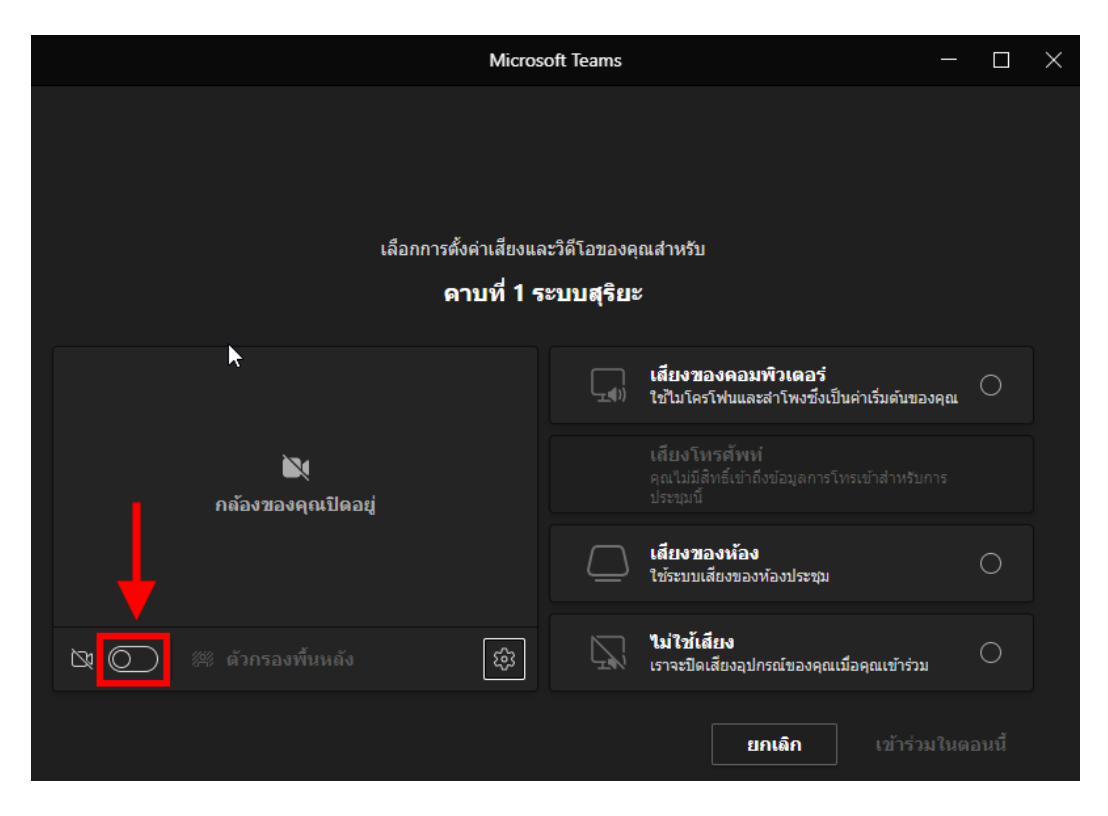

# 5.4 ใส่ภาพพื้นหลัง

# 5.4.1 คลิกที่ <u>ตัวกรองพื้นหลัง</u>

| วิทยาศาสตร์ ม.1/1 คาบที่ 1 ระบบสุริยะ |                                |                 | $\Box$ × |
|---------------------------------------|--------------------------------|-----------------|----------|
| เลือกตัวเลือกวิดีโอและเสี             | ยงของคุณ                       |                 |          |
|                                       | 🖵 เสียงของคอมพิวเตอร่          | ۲               |          |
|                                       | ไมโครโฟนและสำโพงของดอมพิวเตอร์ | ¢               |          |
|                                       | J ()                           | •               |          |
|                                       |                                |                 |          |
| TRATE                                 | 💭 เสียงของห้อง                 |                 |          |
| 📭 💽 🖀 ตัวกรองพื้นหลัง 🔫 🔅             | 💭 ไม่ไข้เสียง                  |                 |          |
|                                       | ยกเลิก                         | ข้าร่วมในตอนนี้ |          |

# 5.4.2 คลิกเลือกรูปภาพที่ต้องการนำมาทำพื้นหลัง

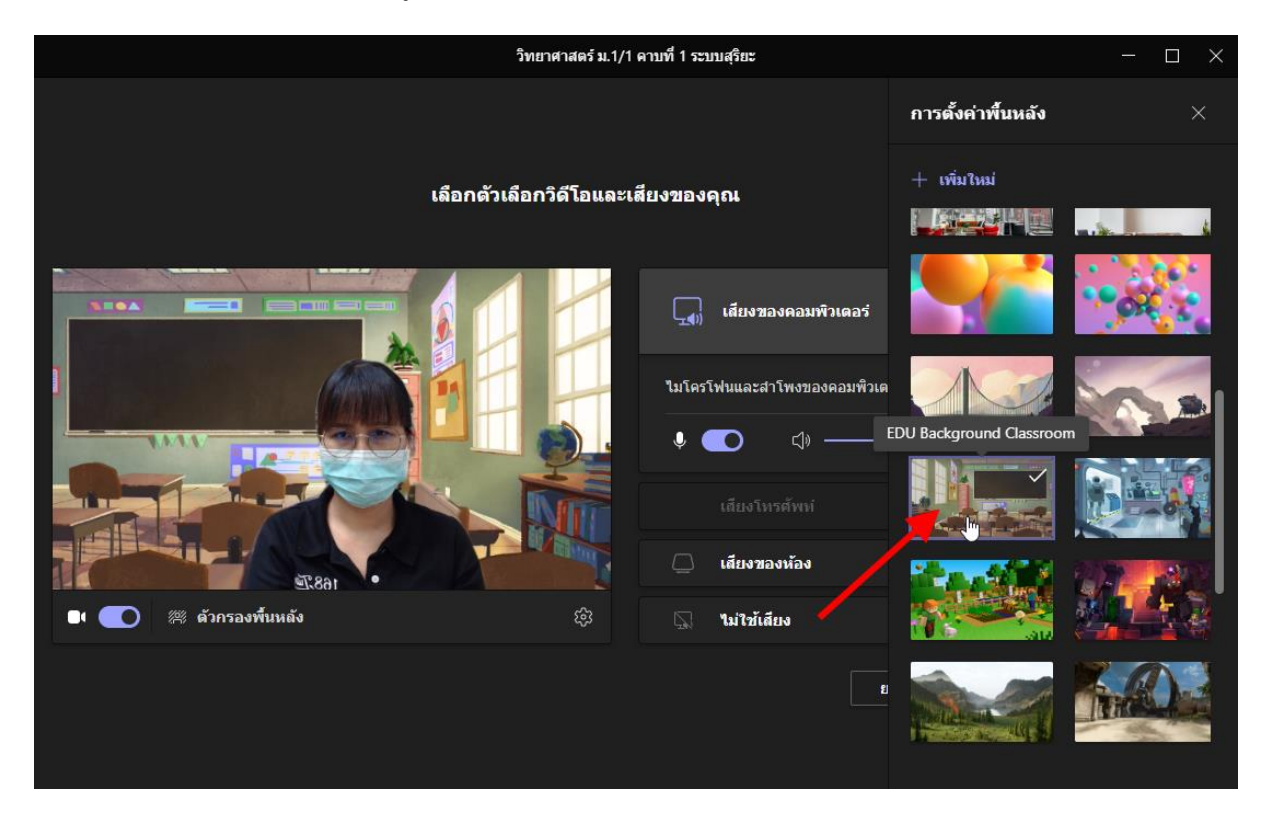

### 5.4.3 หากต้องการภาพพื้นหลังแบบกำหนดเอง ให้คลิกที่ <u>+ เพิ่มใหม่</u>

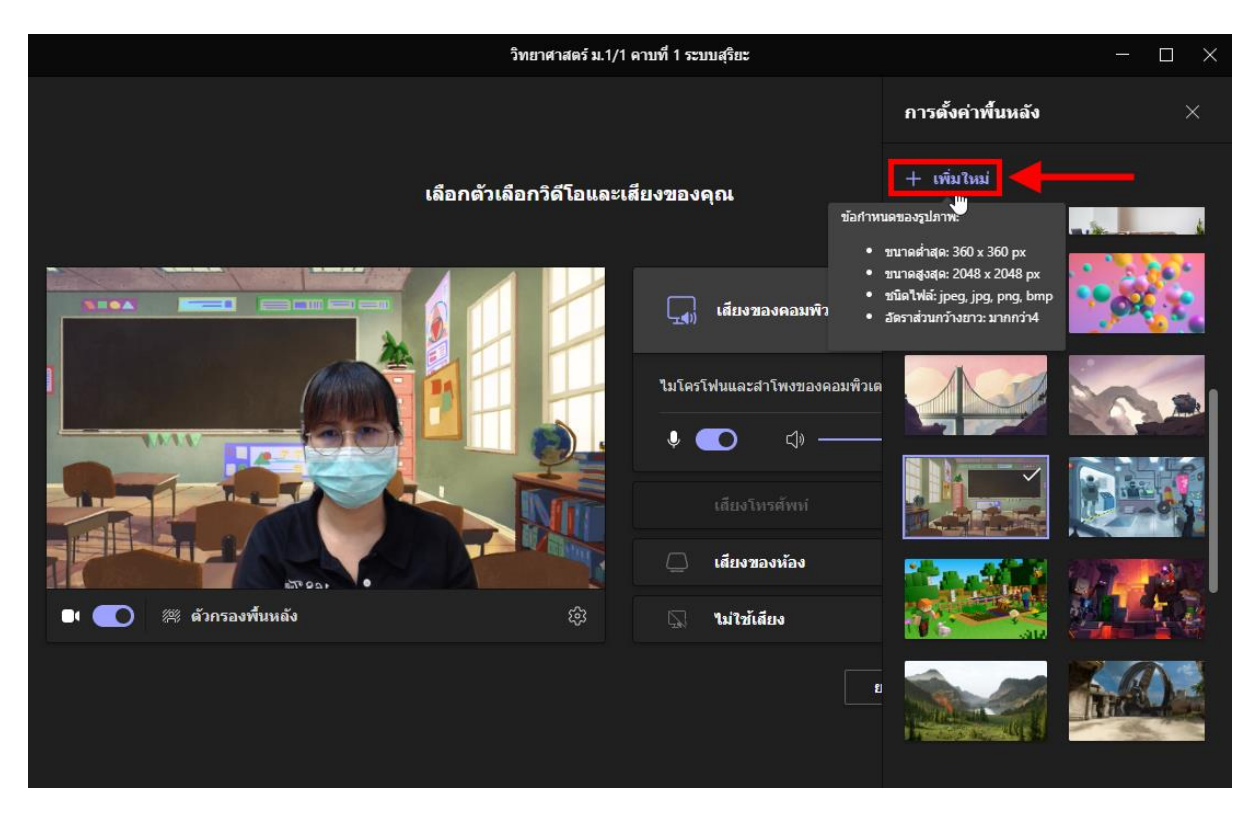

5.4.4 เลือกรูปภาพให้สอคคล้องกับเนื้อหาที่จะสอน

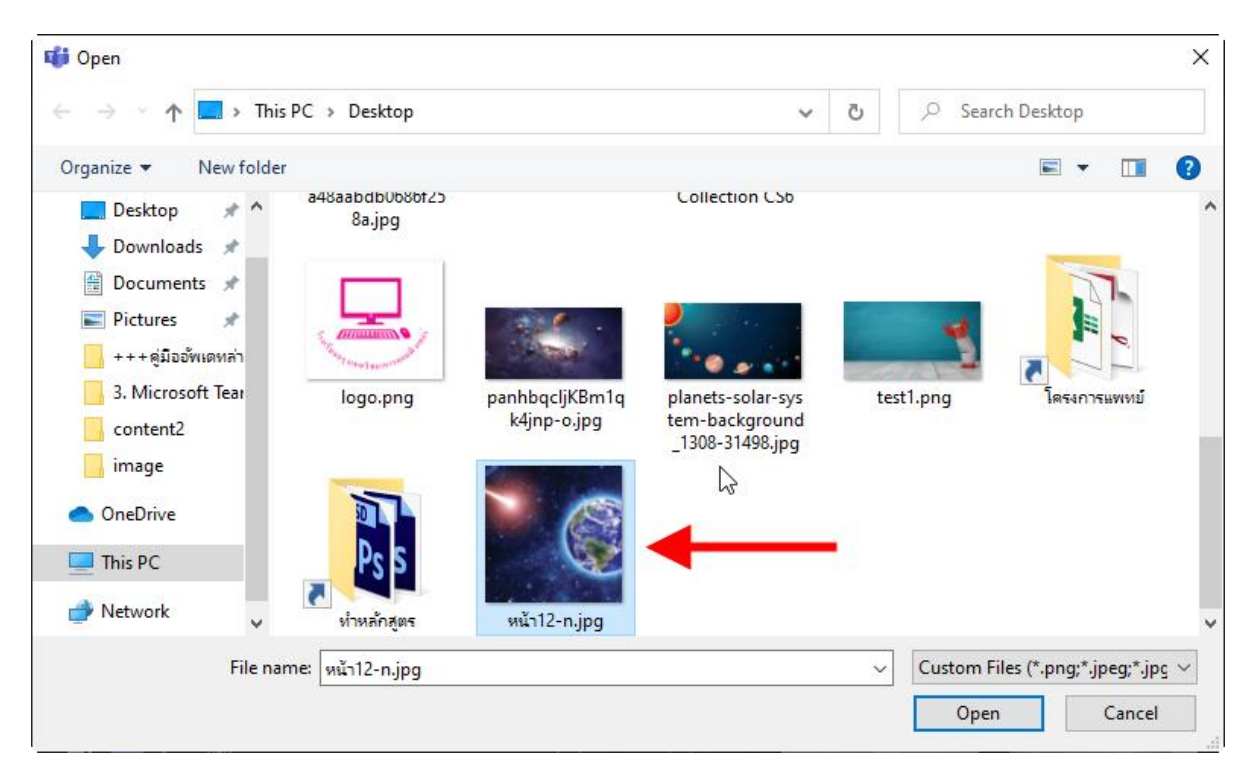

### 5.5 คลิกเปิดเสียงของคอมพิวเตอร์ จากนั้นคลิกปุ่ม <u>เข้าร่วมในตอนนี้</u>

| Microsoft Teams           |                                |                               | :             | - 🗆                                                           | ×         |         |  |
|---------------------------|--------------------------------|-------------------------------|---------------|---------------------------------------------------------------|-----------|---------|--|
| เลือกการศังศ<br><b>คา</b> | ค่าเสียงและวิดี<br>เบที่ 1 ระบ | ลีโอของศ<br>เ <b>บสุริย</b> ะ | ุณสำหรับ<br>ะ |                                                               |           | T       |  |
| 200 C                     |                                |                               | เสียงขอ       | องคอมพิวเตอร่                                                 |           | 2       |  |
|                           |                                | ไมโครโ1<br>↓                  | ฟนและสาโา     | พงของคอมพิวเตอร์<br>⊂]ิ)) ——————————————————————————————————— |           | ¢۴      |  |
|                           |                                |                               | เสียงโท       | เรศัพท์                                                       |           |         |  |
|                           |                                |                               | เสียงขอ       | งห้อง                                                         | 1         | 0       |  |
| 🕒 🚺 🖉 ตัวกรองพื้นหลัง     | ŝ                              | Z                             | ไม่ใช้เสี     | ้ยง                                                           | 0         | , 0     |  |
|                           |                                |                               |               |                                                               |           |         |  |
|                           |                                |                               |               | ยกเลิก                                                        | เข้าร่วมใ | นดอนนี้ |  |

## 5.6 **เชิญนักเรียนเข้าห้องเรียน** โดยคลิกที่ <u>แสดงผู้เข้าร่วม</u> จากนั้นคลิกปุ่ม <u>แชร์คำเชิญ</u>

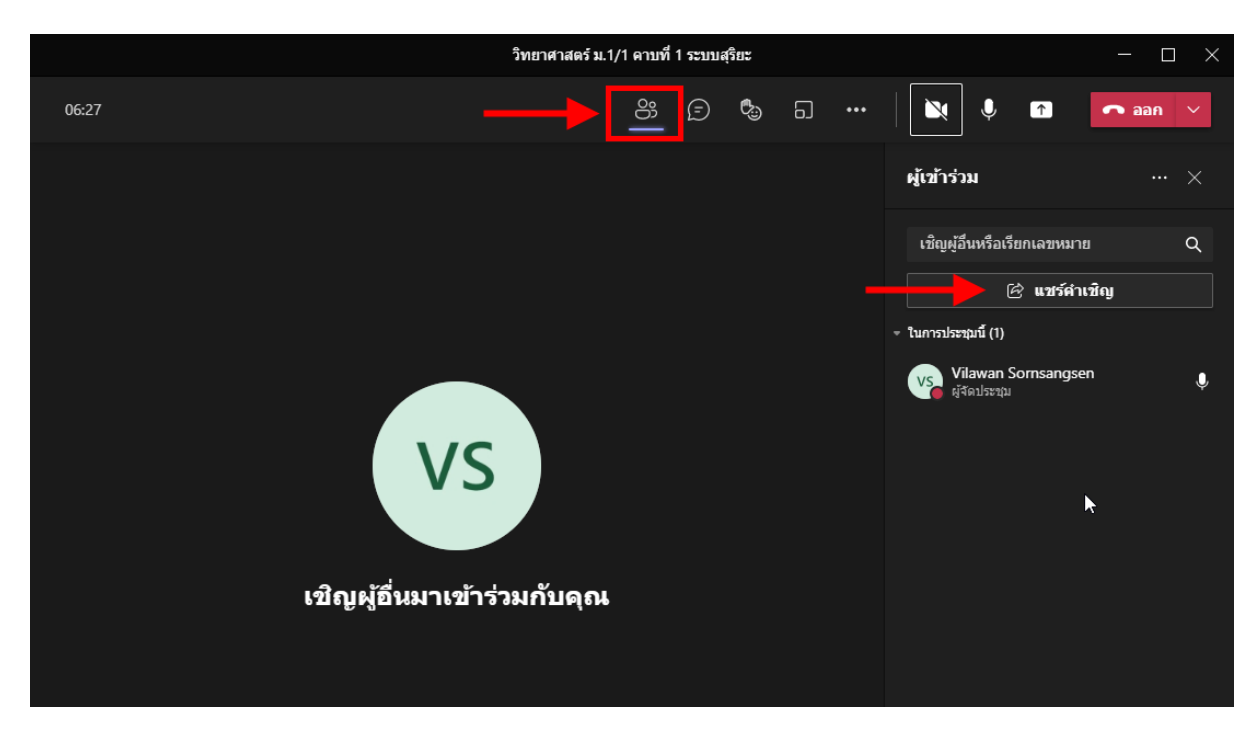

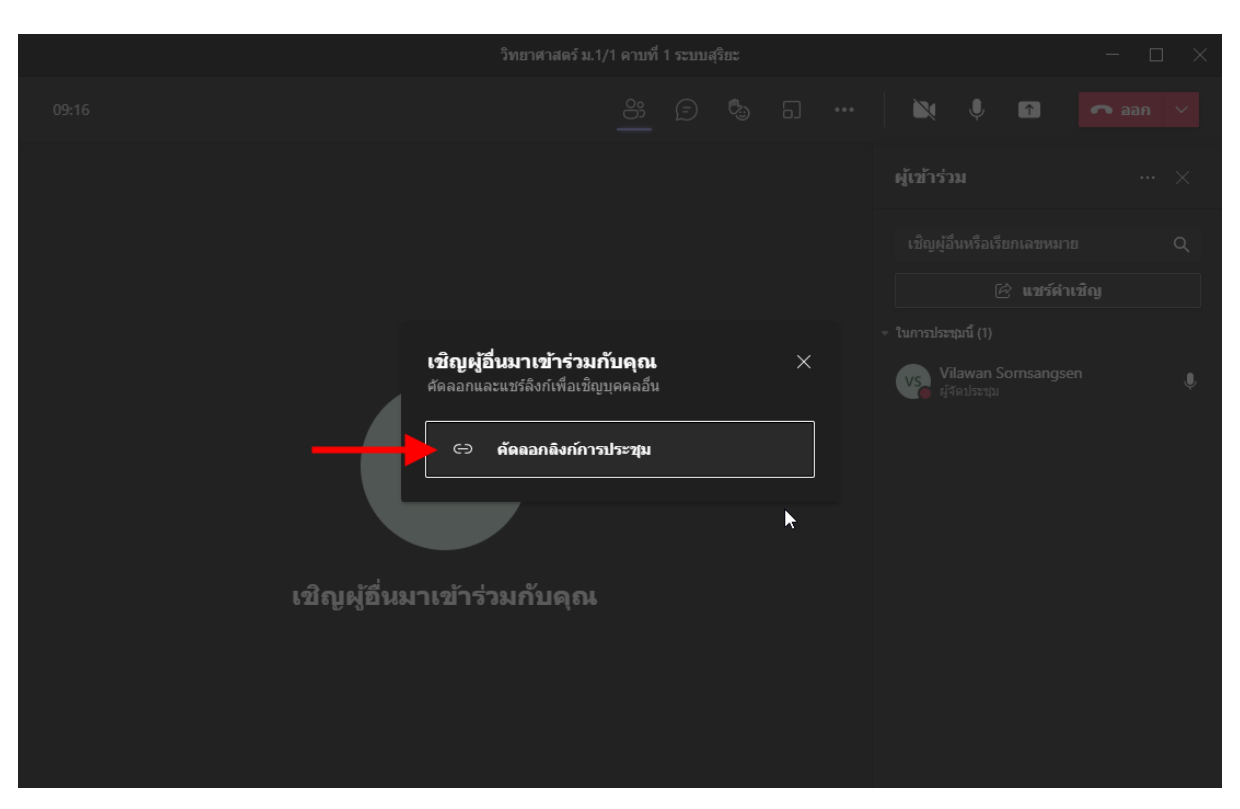

#### 5.7 คลิกปุ่ม <u>คัคลอกสิ่งก์การประชุม</u> จากนั้นส่งลิงก์ให้นักเรียนทางช่องทาง LINE

# 5.8 การอนุมัตินักเรียนทั้งหมด โดยกลิกที่ <u>ยอมรับทั้งหมด</u>

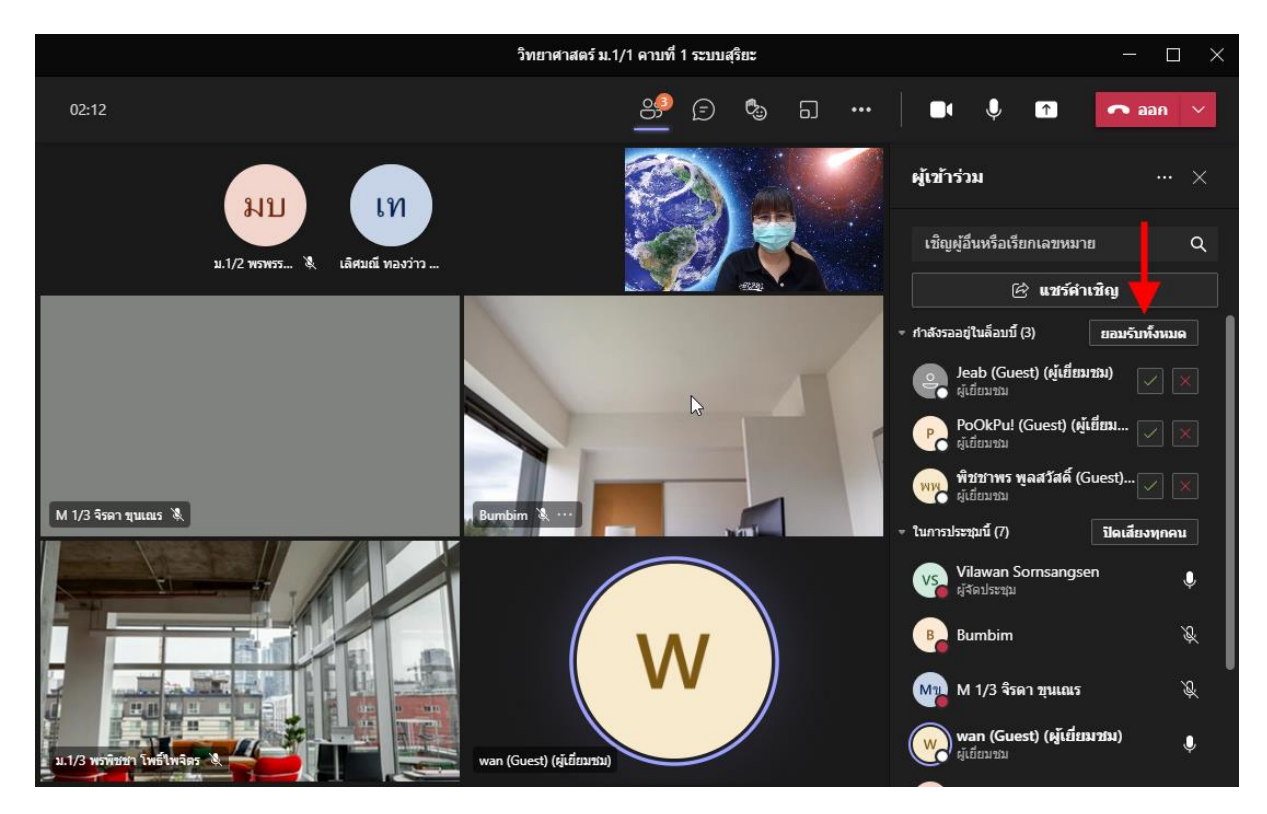

#### วิทยาศาสตร์ ม.1/1 คาบที่ 1 ระบบสุริยะ X 8 0 Ų **↑** ••• ลลก ผู้เข้าร่วม มบ เท เชิญผู้อื่นหรือเรียกเลขหมาย Q 11 1/2 1151 เลิศบณี พลง 🕅 🖻 แชร์คำเชิญ กำลังรออยู่ในล็อบบี้ (2) 8 PoOkPu! (Guest) (ผู้เยี่ยม.. พิชชาพร พูลสวัสดิ์ (Guest). ในการประชมนี้ (8) ปิดเสียงทุกคน wan (Guest) (ผู้เยี่ยมชม) 🔌 Vilawan Sornsangsen VS Ŷ ผ้จัดประชา Bumbim S. B\_ Jeab (Guest) (ผู้เยี่ยมชม) 0 Ŕ M 1/3 จิรดา ขุนเณร Ma wan (Guest) (ผู้เยี่ยมชม) ผู้เขียนชม X M 1/3 จิรดา ชุนเณร 🔌 Jeab (Guest) (ຜູ້ເຍີ່ຍນชม)

#### 5.9 การอนุมัตินักเรียนทีละคน โดยกลิกที่เครื่องหมาย 🗹

#### 6. การจัดการระหว่างการสอน

#### 6.1 ปิดเสียงนักเรียนทุกคน โดยที่เมนู <u>แสดงผู้เข้าร่วม</u> จากนั้นคลิกปุ่ม <u>ปิดเสียงทุกคน</u>

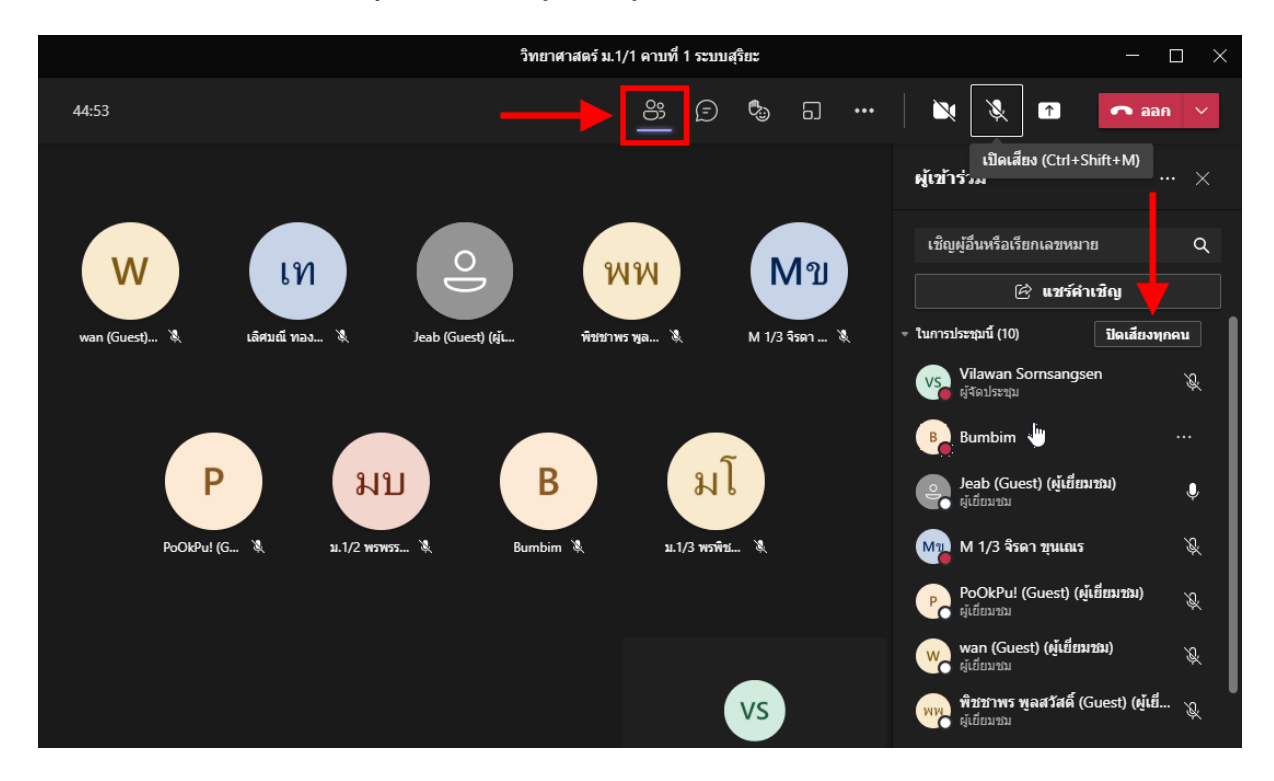

6.2 **การจัดการนักเรียนรายบุคคล** โดยคลิกเมนู <u>แสดงผู้เข้าร่วม</u> จากนั้นคลิก ... ด้านหลังชื่อนักเรียน จะมีคำสั่งให้เลือก ดังนี้

- ปิดเสียงผู้เข้าร่วม

- **ปักหมุด** แสดงกล้องของนักเรียนคนนั้นเป็นจอใหญ่สำหรับผู้สอนคนเดียว
- ทำให้เป็นสปอร์ตไลต์ แสดงกล้องนักเรียนคนนั้นให้ทุกคนเห็นเป็นจอใหญ่
- ทำให้เป็นผู้เข้าร่วมประชุม เปลี่ยนจากผู้เยี่ยมชมเป็นผู้เข้าร่วมประชุม

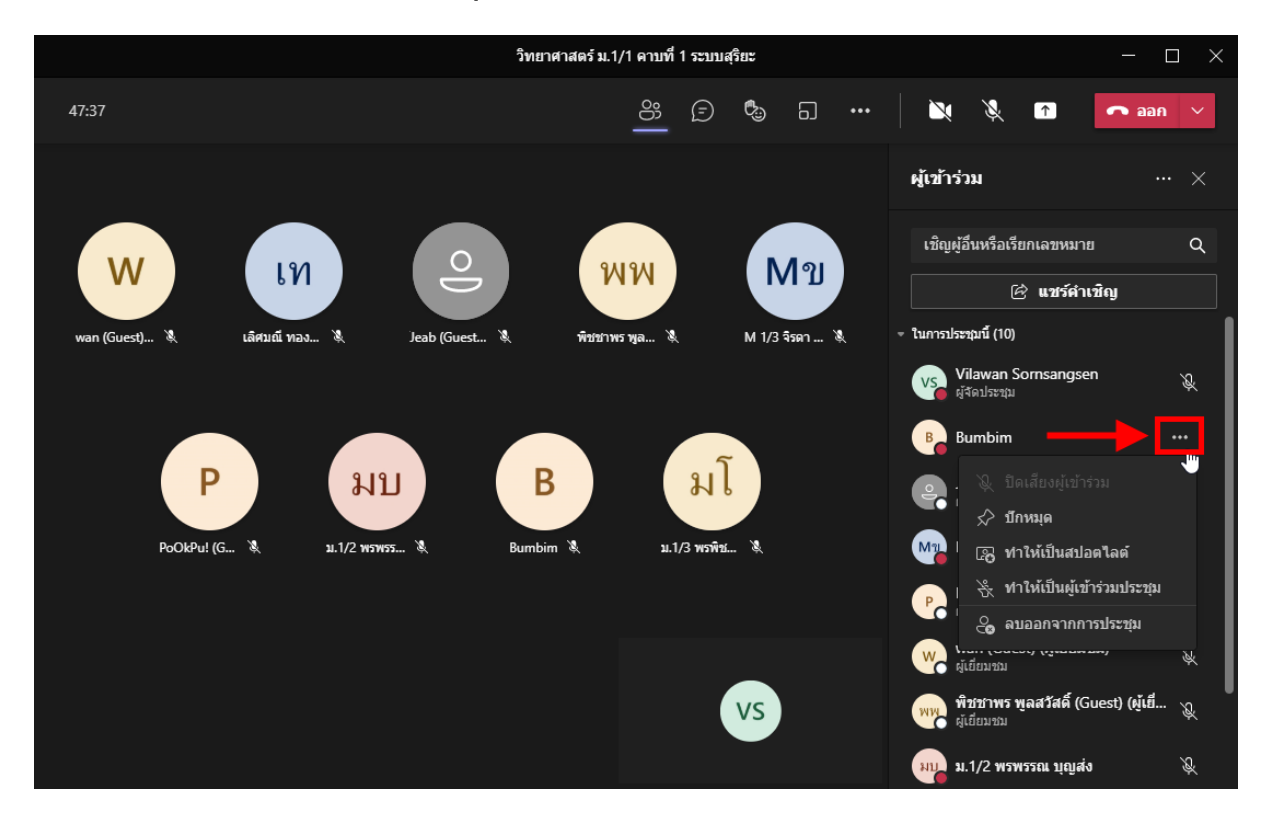

- ลบออกจากการประชุม

6.3 เป<mark>ลี่ยนสถานะนักเรียนทุกคนจากผู้เยี่ยมชมเป็นผู้เข้าร่วมประชุม</mark> โดยคลิกเมนู <u>แสดงผู้เข้าร่วม</u> คลิก ... ด้านหลังชื่อนักเรียน จากนั้นคลิกคำสั่ง <u>ทำให้เป็นผู้เข้าร่วมประชุม</u>

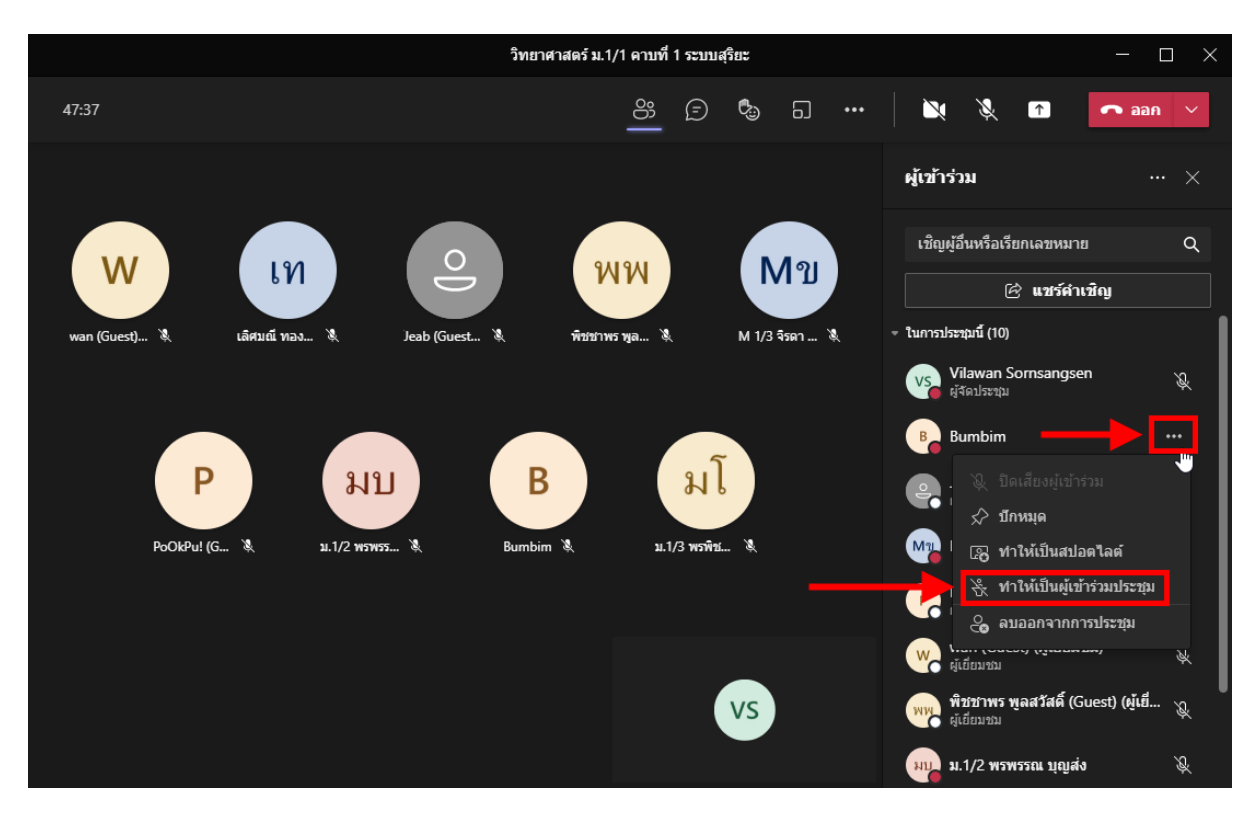

#### ผู้สอนจะเป็นผู้นำเสนอ ส่วนนักเรียนจะถูกย้ายมาเป็นผู้เข้าร่วม คังรูป

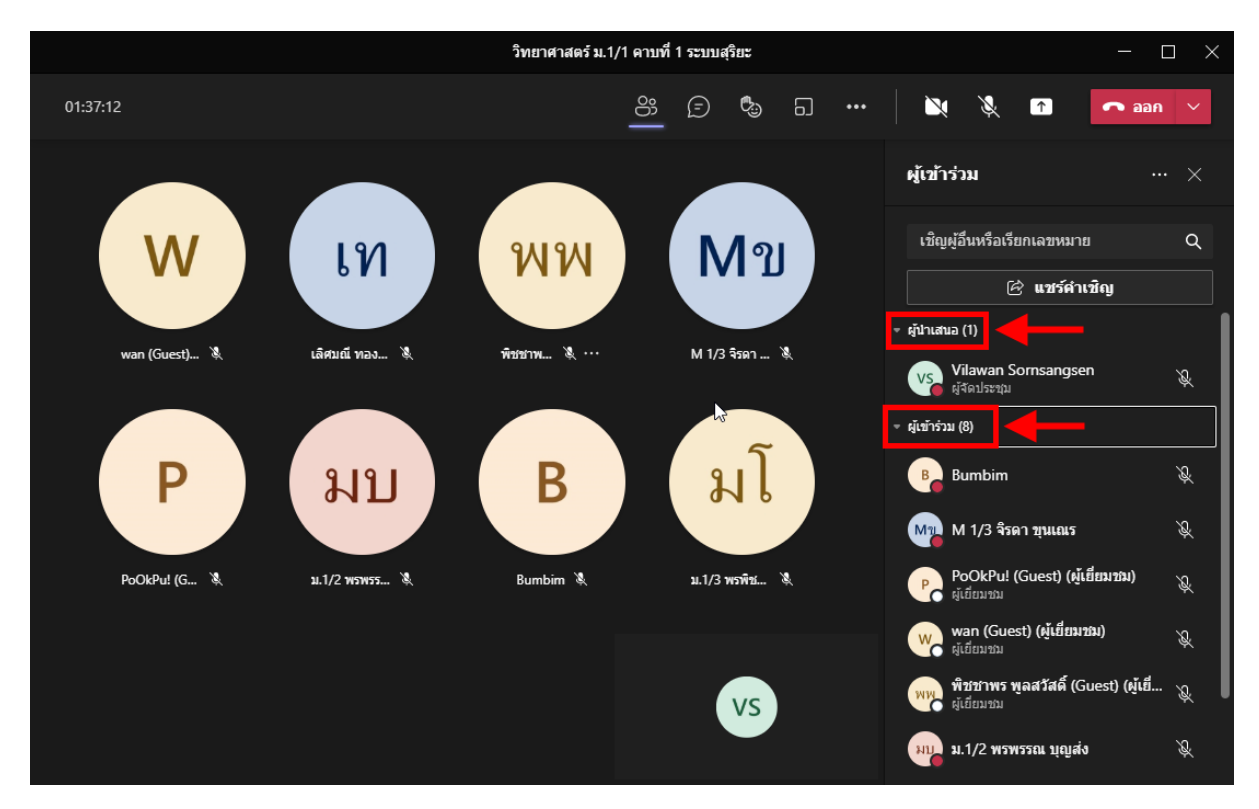

6.4 <mark>กำหนดให้นักเรียนนำเสนองาน</mark> ให้คลิกเมนู <u>แสดงผู้เข้าร่วม</u> คลิก ... ด้านหลังชื่อนักเรียน จากนั้น คลิกกำสั่ง <u>ทำให้เป็นผู้นำเสนอ</u> (เมื่อนักเรียนนำเสนอเสร็จแล้ว ก็เปลี่ยนให้เป็นผู้เข้าร่วมประชุมเหมือนเดิม)

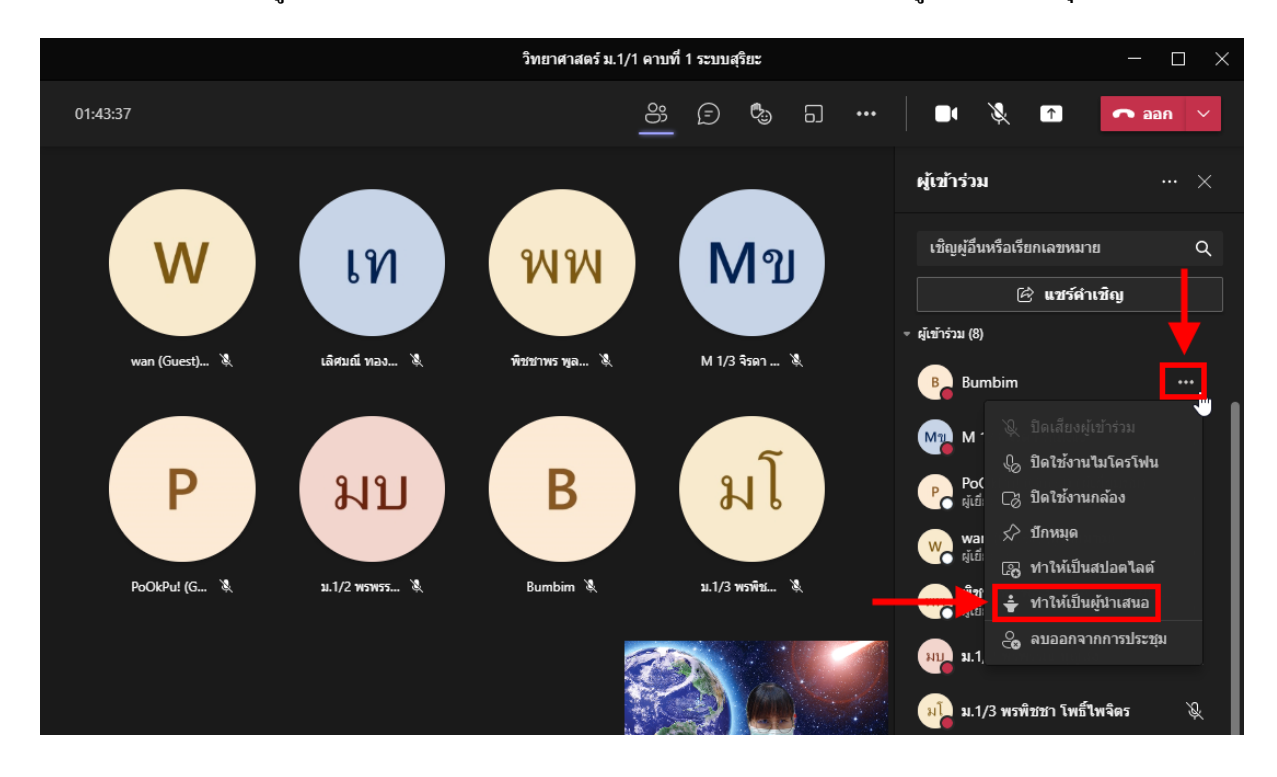

6.5 <mark>กำหนดให้นักเรียนเห็นกล้องผู้สอนเป็นหน้าจอหลัก</mark> โดยคลิกที่ ... ที่อยู่ตรงมุมล่างซ้ายของกล้อง ผู้สอน จากนั้นคลิกเลือก <u>ทำให้ฉันเป็นสปอร์ตไลต์</u>

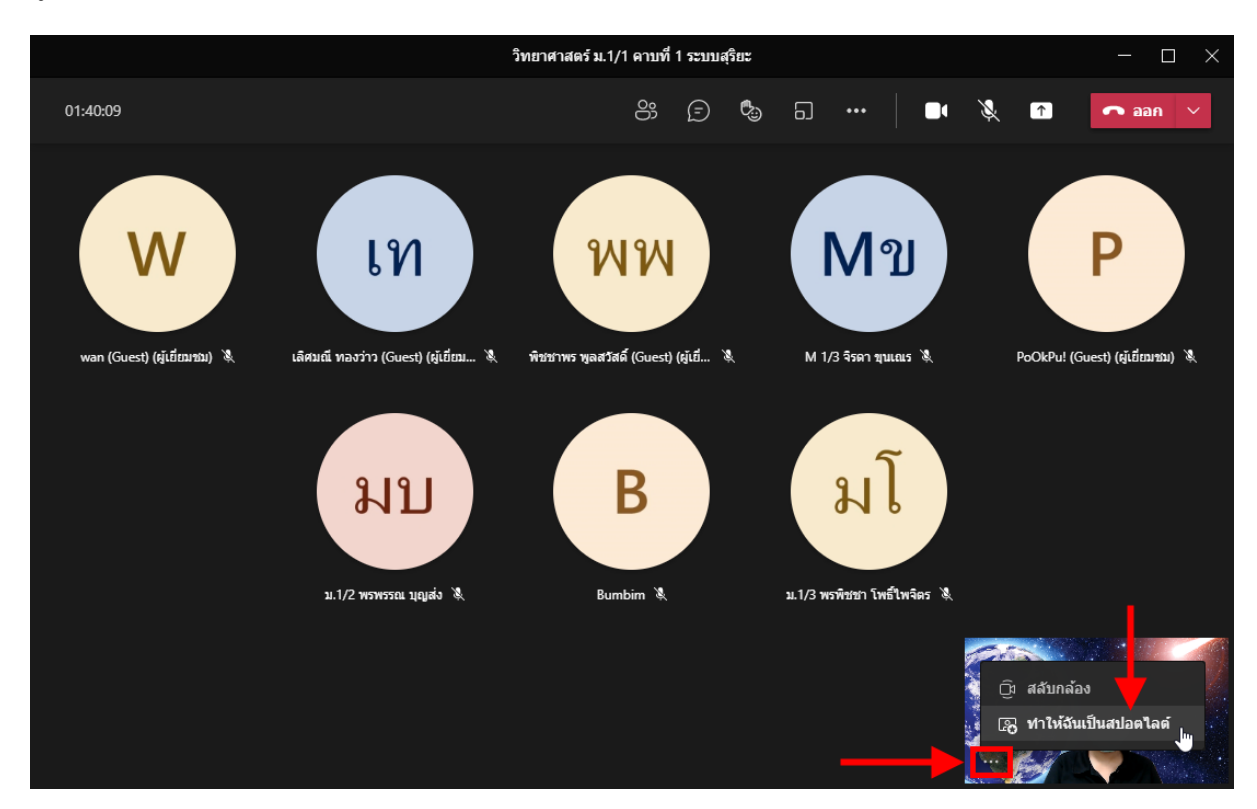

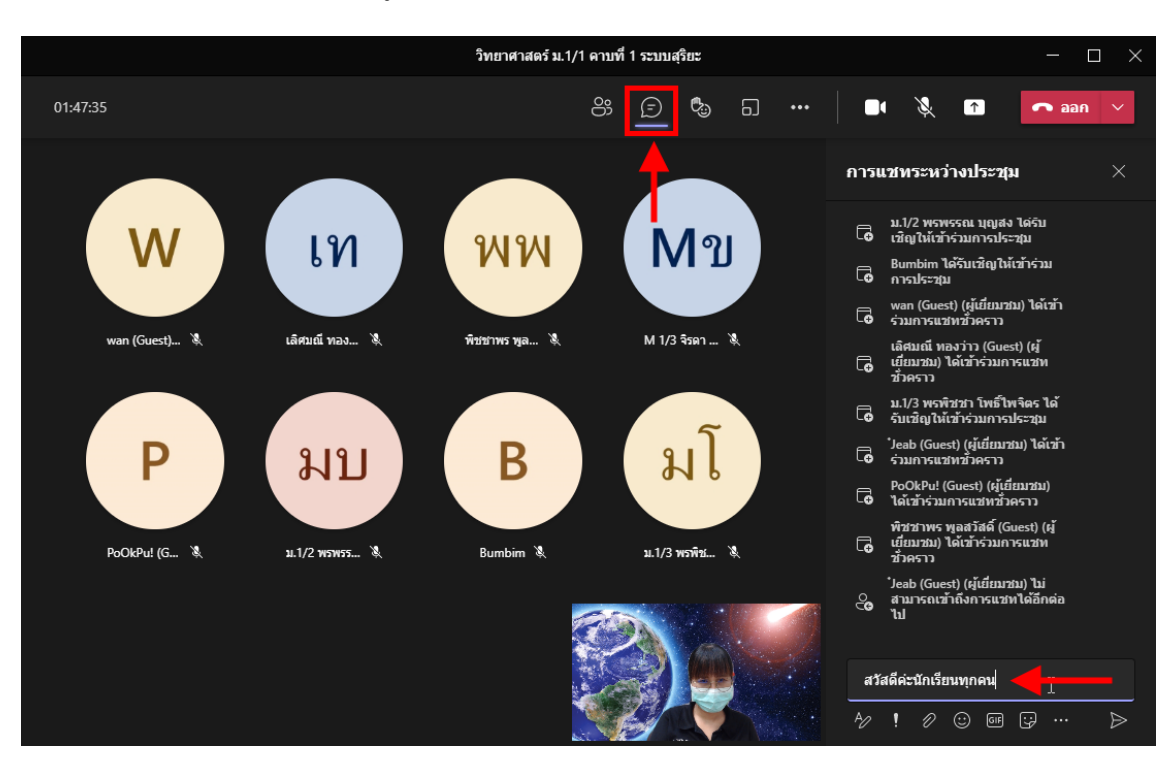

#### 6.6 **การสนทนา** ให้คลิกเมนู <u>แสดงการสนทนา</u> จากนั้นพิมพ์ข้อความลงไป

#### 6.7 การส่งไฟล์ประกอบการสอนให้นักเรียน

#### 6.7.1 คลิกเมนู <u>แสดงการสนทนา</u> จากนั้นคลิก <u>แนบไฟล์</u> จากนั้นคลิก <u>อัปโหลดจาก</u>

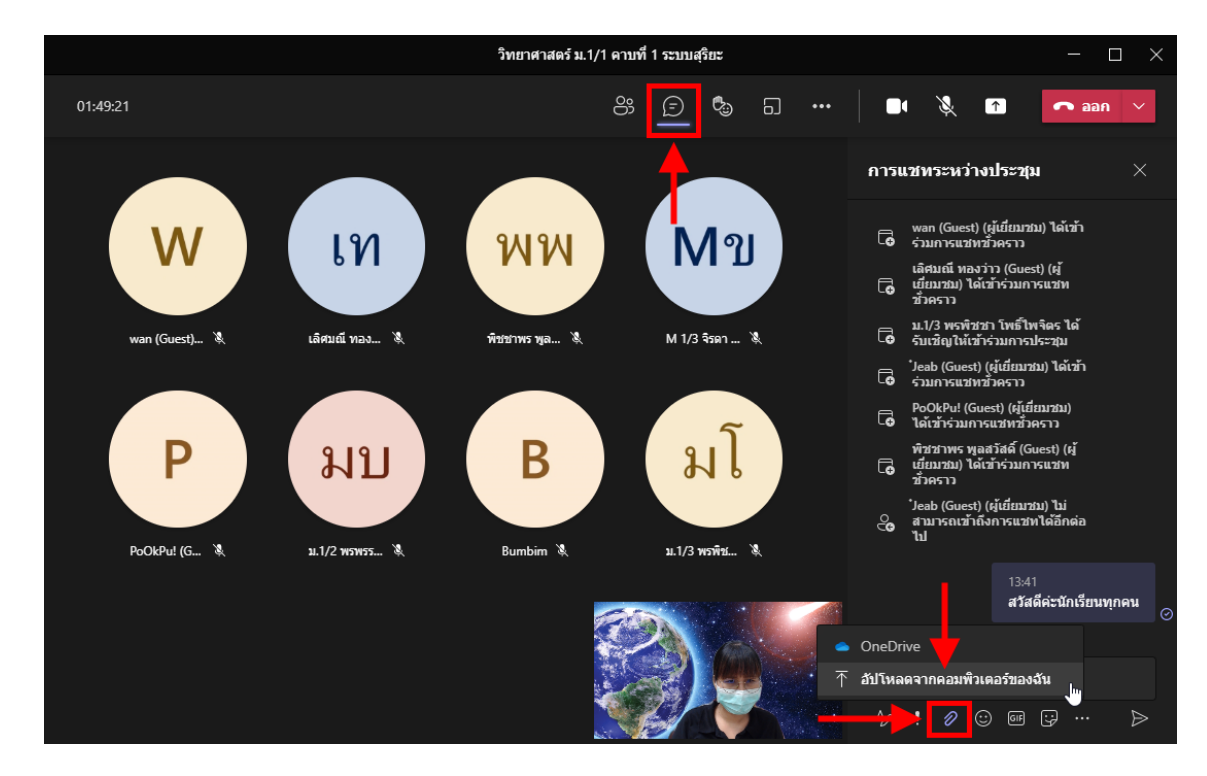

#### <u>คอมพิวเตอร์ของฉัน</u>

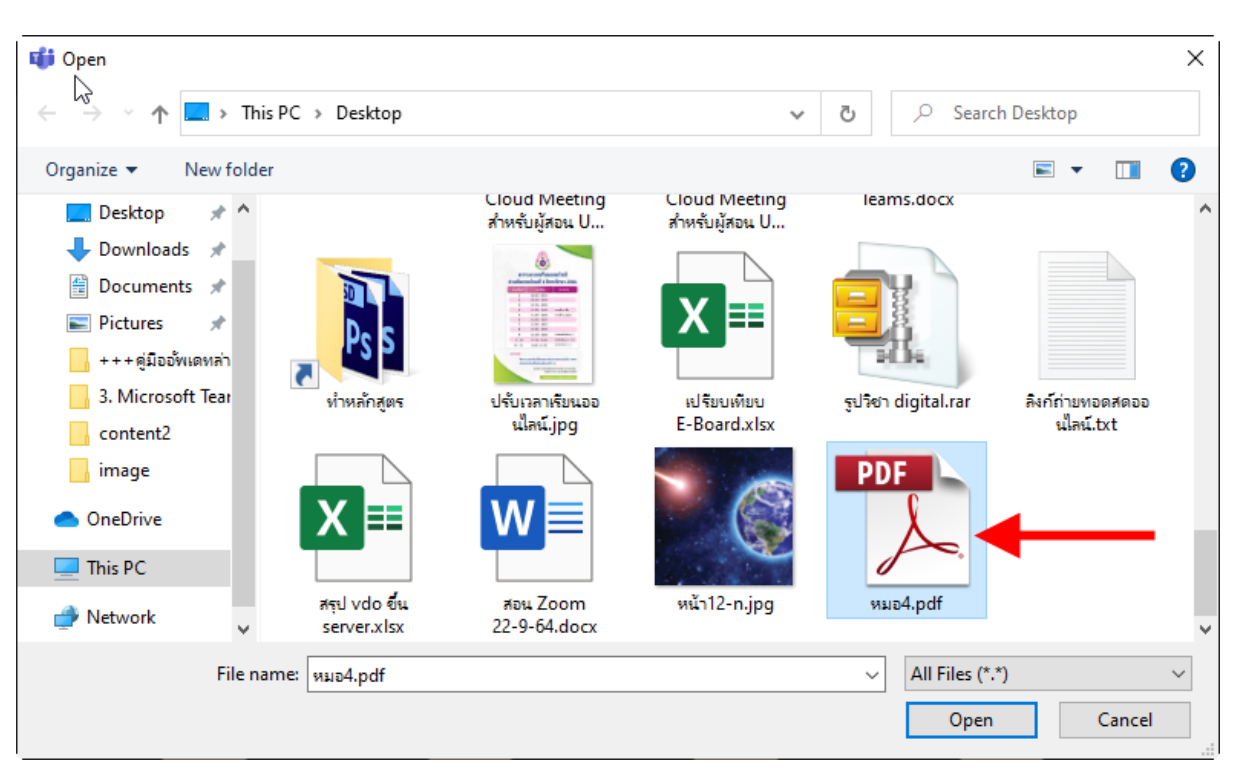

6.7.2 เลือกไฟล์เอกสารจากเครื่องคอมพิวเตอร์ แล้วคลิกปุ่ม <u>Open</u>

6.7.3 พิมพ์ข้อความลงไป (หรือไม่พิมพ์ก็ได้) จากนั้นกดปุ่ม Enter เพื่อส่งไฟล์ นักเรียนก็จะ

#### สามารถเปิดหรือดาวน์ โหลดเอกสาร ได้

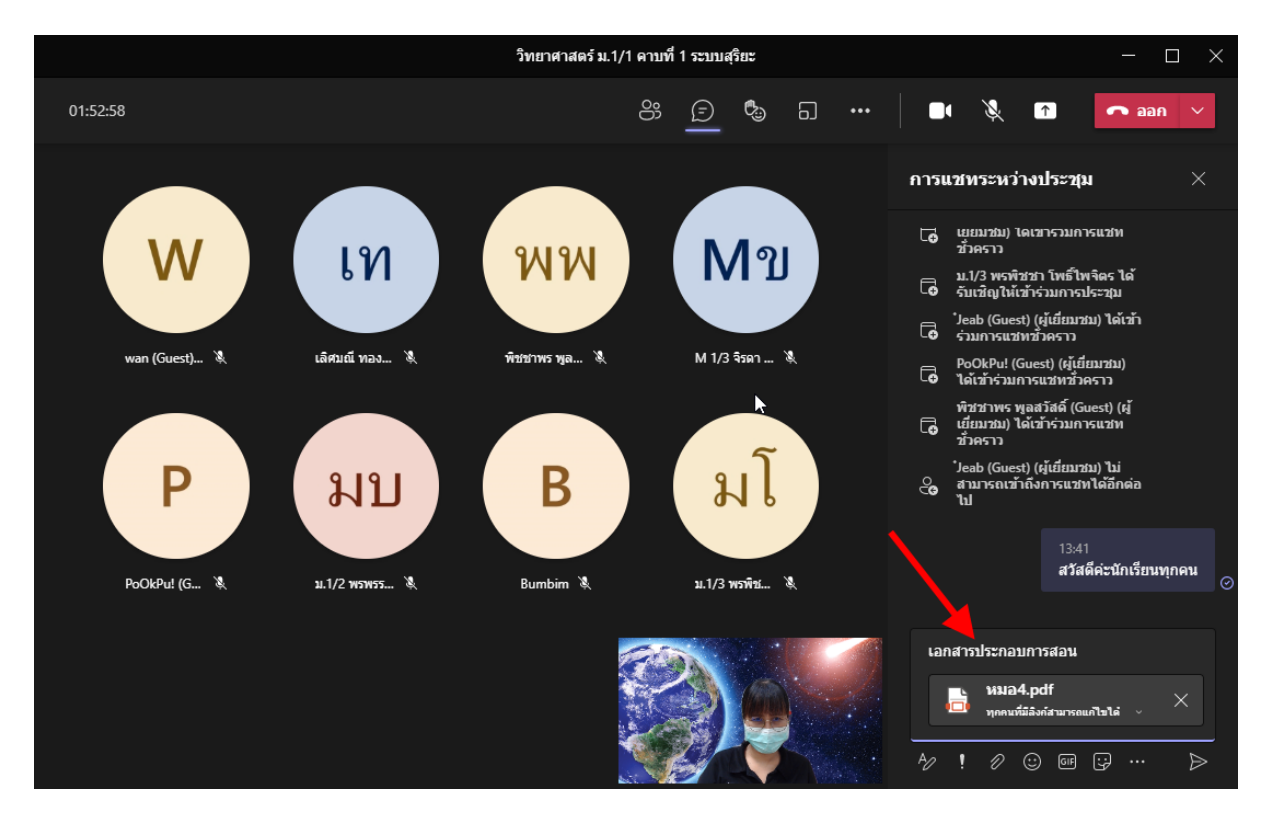

6.7.4 นักเรียนสามารถที่จะคาวน์โหลดไฟล์แนบได้ โดยคลิก ... ด้านหลังชื่อไฟล์ จากนั้น เลือกว่าต้องการเปิดไฟล์หรือดาวน์โหลดไฟล์

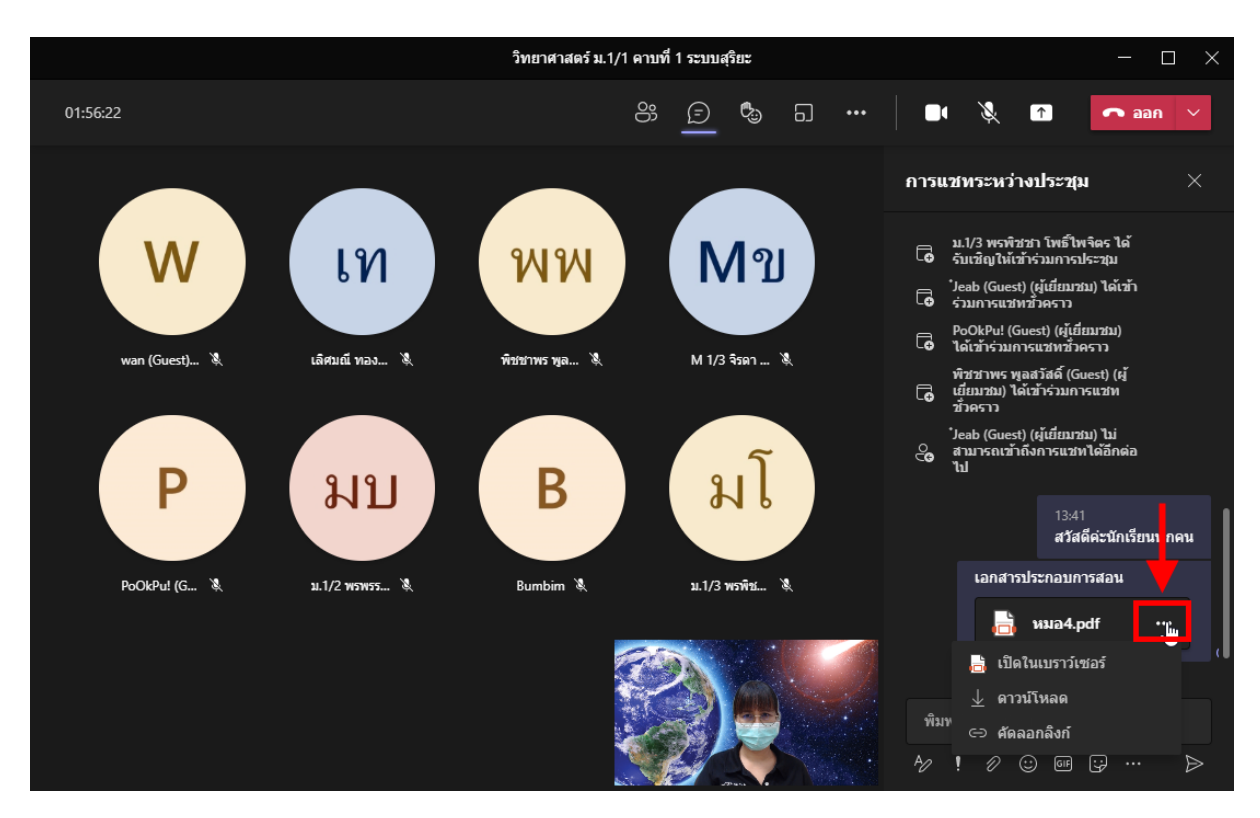

#### 6.8 การกำหนดตัวเลือกการประชุม

## 6.8.1 คลิกเมนู <u>การคำเนินการเพิ่มเติม</u> จากนั้นคลิกเลือก <u>ตัวเลือกการประชุม</u>

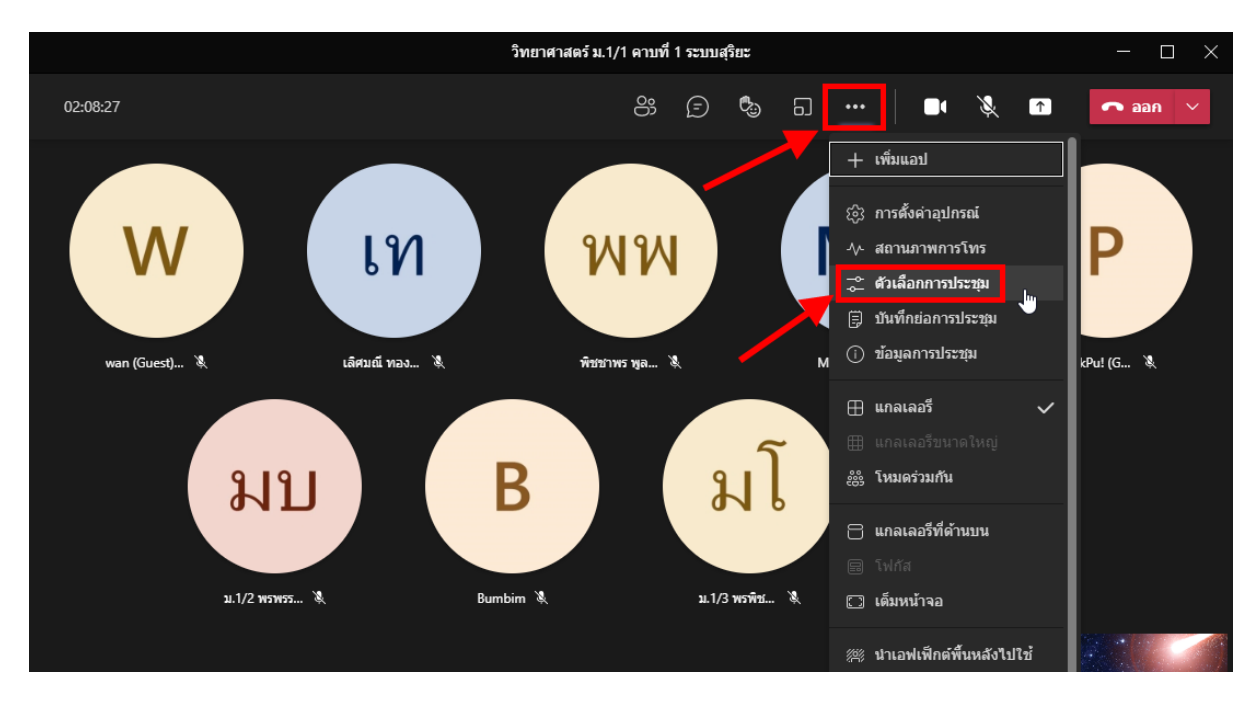

6.8.2 กำหนดผู้ที่สามารถเลี่ยงล็อบบี้ (เข้าเรียนแบบอัตโนมัติ โดยผู้สอนไม่ต้องอนุมัติ) และ การนำเสนอ จากนั้นคลิกปุ่ม <u>บันทึก</u>

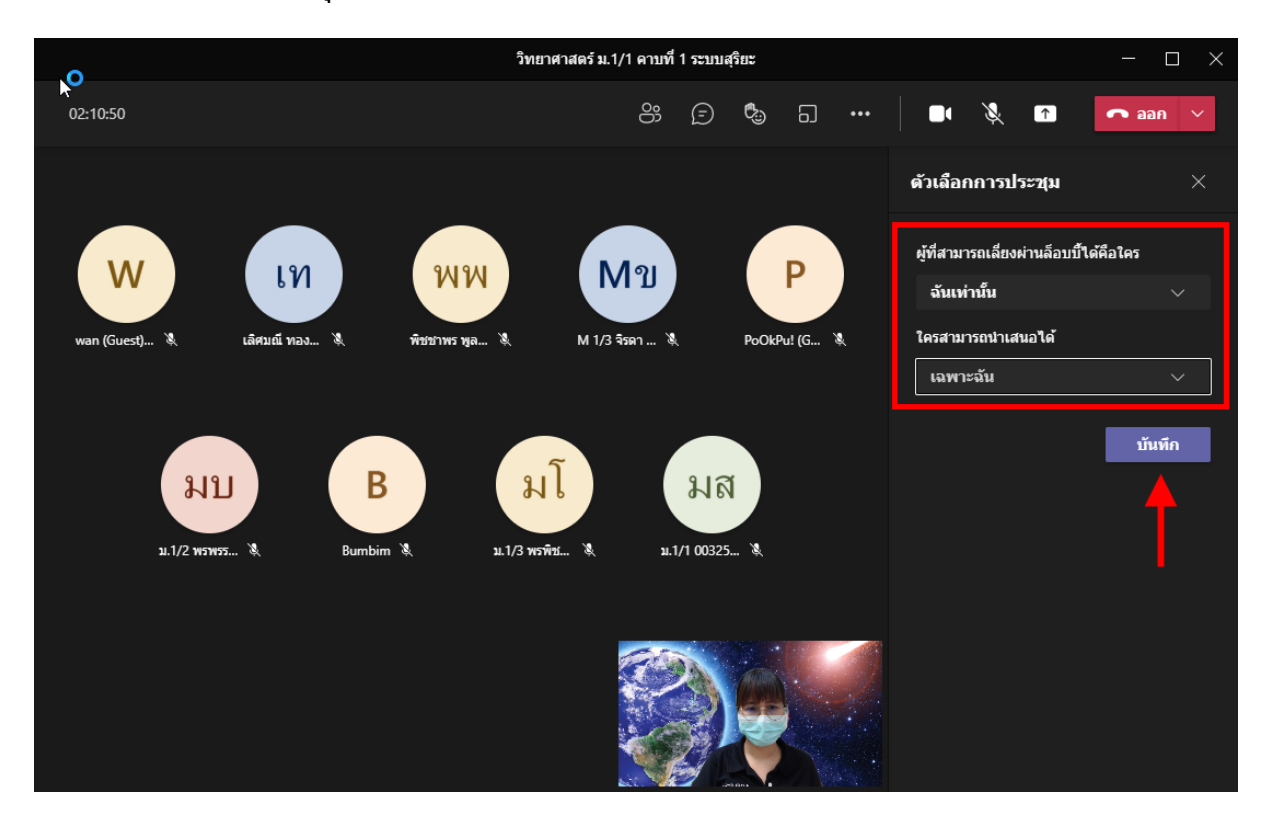

### 6.9 **การกำหนดมุมมอง** โดยกลิกเมนู <u>การคำเนินการเพิ่มเติม</u> จากนั้นกลิกเลือกมุมมองที่ต้องการ

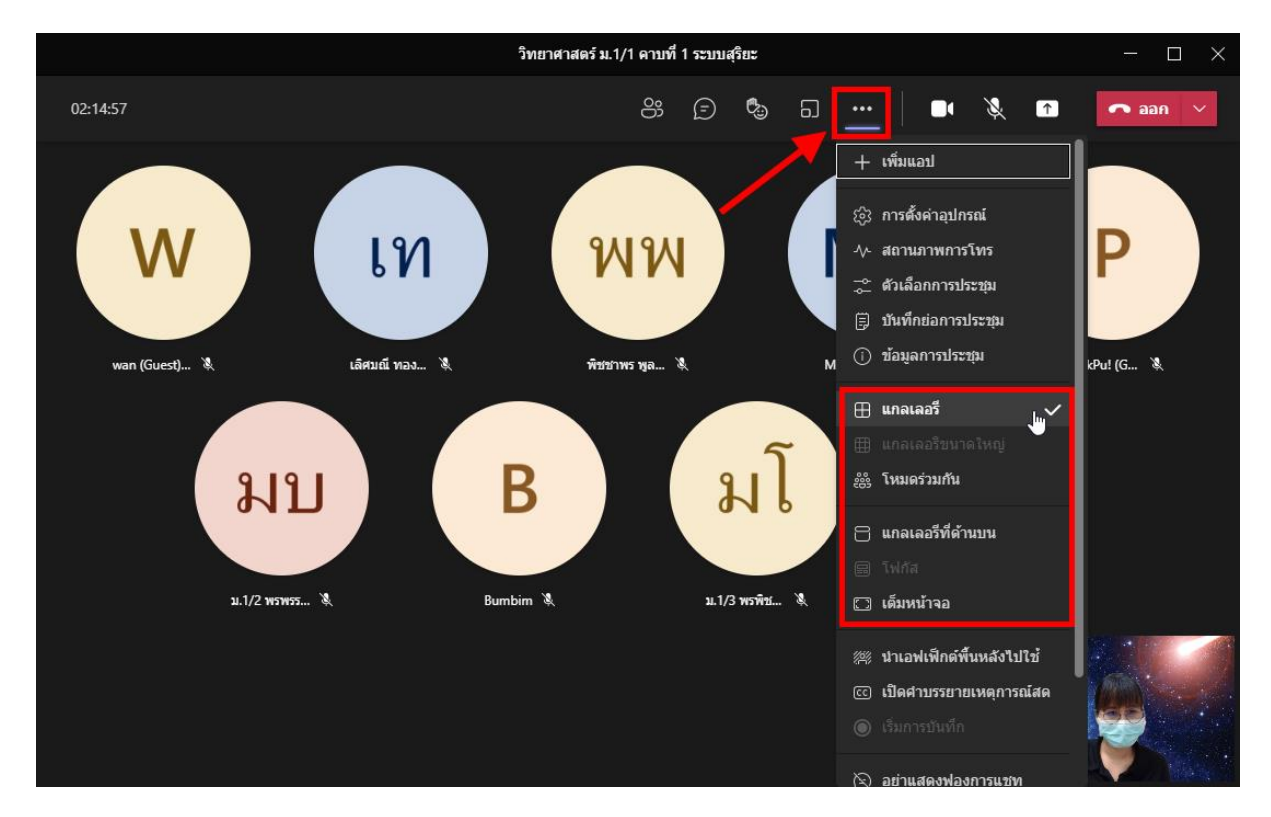

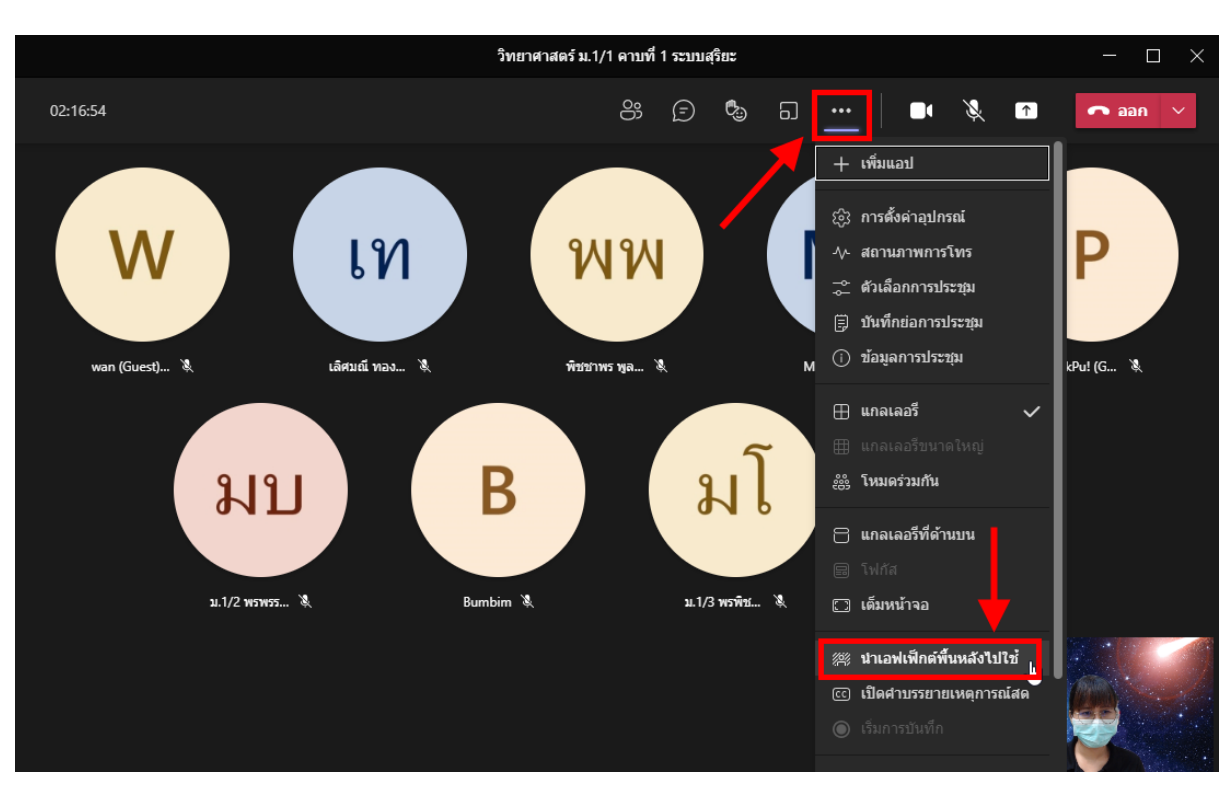

### 6.10 **การใส่ภาพพื้นหลัง** คลิกเมนู <u>การคำเนินการเพิ่มเติม</u> จากนั้นเลือก <u>นำเอฟเฟกต์พื้นหลังไปใช้</u>

## 7. การแชร์เนื้อหาระหว่างการสอน

### 7.1 คลิกเมนู <u>แชร์เนื้อหา</u>

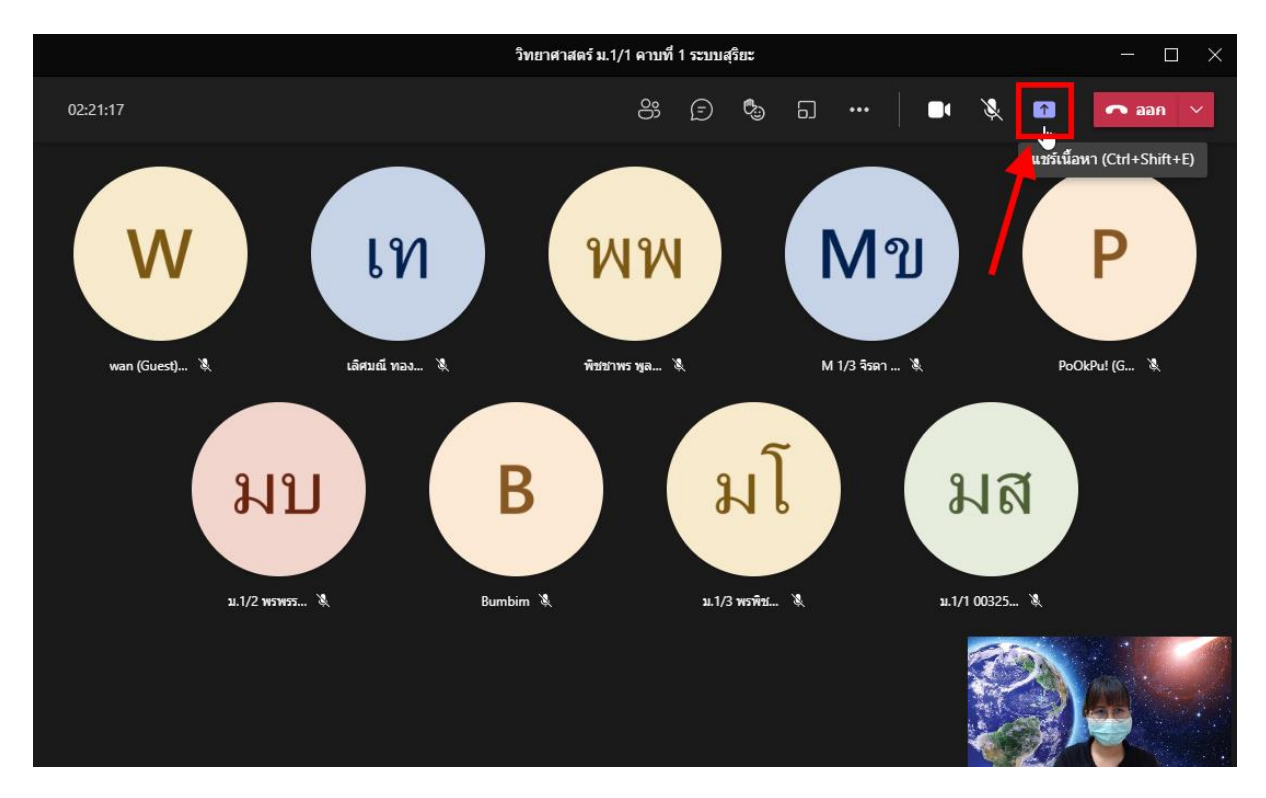

#### 7.2 เลือกพื้นหลังหน้าจอการแชร์

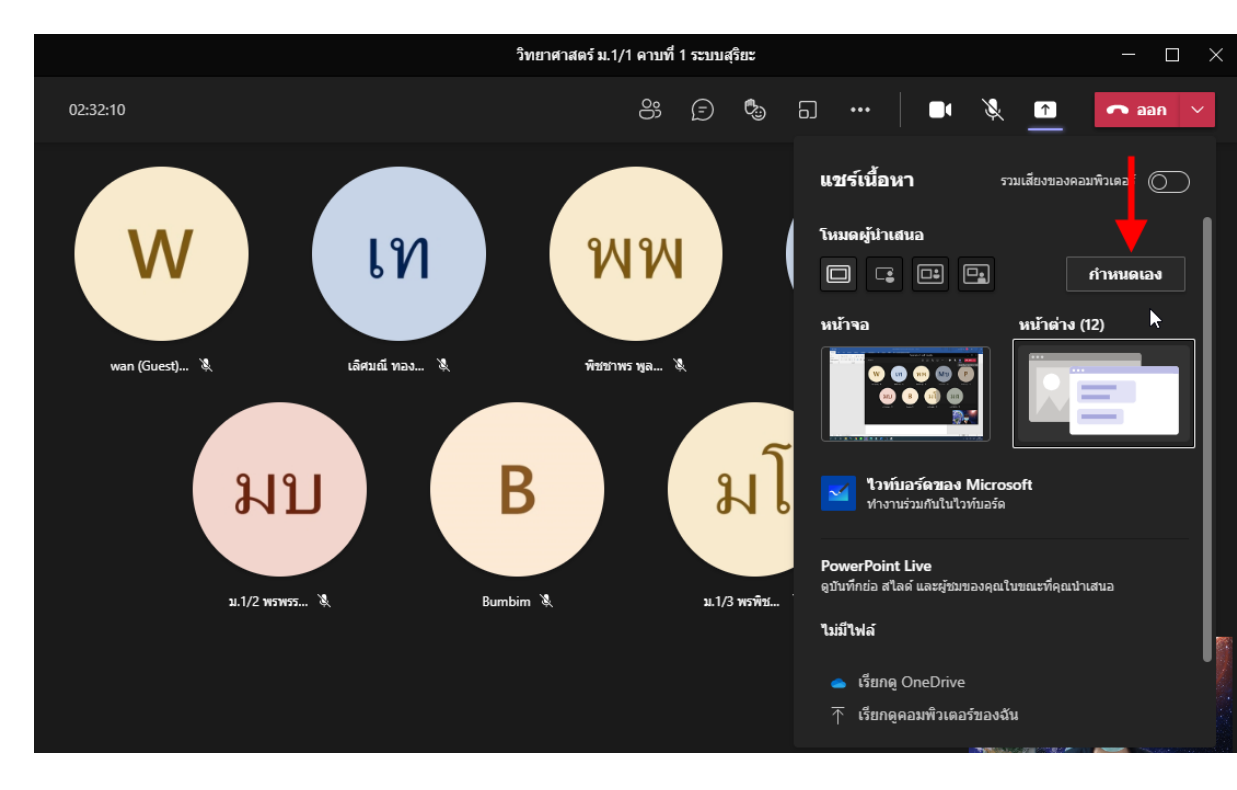

#### 7.2.1 คลิกปุ่ม <u>กำหนดเอง</u>

# 7.2.2 เลือกภาพพื้นหลังที่ต้องการ

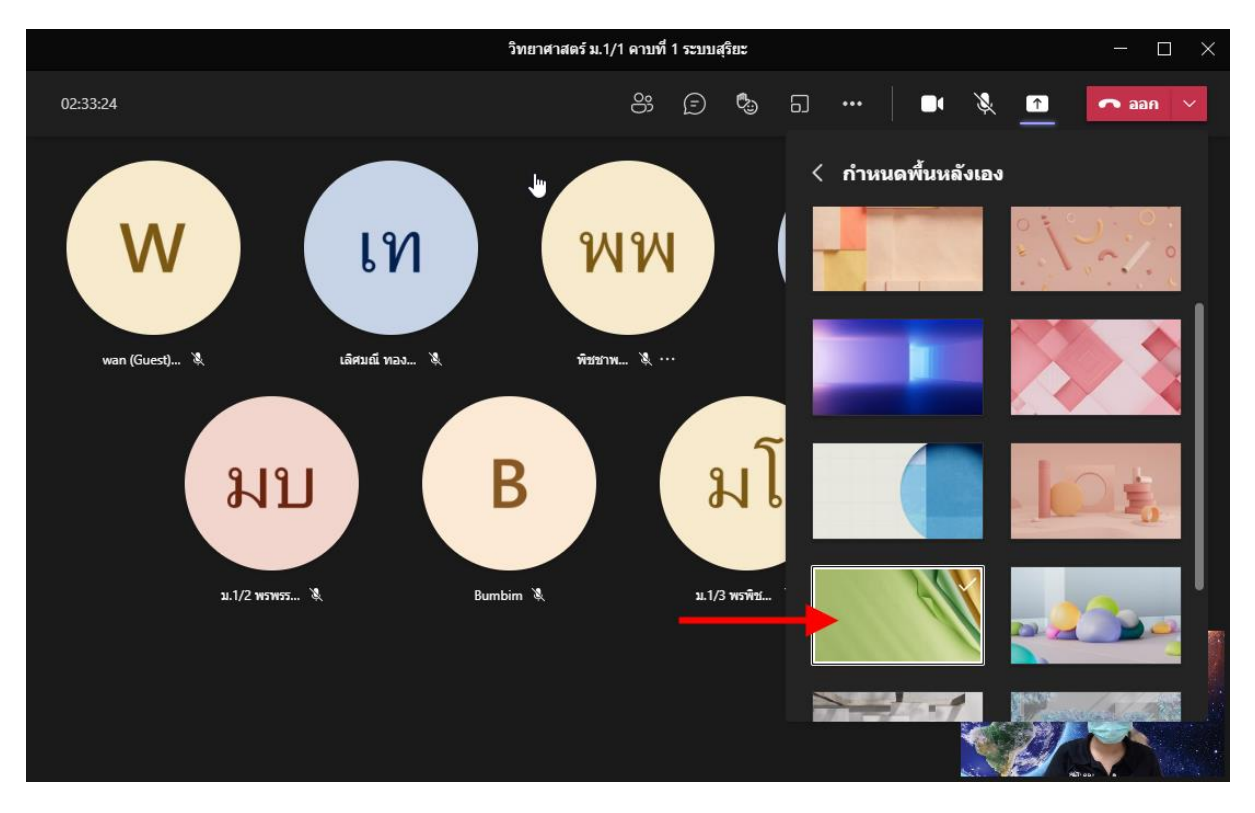

#### 7.3 เลือกโหมดผู้นำเสนอ

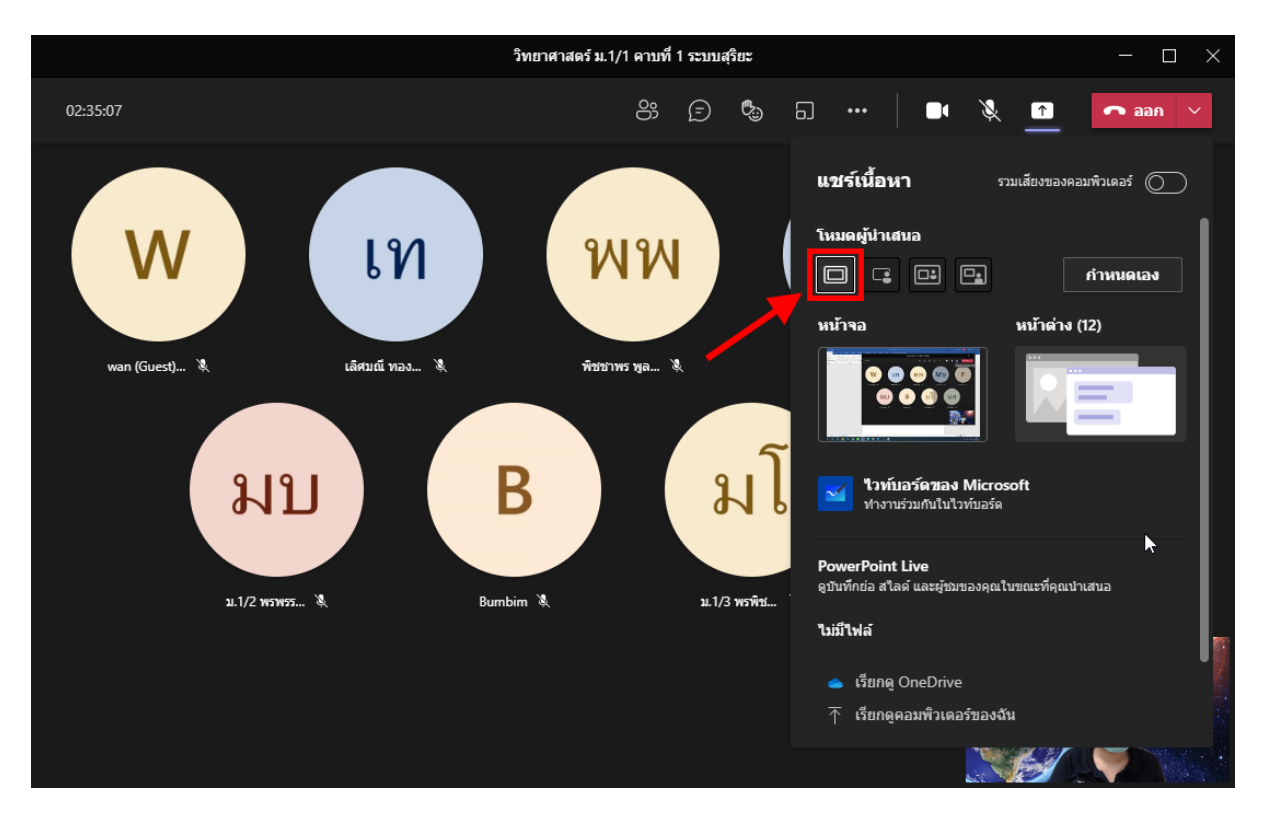

7.3.1 โหมดเนื้อหาเท่านั้น ให้คลิกเลือก <u>เนื้อหาเท่านั้น</u> จากนั้นคลิกหน้าจอหรือหน้าต่าง

#### ผลลัพธ์ที่ได้ จะแสดงหน้าจอกอมพิวเตอร์ของผู้สอน คังรูป

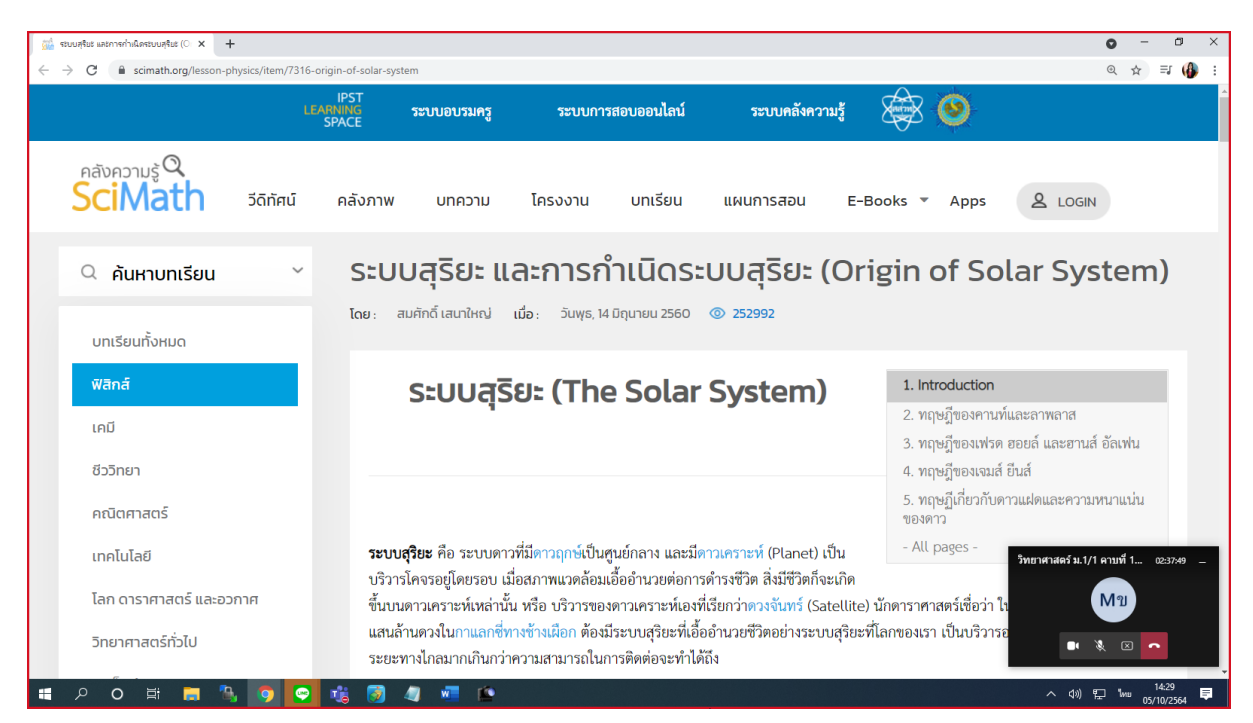

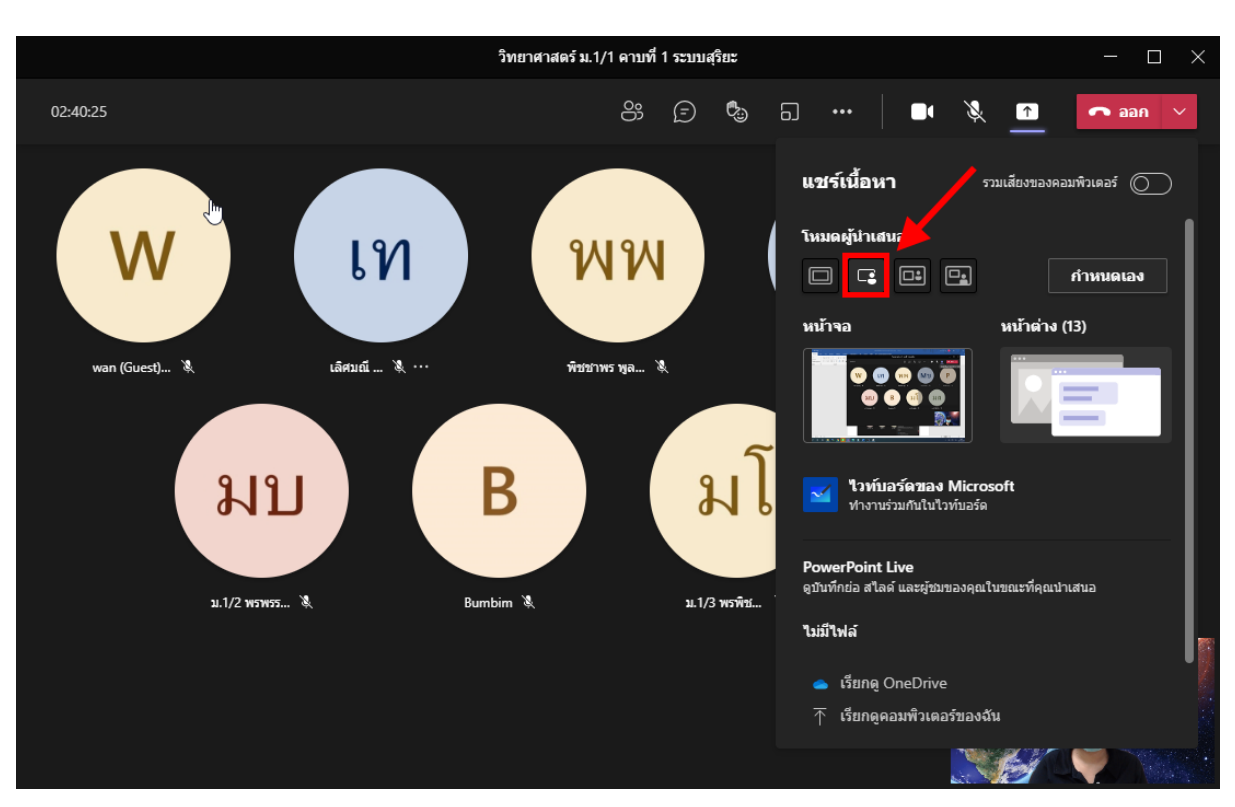

## 7.3.2 โหมดความโดดเด่น ให้คลิกเลือก <u>ความโดคเด่น</u> จากนั้นคลิกหน้าจอหรือหน้าต่าง

### ผลลัพธ์ที่ได้ จะแสดงหน้าจอกอมพิวเตอร์และกรูผู้สอน ดังรูป

|                                              | วิท                                                                   | ยาศาสตร์ ม.1/1 คาบที่ 1 ร                                                                          | ะบบสุริยะ                                                              |                                                            | - 🗆 ×                           |
|----------------------------------------------|-----------------------------------------------------------------------|----------------------------------------------------------------------------------------------------|------------------------------------------------------------------------|------------------------------------------------------------|---------------------------------|
| 🥁 รรณสรีมะและการกำเน็ตรรณตรีมะ (D 🗙 🕂        |                                                                       |                                                                                                    |                                                                        |                                                            | • - a ×                         |
| ← → C ■ scimath.org/lesson-physics/item/7316 | -origin-of-solar-system                                               |                                                                                                    |                                                                        |                                                            | @ 🖈 🗊 🚯 :                       |
| li i                                         | IPST<br>EARNING ระบบอบรมครู<br>SPACE                                  | ระบบการสอบออนไลน์                                                                                  | ระบบคลังความรู้                                                        | ۲                                                          |                                 |
| คลังความรู้<br>SciMath วัดทัศน์              | คลังภาพ บทความ                                                        | โครงงาน บทเรียน                                                                                    | แผนการสอน E                                                            | -Books 🔻 Apps                                              |                                 |
| 🔍 ค้นหาบทเรียน 🛛 🗡                           | <b>Sະບບລຸຣິຍະ ແ</b> ດ<br>ໂດຍ: ສນຄັກດໍ່ເສນາໃหญ่                        | ละการกำเนิดระ<br>เมื่อ: วันพุธ, 14 ปิถุนายน 2560                                                   | :บบสุริยะ (O<br>๏ 252992                                               | rigin of Sol                                               | ar System)                      |
| บทเรียนทั้งหมด                               |                                                                       |                                                                                                    |                                                                        |                                                            |                                 |
| ฟิสิกส์                                      | ระบบสุริ                                                              | ຍະ (The Solar                                                                                      | System)                                                                | 1. Introduction                                            | เละอาพลาส                       |
| เคมี<br>ชีววิทยา                             |                                                                       |                                                                                                    |                                                                        | 3. ทฤษฎีของเฟรด เ<br>จิ. ทฤษฎีของเฟรด เ<br>จิ. ทฤษภีของเอา | ขอยด์ และฮานส์ อัลเฟน<br>ไปส์   |
| คณิตศาสตร์                                   |                                                                       |                                                                                                    |                                                                        | 5. ทฤษฎี<br>ของดาว                                         | นละความพบานบ่บ 🔓                |
| เทคโนโลยี                                    | <b>ระบบสุริยะ</b> คือ ระบบดาว                                         | ที่มีดาวฤกษ์เป็นศูนย์กลาง และมีเ                                                                   | าาวเคราะห์ (Planet) เป็น                                               | - All pa                                                   |                                 |
| ไลก ดาราศาสตร์ และอากาศ                      | บริวารโคจรอยู่โดยรอบ เมื่<br>ส้                                       | อสภาพแวดล้อมเอื้ออำนวยต่อกา                                                                        | รดำรงชีวิต สิ่งมีชีวิตก็จะเกิด                                         |                                                            |                                 |
| วิทยาศาสตร์ทั่วไป                            | ขนบนดาวเคราะหเหลานน<br>แสนล้านตวงในกาแลกซี่ท<br>ระยะทางไกลมากเกินกว่า | ม หรอ บรวารของดาวเคราะหเองเ<br>างข้างเผือก ต้องมีระบบสุริยะที่เอี้<br>ความสามารถในการดิดต่อจะทำได่ | นรยกวา <del>ดวงจนทร</del> (Satelli<br>ออำนวยชีวิตอย่างระบบสุริย<br>ถึง | te) นกดาราศาสตร<br>มะที่โลกซ                               | อาดาวฤกษทงหมดกวา<br>เพียงแต่ว่า |
| н рон 📃 🧏 🧕 🖸                                | 12 🧕 🧧 💼                                                              | <u>Ri</u>                                                                                          |                                                                        | 168.7                                                      | • 14:34<br>05/10/2564           |

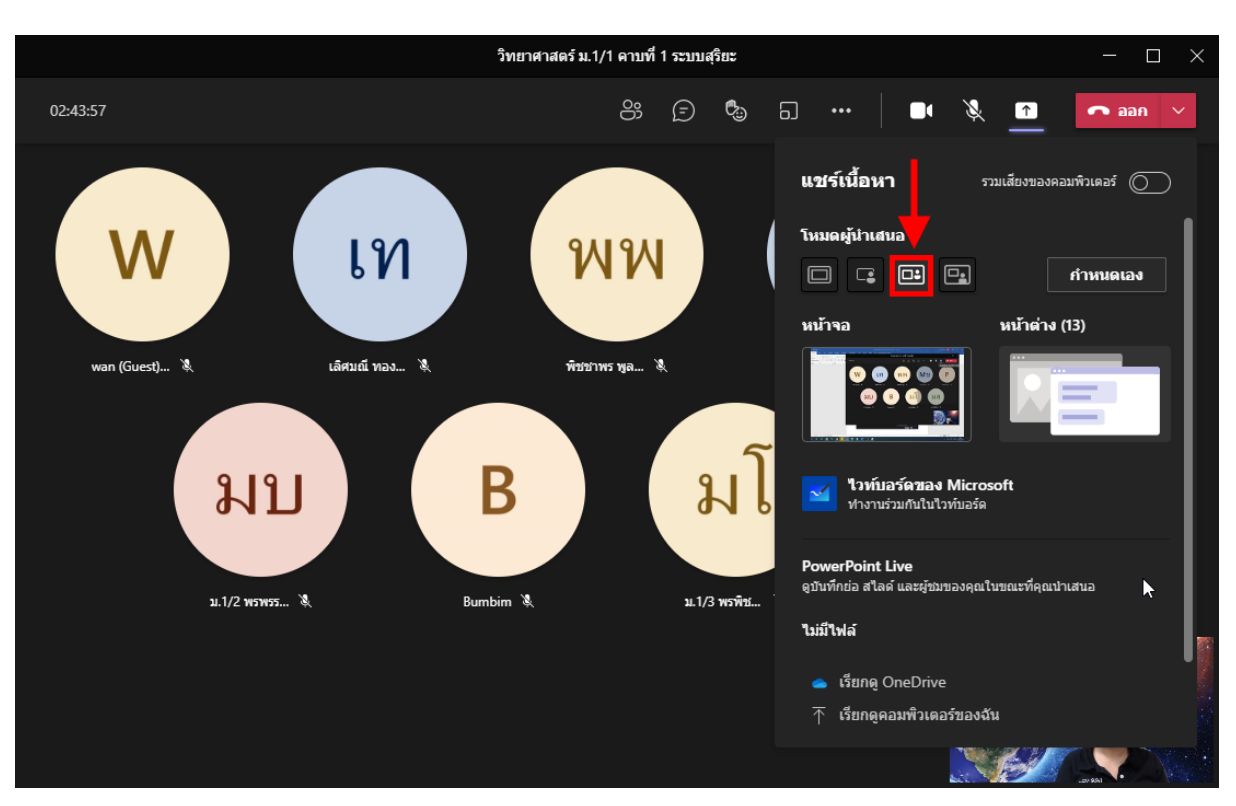

## 7.3.3 โหมดเกียงข้างกัน ให้คลิกเลือก <u>เกียงข้างกัน</u> จากนั้นคลิกหน้าจอหรือหน้าต่าง

### ผลลัพธ์ที่ได้ จะแสดงหน้าจอกอมพิวเตอร์และกรูผู้สอน ดังรูป

| วิทยาศาสต                                                                                                    | ครั ม.1/1 คาบที่ 1 ระบบสุริยะ                                                        |          | - 0                                   |
|----------------------------------------------------------------------------------------------------|--------------------------------------------------------------------------------------|----------|---------------------------------------|
|                                                                                                    |                                                                                      |          |                                       |
| (a) store accession (accession) × + + ← → C & unimation ghrason physics/htm/7316 origin of solar system                                                                           | a. 🕁 🕫 🌘 I                                                                           |          | 1 1 1 1 1 1 1 1 1 1 1 1 1 1 1 1 1 1 1 |
| IPST<br>เองคมสะ ระบบอบรมตรู ระบบการขอบออนไลน์ ระบบคลังความรู้<br>รัฐกัน:                                                                                                    | i 🕸 🕑                                                                                |          |                                       |
| กลังกวามรู้Q<br>SciMath วีถีที่หน่ คลังภาพ บทความ โครงงาน บทเรียน แผนการสอน                                                                                                    | E-Books * Apps & LOGIN                                                               |          | 12.1                                  |
| ด คันหาบทเรียน         ระบบสุริยะ และการกำเนิดระบบสุริยะ (C           โดย:         สมหาร์ เมนทร์ เมนทร์           โดย:         สมหาร์ เมนทร์ เมนทร์                               | Drigin of Solar System)                                                              | BA MA    |                                       |
| แหร่งแก่งหมง<br>ระบบสุริยะ (The Solar System)                                                                                                    | 1. Introduction<br>2. หฤษฎีของกานทั้นตะลาพลาส                                        | 1 6      |                                       |
| ชีวิติเหา                                                                                                    | <ol> <li>หฤษฎีของเพรงค ขอยล์ และสาบส์ ยัลเฟน</li> <li>หฤษฎีของเฉลล์ ยันส์</li> </ol> |          |                                       |
| คณิตศาสตร์                                                                                                    | 5. M[4][01970709704970497740977409774097<br>9859973                                  |          |                                       |
| เกลโนโลยี <b>ระบบสุริยะ</b> คือ ระบบควารที่มีควอถูกห์เป็นสูนย์กลาง และมีความความท์ (Planet) เป็น<br>บริวารโคงรอยโดยรอบ เมื่อสภาพแวดล้อมเชื้ออำนวดต่อการดำระหัวด สิ่งมีชีวิตภีจะนั | - All pages -                                                                        |          |                                       |
| ไลก ดาราศาสตร์ และออกาศ ขึ้นบนตาวเคราะห์เหล่านั้น หรือ บริวารของตาวเคราะห์แม่พี่เรียกว่าดวงขันทร์ (Satel                                                                          | llite) นักดาราศาสตร์เชื่อว่า ในบรรดาดาวฤกษ์ทั้งหมดกว่า                               |          |                                       |
| 5กยาศาสตร์ก่วไป แสนสานควงในกาแลกซี่หางข้างเมือก ต้องมีวรชบงสุวิยะที่เสียอ่านวยชีวิตอย่างระบบสุข<br>ระยะทางใกลมากเงินกว่าความสามารถในการติดต่อจะทำได้ถึง                           | รียะที่โลกของเรา เป็นบริวารอยู่อย่างแน่นอน เพียงแต่ว่า<br>ไว                         |          | •                                     |
| = P O H = 3 0 0 1 1 1 0 1 1 1 1                                                                                                    | ^ d3 ⊡ ‱ <sup>1438</sup>                                                             | 168./100 |                                       |
|                                                                                                    |                                                                                      |          |                                       |
|                                                                                                    |                                                                                      |          |                                       |
|                                                                                                    |                                                                                      |          | ₿.                                    |
| 이 밝 🚍 🐁 🌍 🛜 🍇 🐼 🥥 🖉 📧                                                                                                    |                                                                                      |          | へ (14:38<br>へ (19) 12 1/10/2564       |

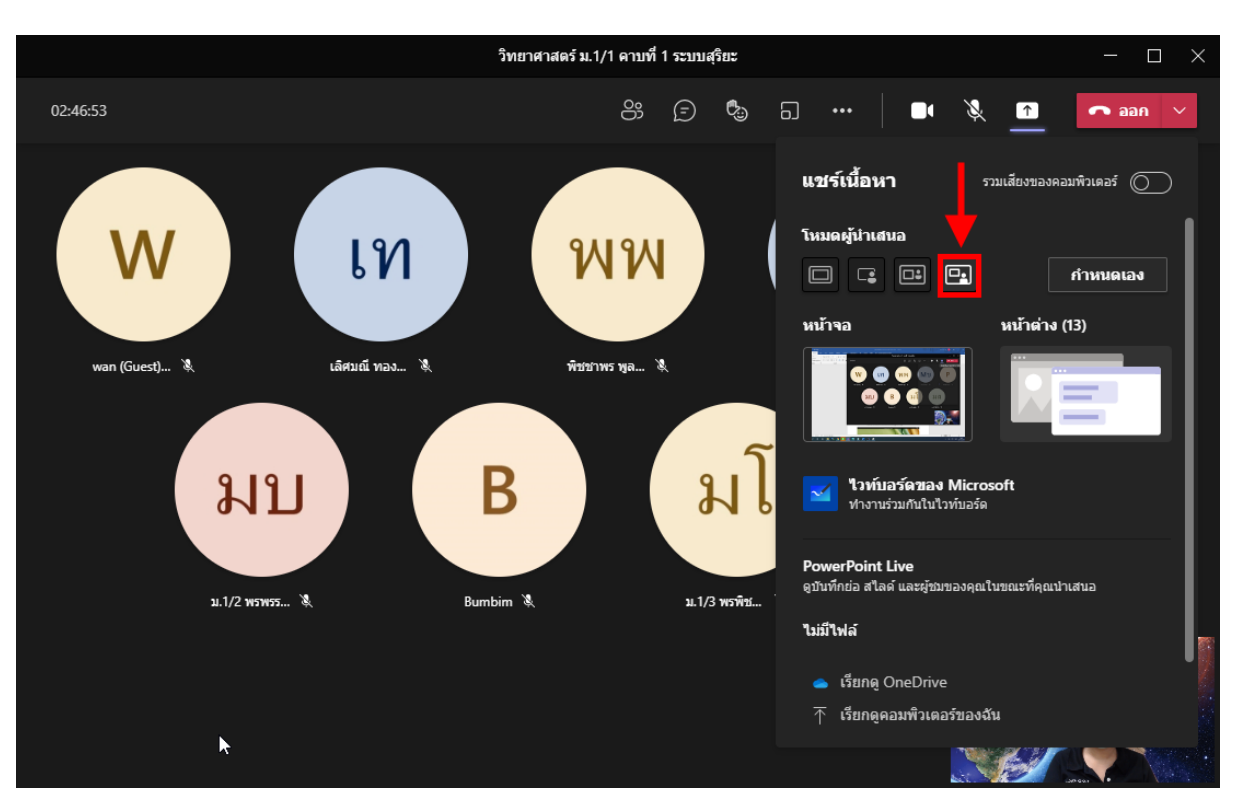

### 7.3.4 **โหมดนักข่าว** ให้คลิกเลือก <u>นักข่าว</u> จากนั้นคลิกหน้าจอหรือหน้าต่าง

### ผลลัพธ์ที่ได้ จะแสดงหน้าจอกอมพิวเตอร์และกรูผู้สอน ดังรูป

|                                                                        | วิท                                                                                                    | ยาศาสตร์ ม.1/1 ดาบที่ 1 ระบบสุริยะ                                                                                                    | - 0 ×            |
|------------------------------------------------------------------------|----------------------------------------------------------------------------------------------------|----------------------------------------------------------------------------------------------------|------------------|
|                                                                        |                                                                                                    |                                                                                                    |                  |
| ← → C ▲ somethorg/lesson-physics/tem                                   | 7316-origin-of-solar-system                                                                                                    | 0, ý T ( <b>)</b> I                                                                                                    |                  |
|                                                                        | IPST<br>LEARNING ระบบอบรมครู ระบบการสอบออนไตน์ ระบบคลังความรู้<br>SPACE                                                                                                    | 🕸 🕑 🛛 🚺                                                                                                    |                  |
| ດອັນກວາມຮູ Q<br>SciMath ຮອກກ<br>ຊ. ຄັນເການກາເຮັຍນ<br>ນກເຮັຍແກ່ຈານຄ     | <ul> <li>มี คลังภาพ บทกวาม โกรงงาน บทเรียน แผนการสอน E-B</li> <li>&gt; Sะบบสุริยะ และการกำเนิดระบบสุริยะ (Ori</li> <li>โดย: สงส์หนึ่งสหร้อง (อิ.ช.25992)</li> </ul>                                                                                                    | gin of Solar System)                                                                                                    |                  |
| <mark>พลิกส์</mark><br>เกมี<br>ยัววิณา                                 | ระบบสุริยะ (The Solar System)                                                                                                    | 1. Introduction<br>2. กฤษฎีของศาภพัฒนาสาทหาส<br>3. กฤษฎีของศาภ ออยด์ และสาแด้ อัตเพ่น<br>4. กฤษภักองสาภพัฒน์                                                                  |                  |
| คณิตศาสตร์<br>เทคโนโลยี<br>โลก ดาราศาสตร์ และอวกาศ<br>วิทยาศาสตร์ก่วใน | <b>ຈະບບເຊີຍະ</b> คือ ຈະບານກາກທີ່ມີການຄູກຄໍເປັນໆປະໂຫຍາ ແຜນມີການສາກາຣ໌ (Planet) ເປັນ<br>ບ່າວກາໄສທາຍອົມສາລະ ເມີ່ອແກາສະມາລົດແມ່ນີ້ສຳປາມແຜ່ນກາສ້າງ ເຮົາເຮັດ ເປັນຊີວິນກິດ<br>ຈັ້ນແຜການການສຳປານີ້ນ ເຫັດ ບ່າວການສາມານການສຳປານັດການການເຮັດເປັນ<br>ແຜນກຳມານເດັ່ມການແກ້ເຮົາກາຮ້ານເລືອກ ອ້າຍພັກນານຢູ່ໃນຮາ້ານີ້ແຕ່ ແມ່ນຮັກສະບານຮູບເຊີຍຮຳນັ<br>ຈະຮະຫາກ່ຽນແຜກເປັນແກ່ກາງການສາມາກເປັນກາງສຳລັດຮະຫາກ້ານດີເຮັ | 5. พฤษฎีเกี่ยวกับการแสดและความการแห่น<br>ของควา<br>- All pages -<br>ได<br>นักความการตร์เชื่อว่า ในบวรการารถูกให้ที่ของคว่า<br>โลสาของสา เป็นบริวารอยู่อย่างแน่นอน เพื่อแต่ว่า |                  |
|                                                                        |                                                                                                    | ∽ 48 D to to 000000 00                                                                                                    | A (1) 2 Jun 1440 |

#### 7.4 เลือกเนื้อหาการแชร์

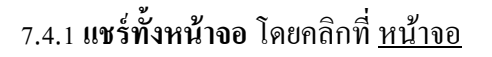

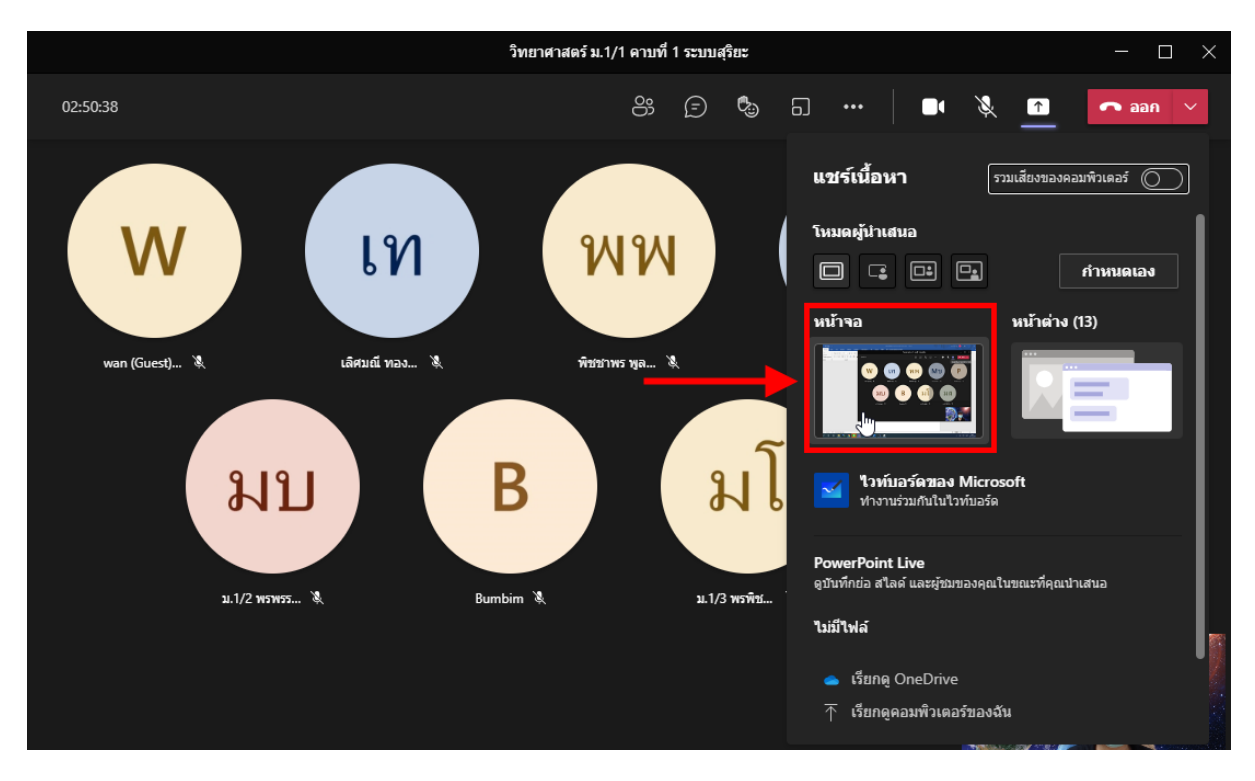

#### 7.4.2 แ**ชร์หน้าจอโปรแกรม** โดยคลิกที่ <u>หน้าต่าง</u>

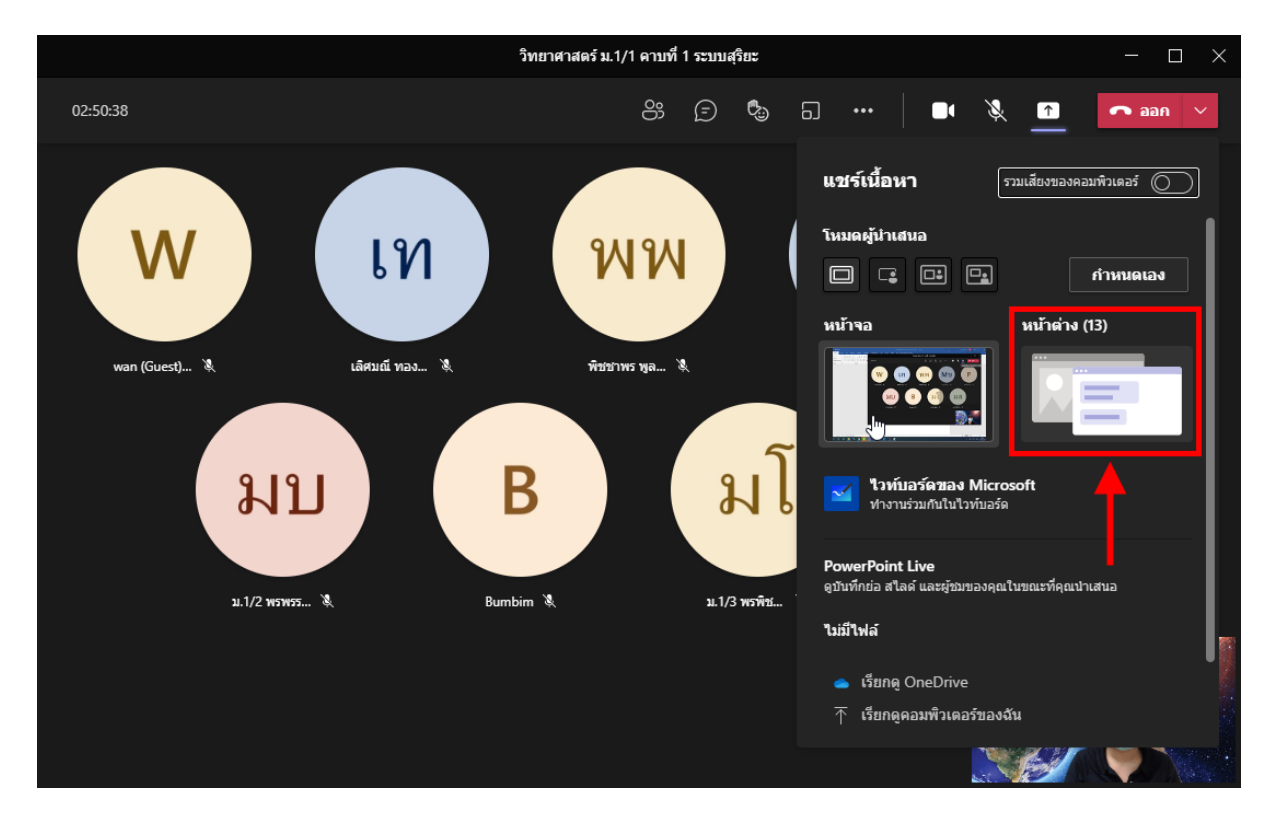

จากนั้นเลือกโปรแกรมที่ต้องการนำเสนอ เช่น สื่อ PowerPoint ให้คลิกเลือก <u>PowerPoint</u> จากนั้นก็นำเสนอไฟล์ PowerPoint ได้เลย

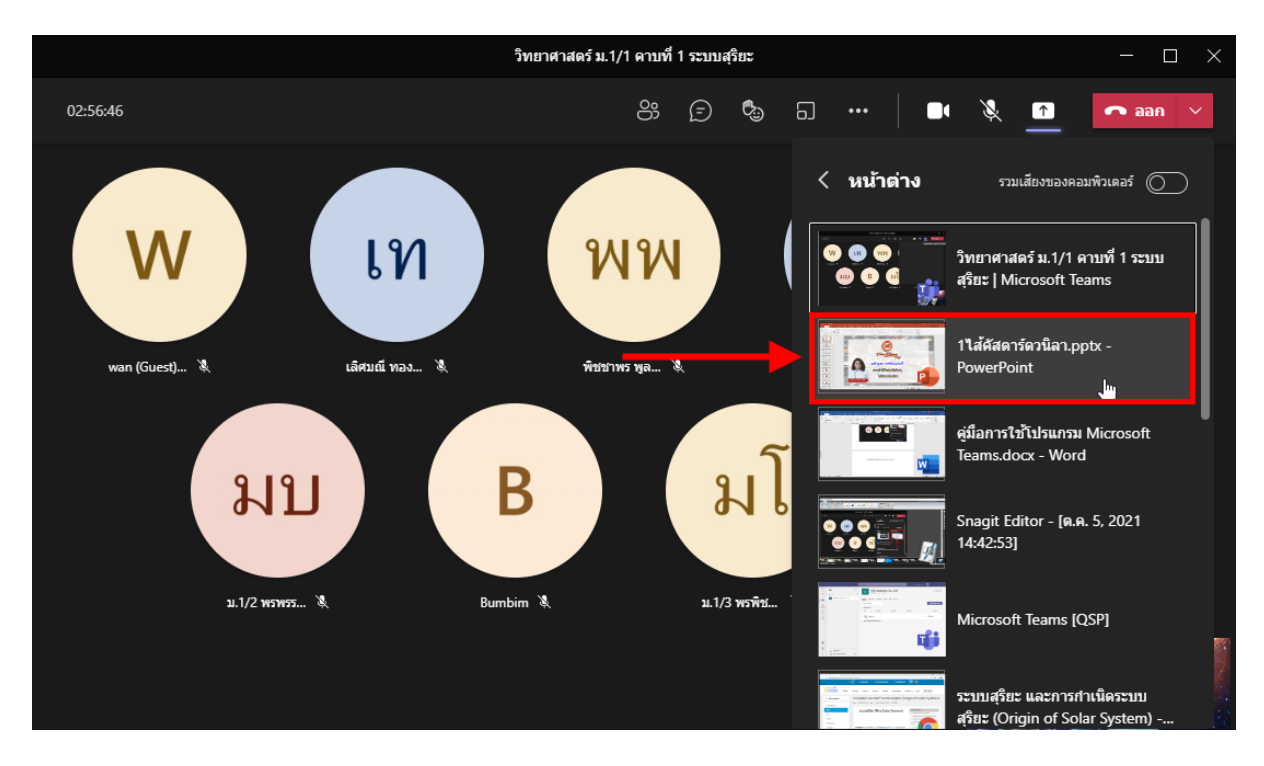

### ตัวอย่างการแชร์สื่อ PowerPoint

1. เปิดไฟล์ PowerPoint ที่จะใช้สอนเตรียมเอาไว้ก่อน

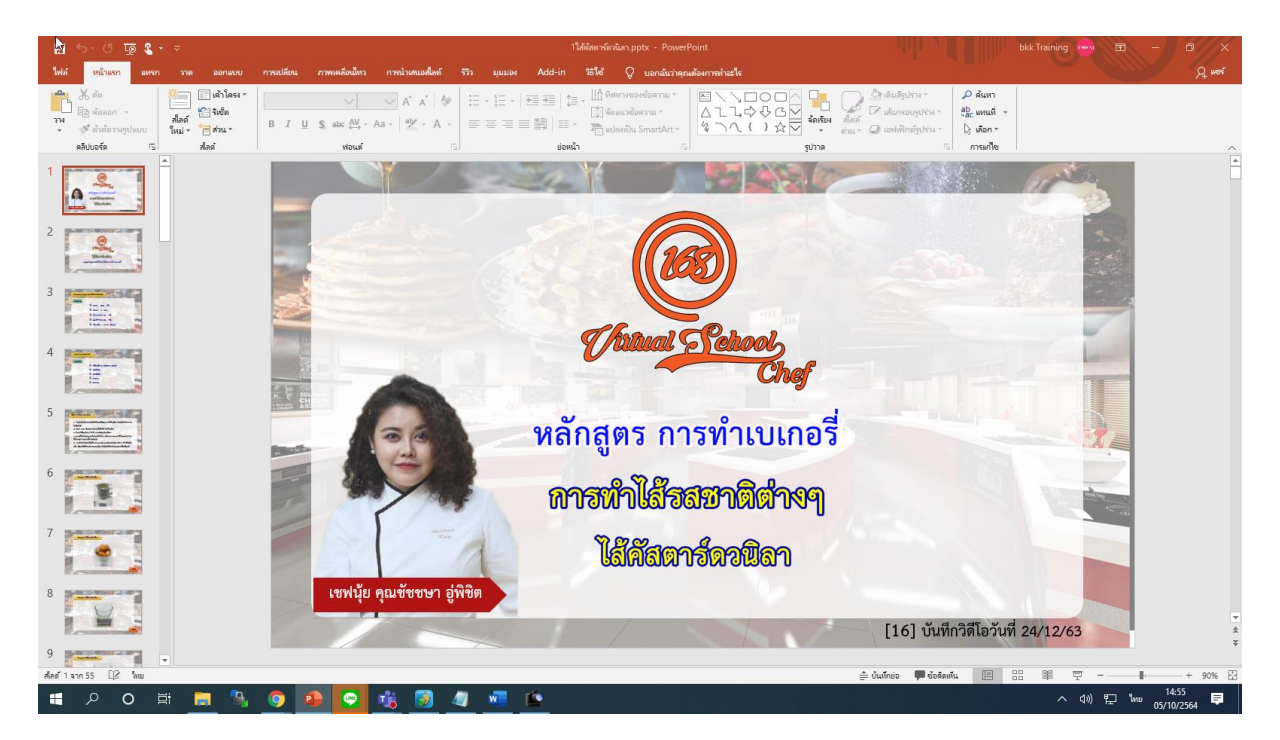

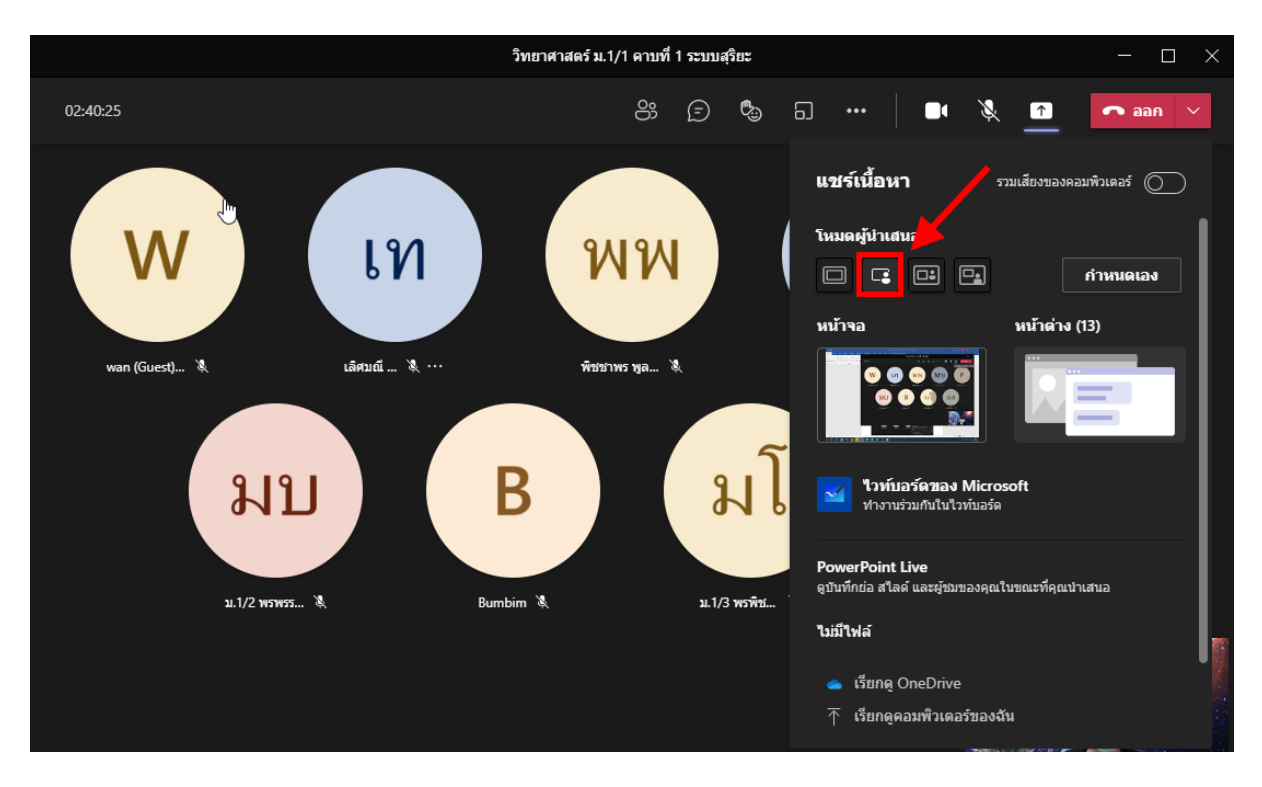

### 2. กลับมาที่โปรแกรม Microsoft Teams จากนั้นเลือก <u>แชร์เนื้อหา</u> แล้วเลือกโหมค <u>ความโคคเค่น</u>

#### 3. คลิกที่ <u>หน้าต่าง</u>

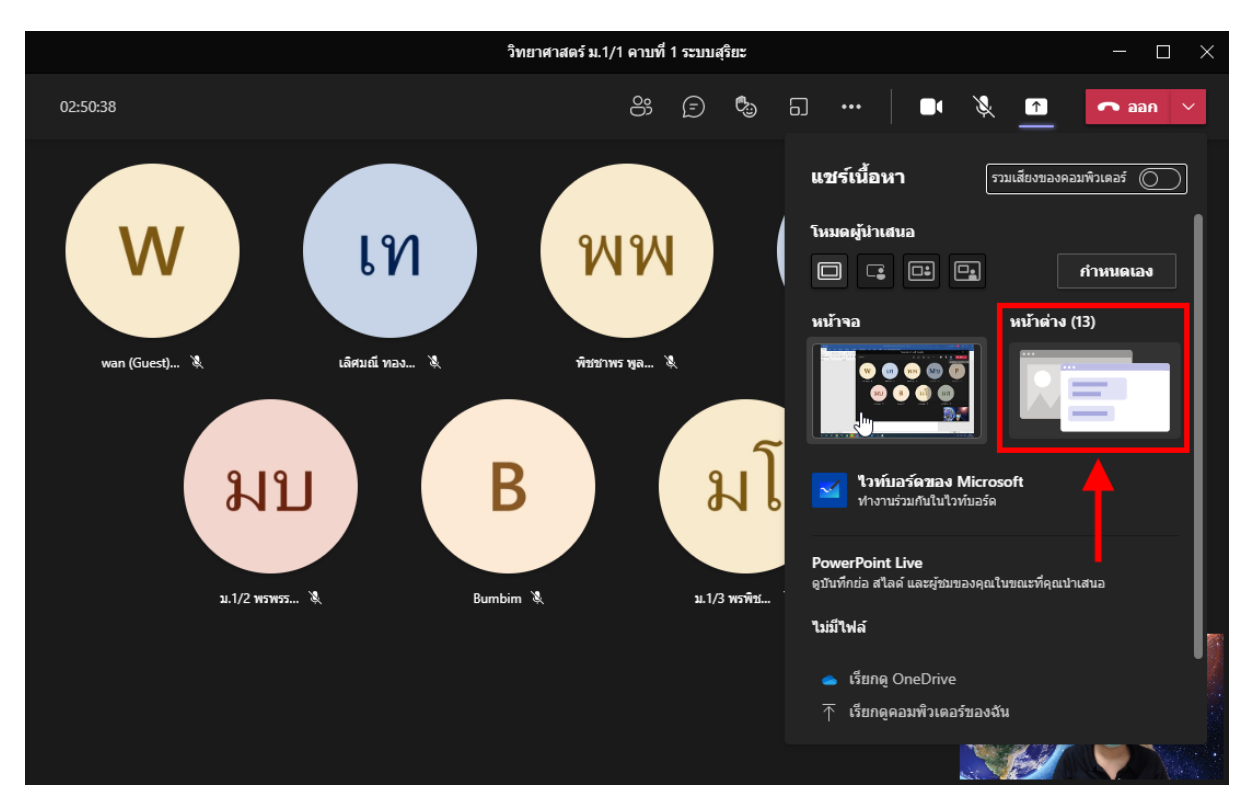

#### 4. เถือกสื่อ PowerPoint

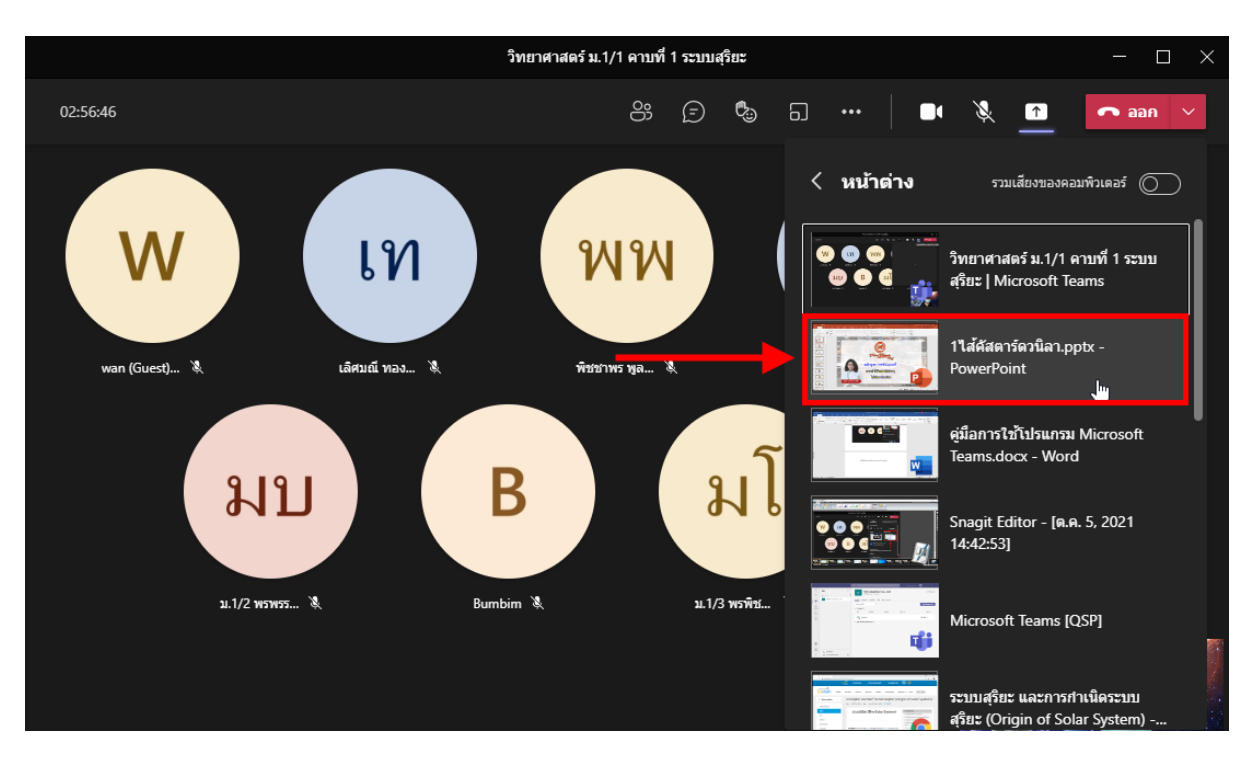

#### 5. กลิกนำเสนอไฟล์ PowerPoint และสอนตามปกติ

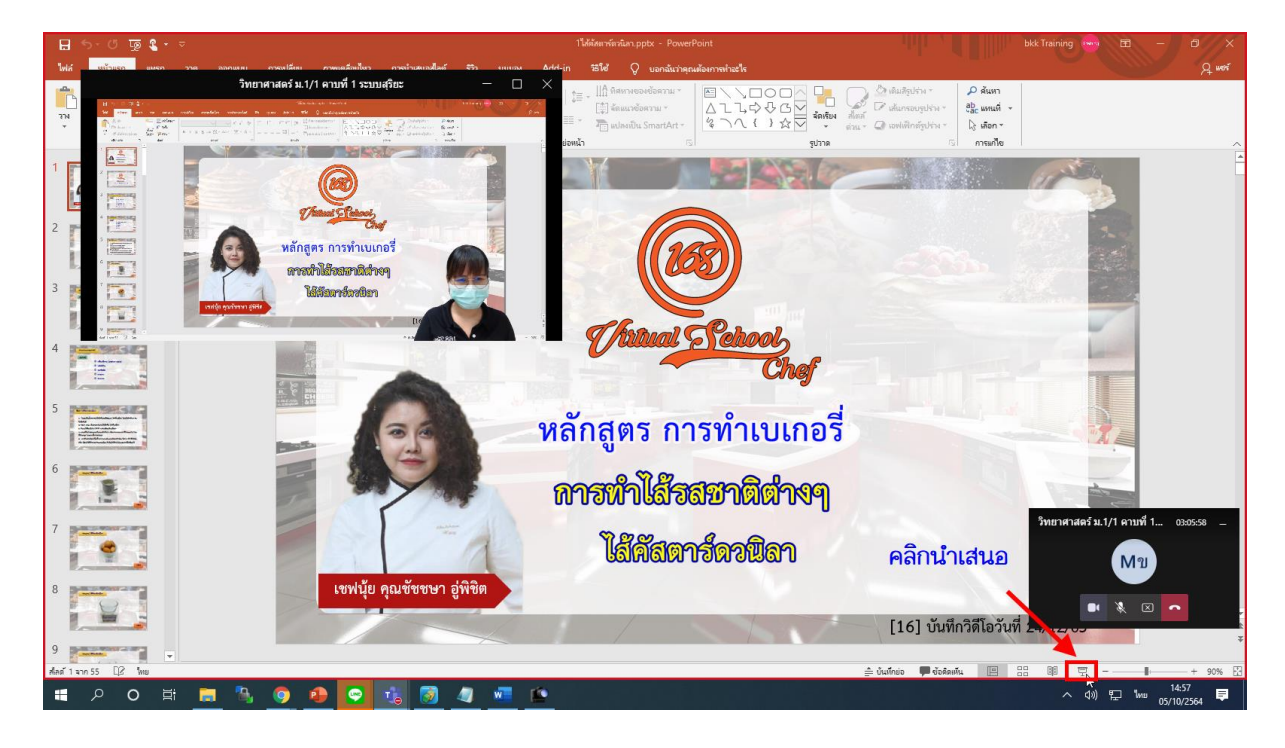

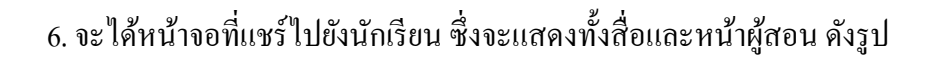

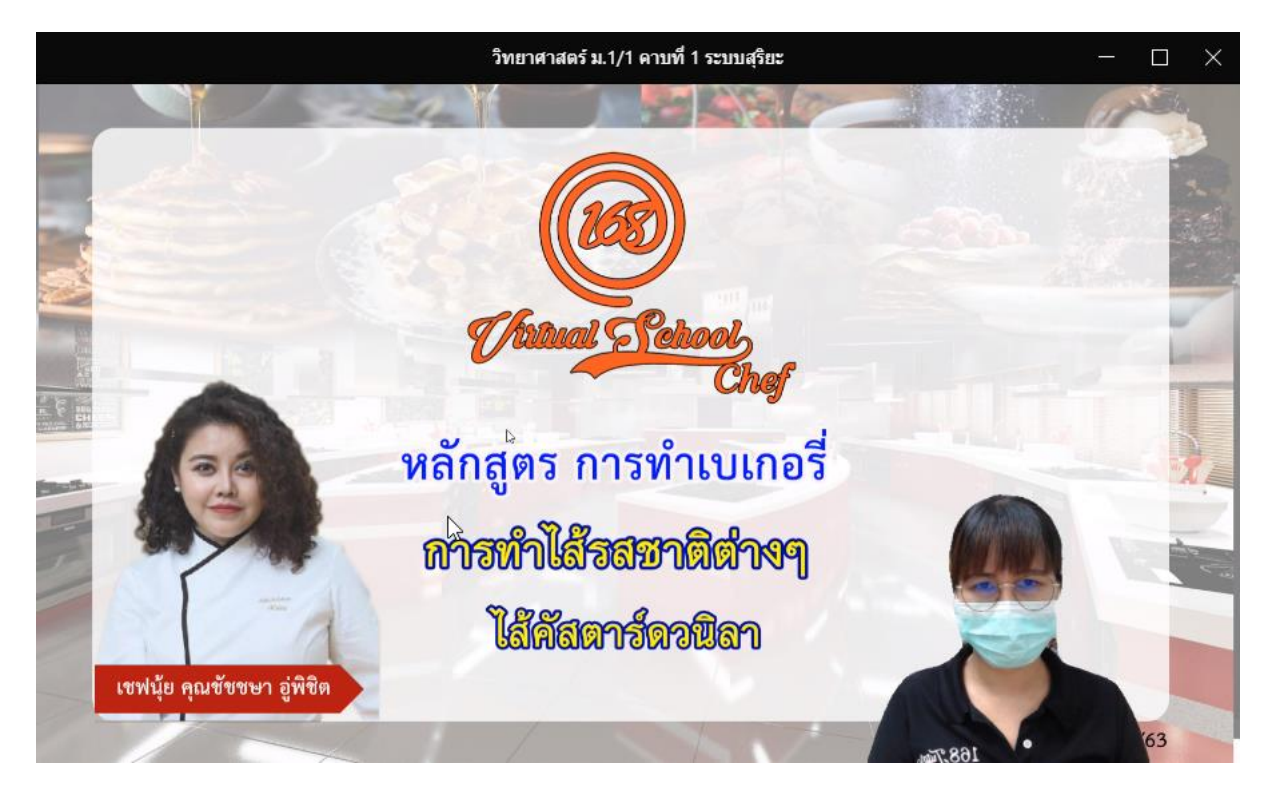

7.5 **หยุดการแชร์** ให้คลิกที่ <u>หยุดการแชร์</u>

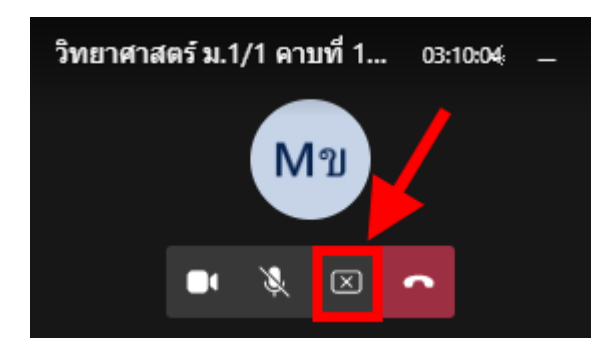

#### 7.6 การแชร์กระดานไวท์บอร์ด

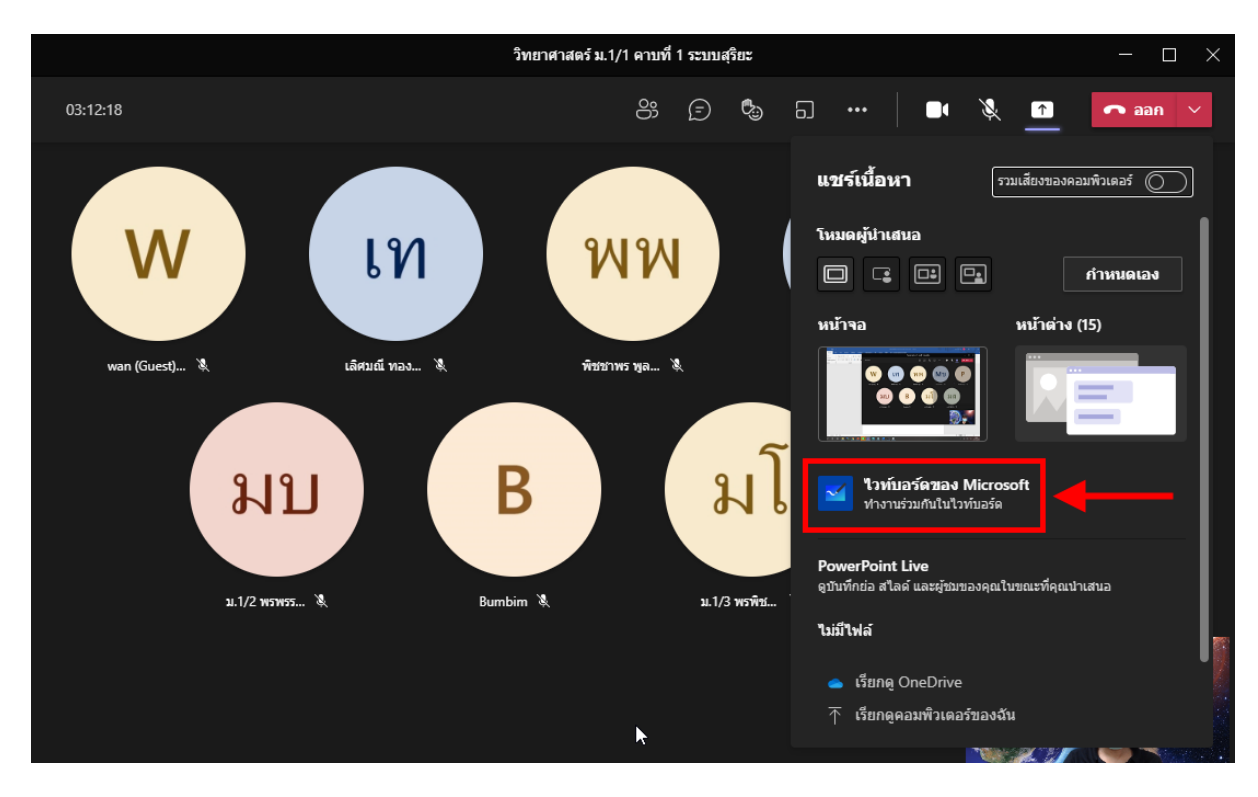

#### 7.6.1 ให้เลือก <u>ไวท์บอร์ดของ Microsoft</u>

### 7.6.2 ใช้เครื่องมือในการเขียน โดยทั้งผู้สอนและนักเรียนสามารถเขียนร่วมกันได้

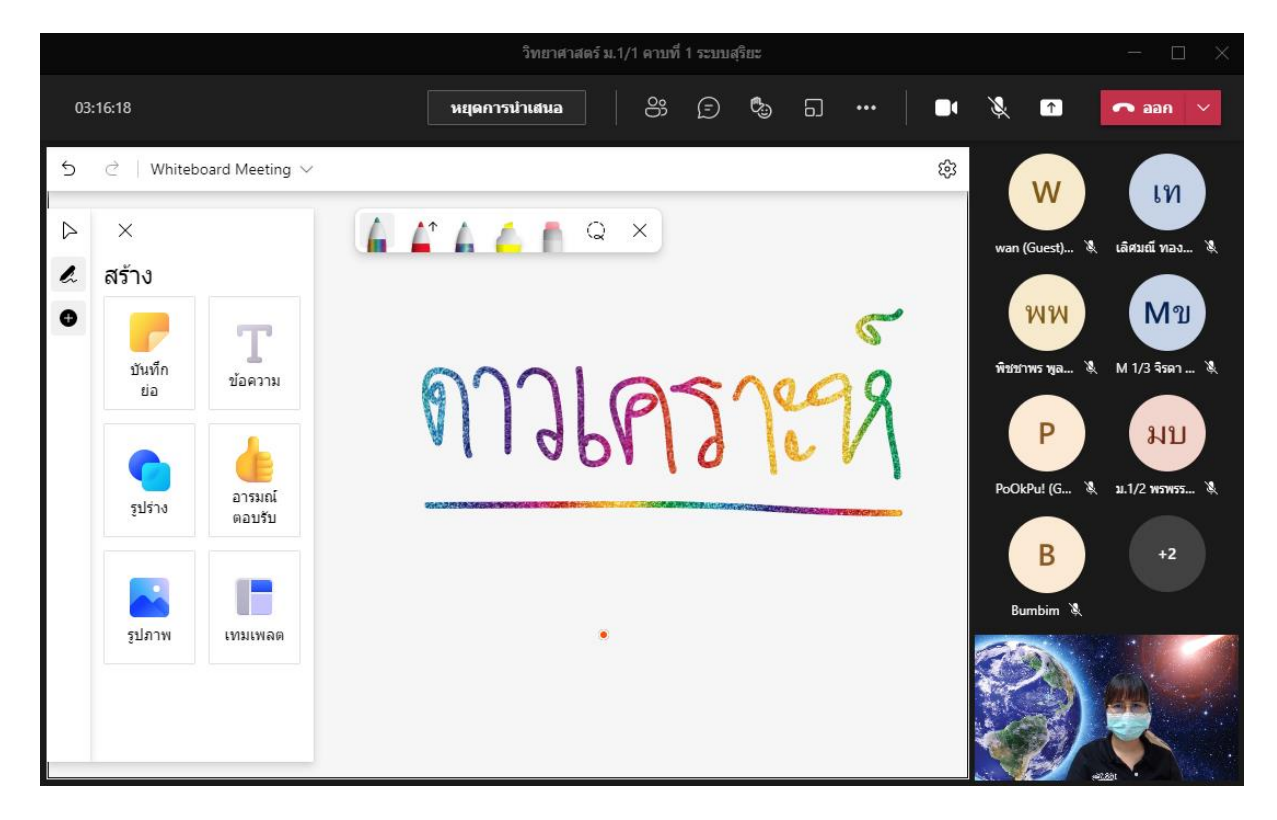

7.6.3 หากไม่ต้องการให้นักเรียนเขียนไวท์บอร์ด ผู้สอนทำได้โดยกลิก เมนูการตั้งก่า จากนั้นสไลด์ปิดในหัวข้อ <u>ผู้เข้าร่วมคนอื่นๆ สามารถแก้ไขได้</u>

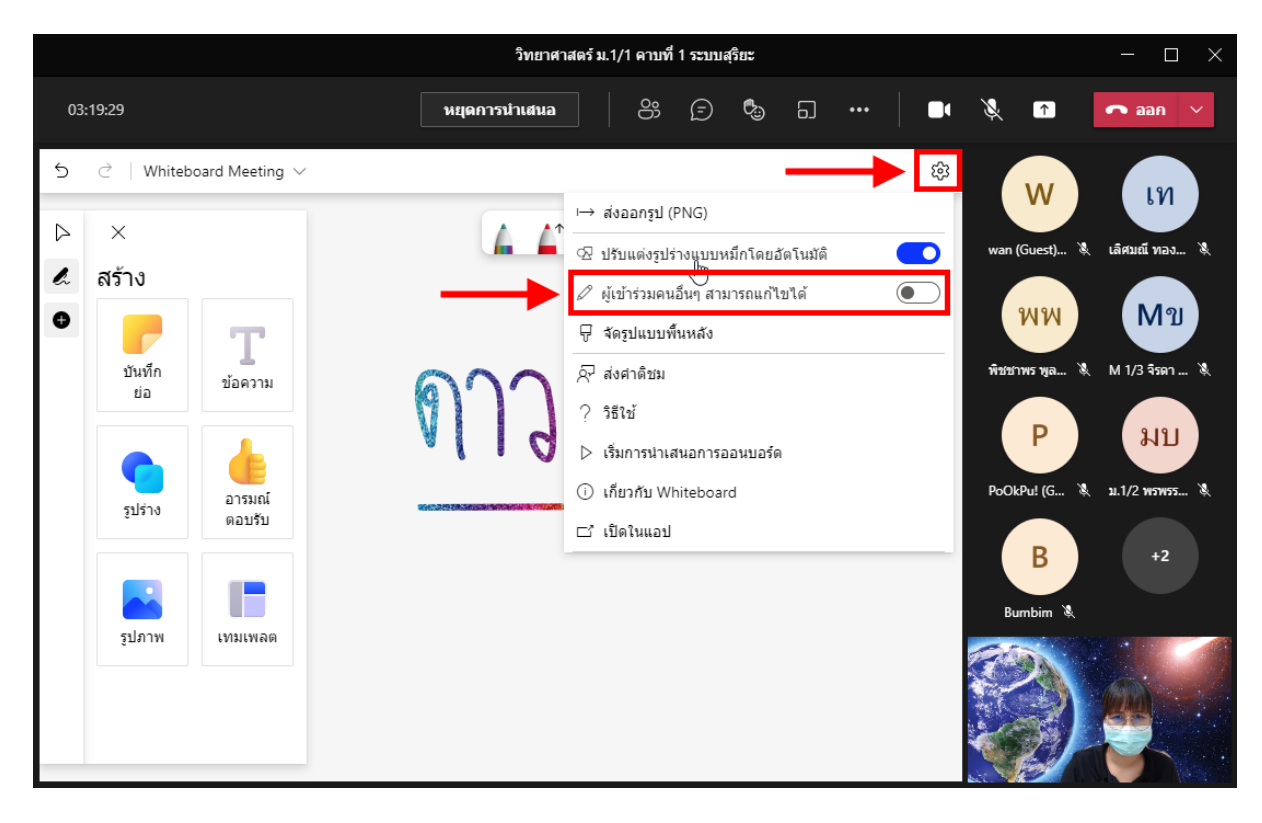

#### 7.6.4 หยุดการนำเสนอไวท์บอร์ด โดยกลิกปุ่ม <u>หยุดการนำเสนอ</u>

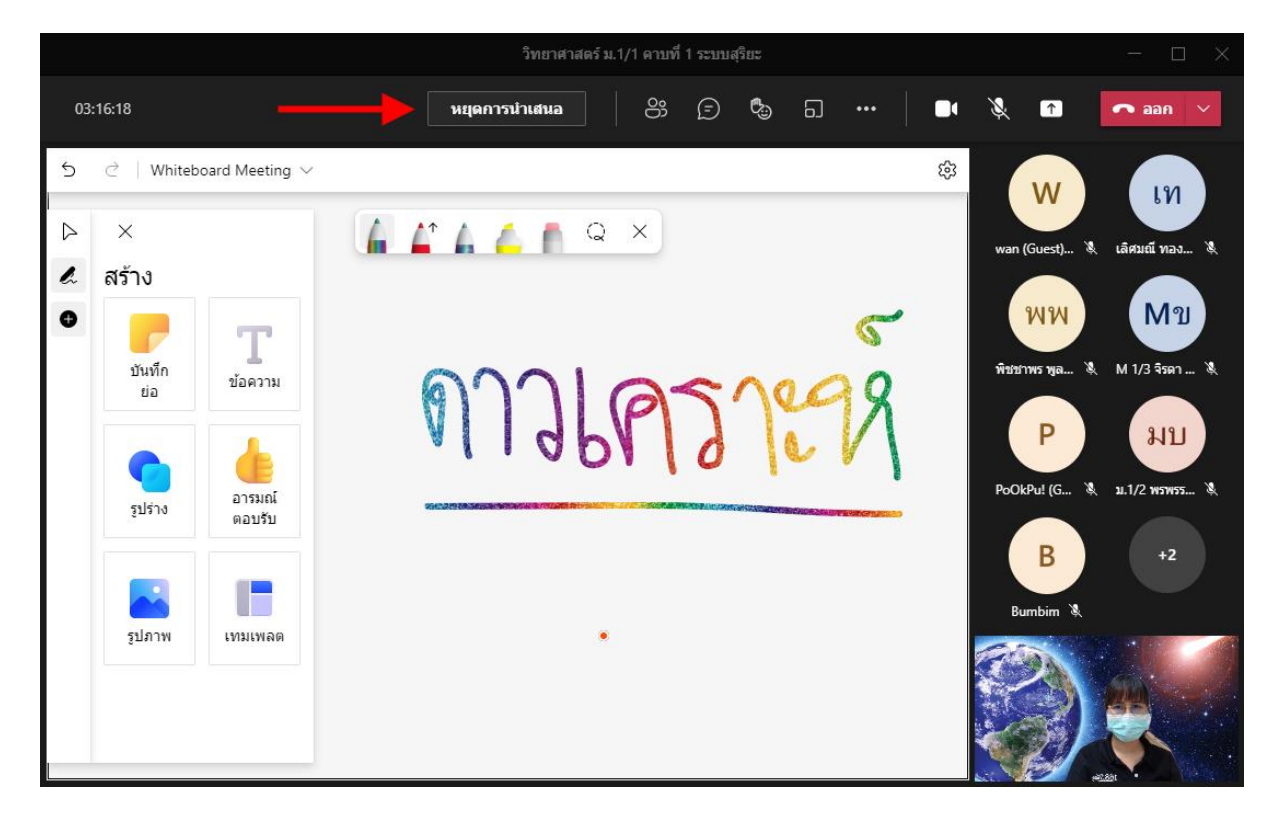

#### 7.7 การแชร์ไฟล์ PowerPoint

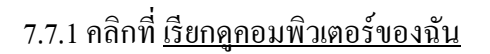

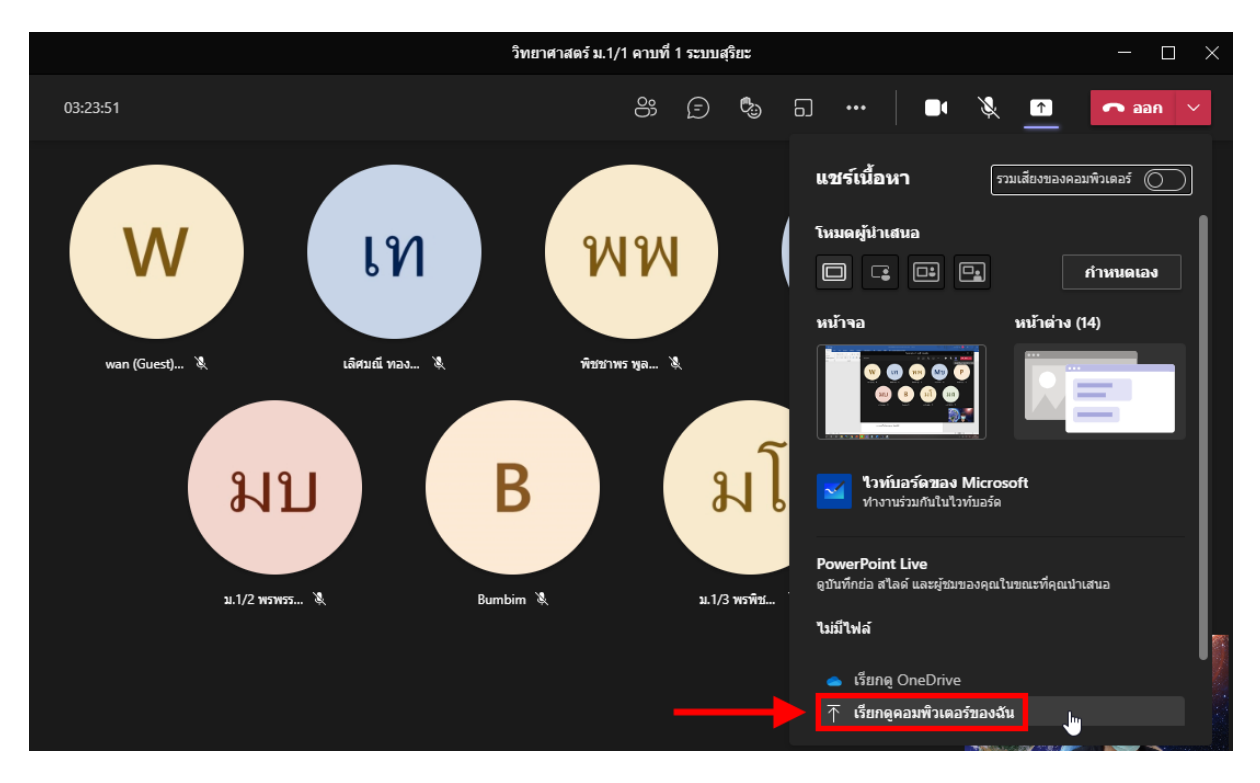

7.7.2 คลิกเลือกไฟล์ PowerPoint

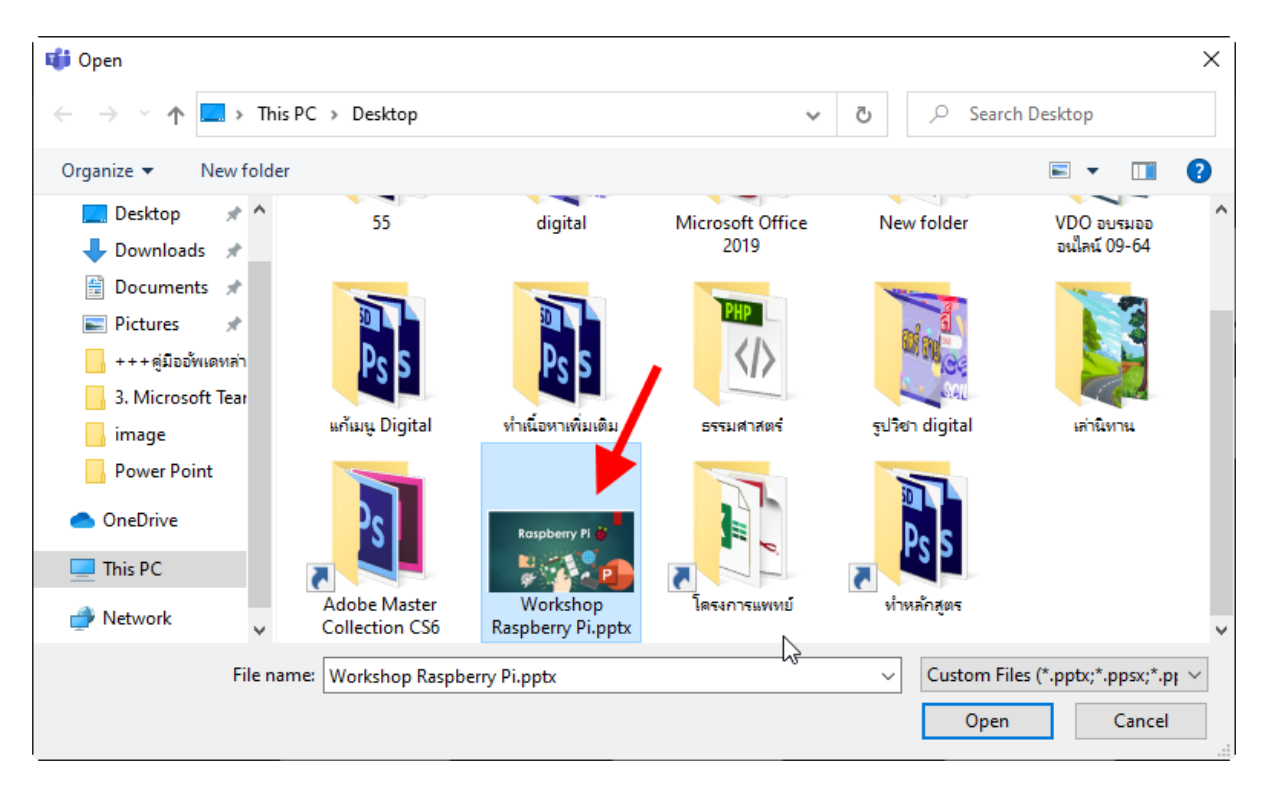

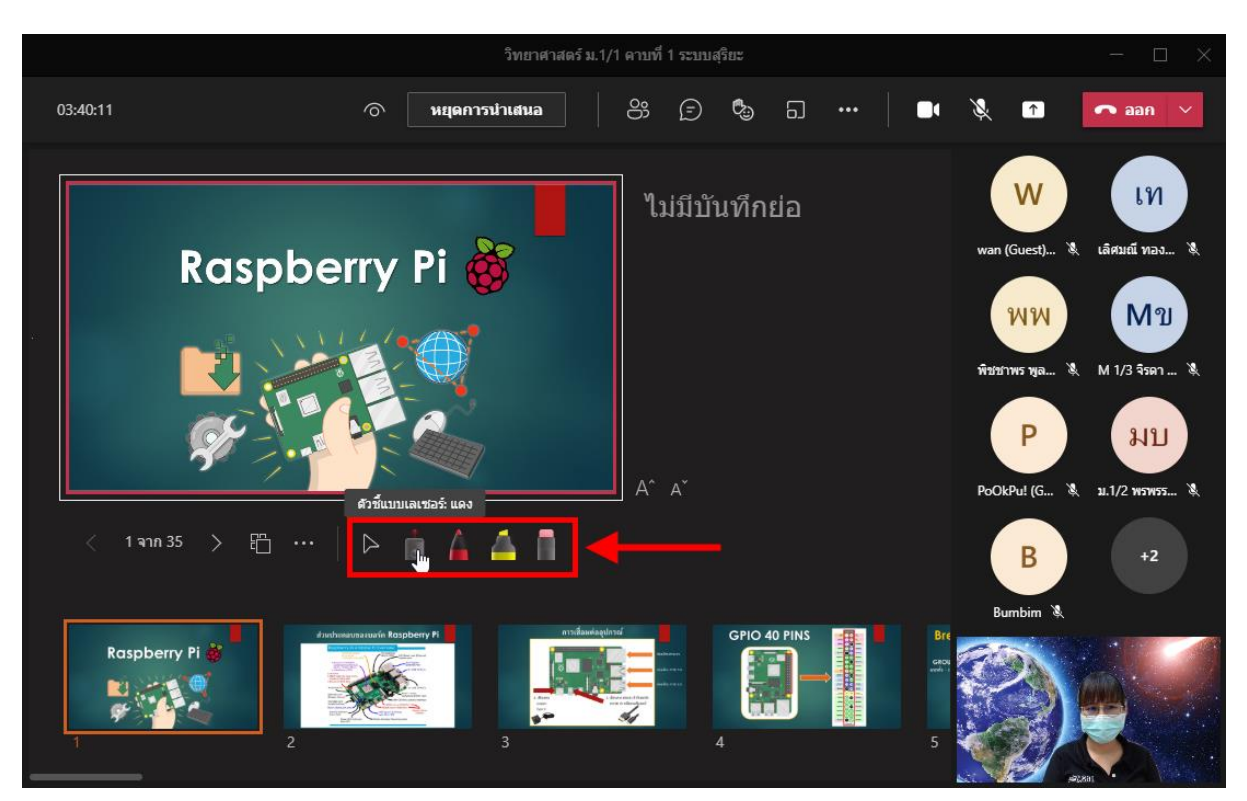

#### 7.7.3 ผู้สอนสามารถใช้เครื่องมือในการเขียนและคลิกเปลี่ยนสไลค์ได้

### 7.8 สำหรับสื่อที่มีเสียงประกอบ ให้คลิกเปิค <u>รวมเสียงของคอมพิวเตอร์</u>

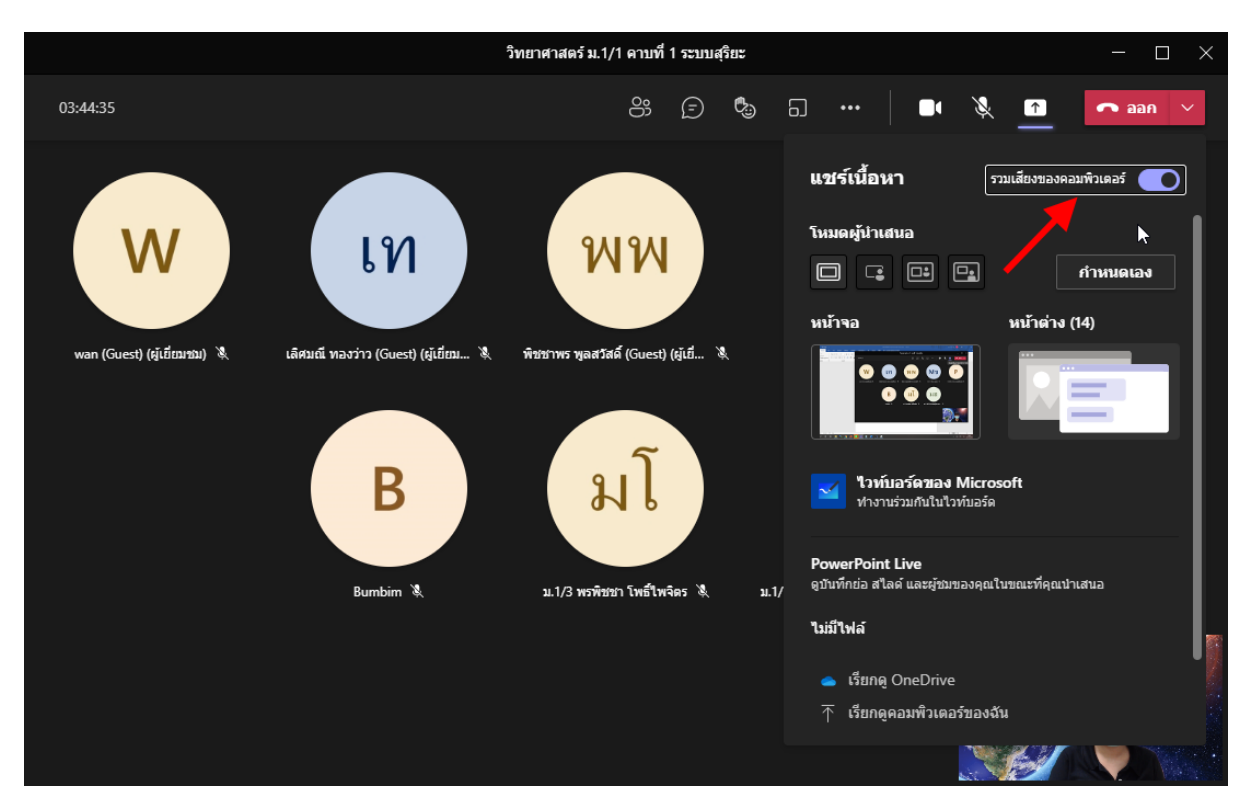

#### 8. การสร้างกลุ่มย่อย

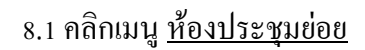

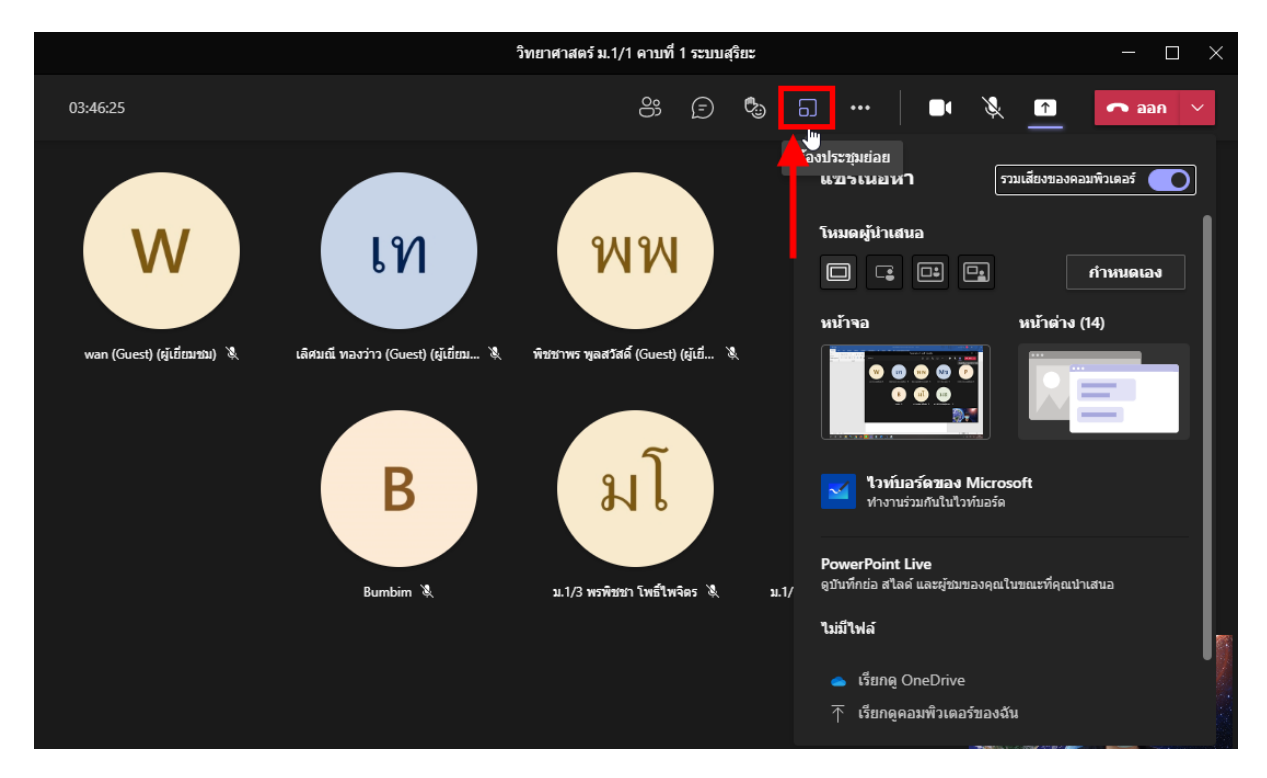

#### 8.2 คลิกเลือกจำนวนห้อง

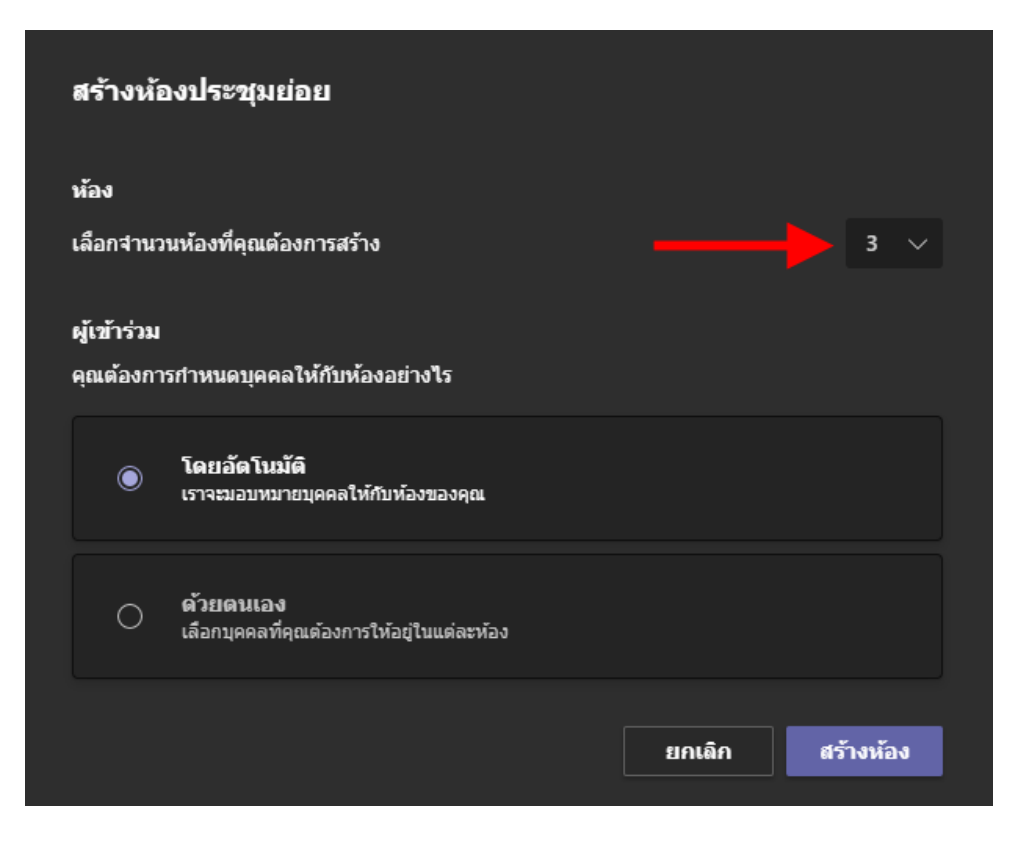

8.3 คลิกเลือกรูปแบบการแยกห้อง หากผู้สอนต้องการเลือกห้องให้นักเรียน ก็เลือก <u>ด้วยตนเอง</u> จากนั้นคลิกปุ่ม <u>สร้างห้อง</u>

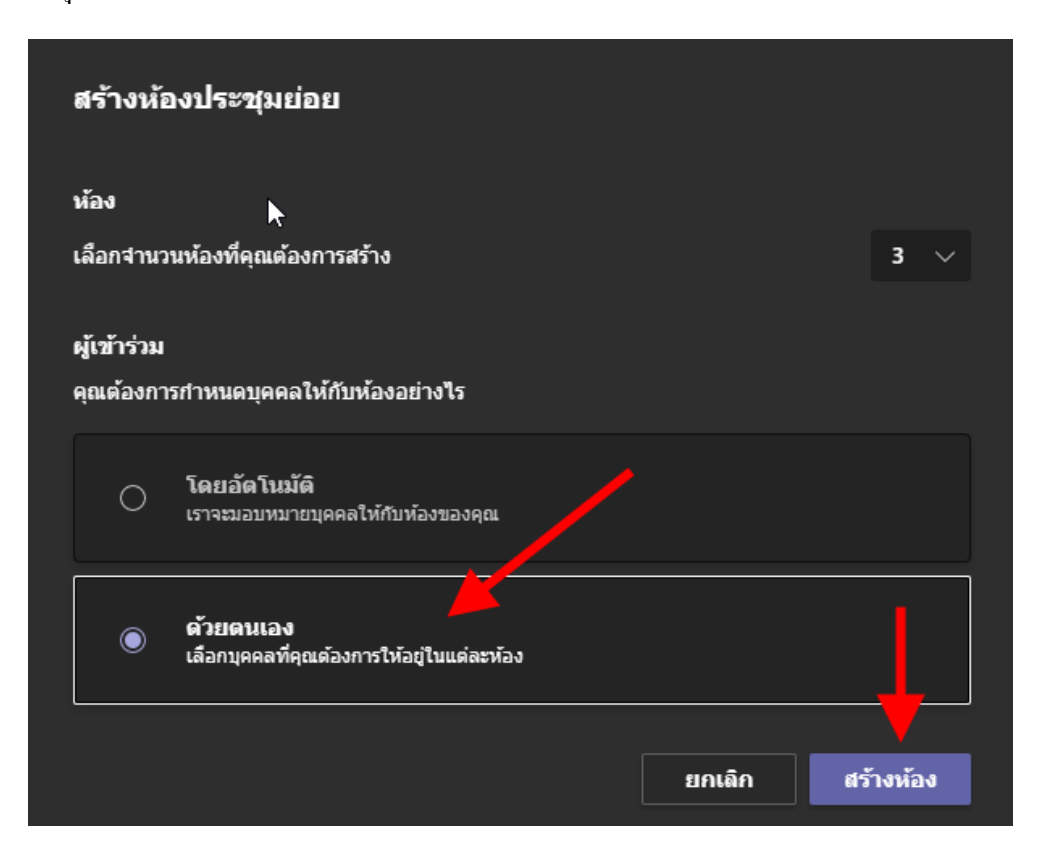

#### 8.4 เลือกห้องให้นักเรียนแต่ละคน

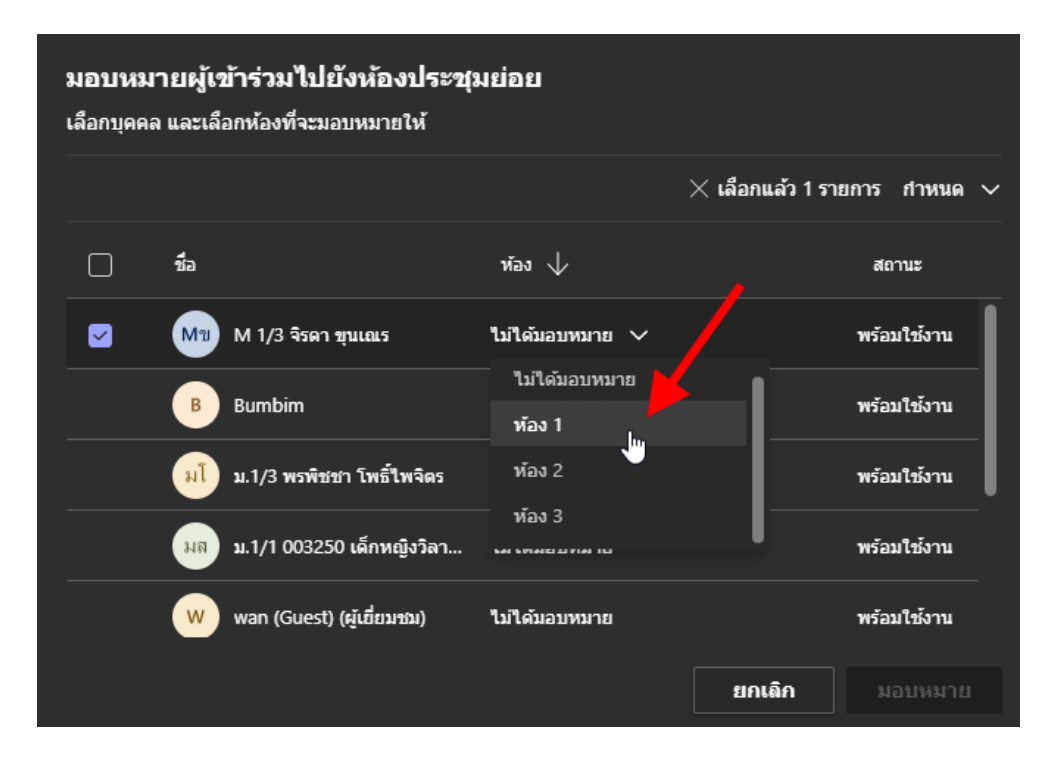

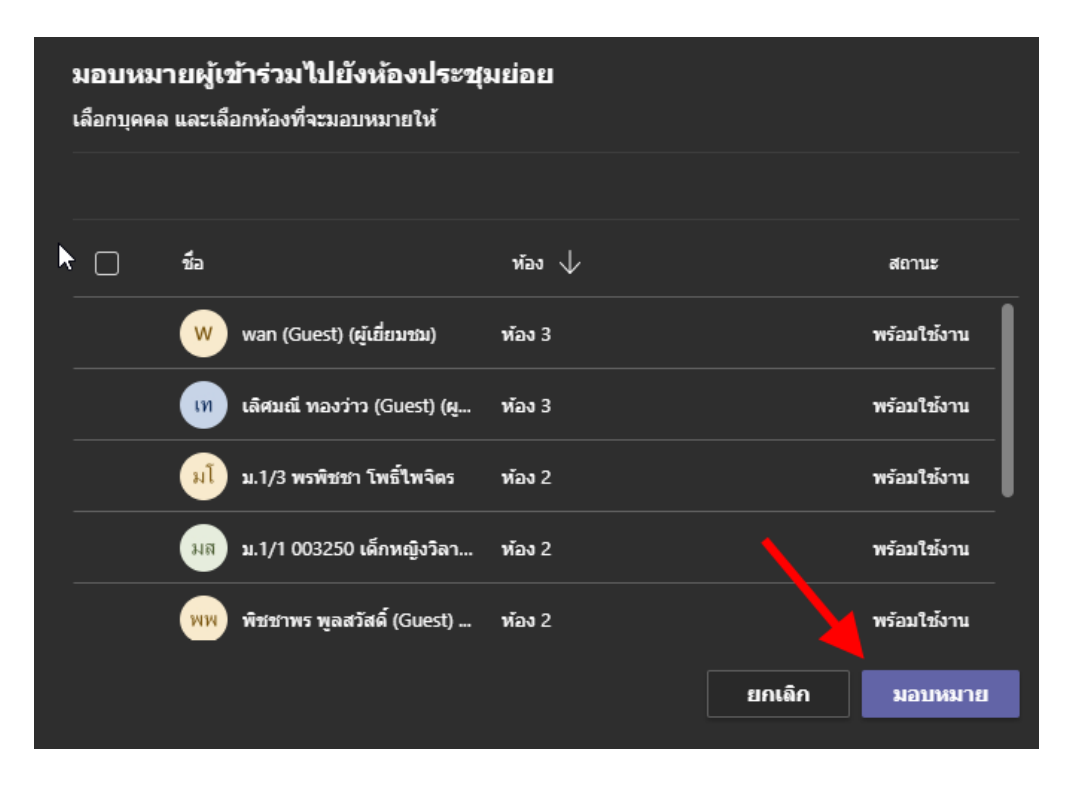

8.5 เมื่อเลือกห้องให้นักเรียนเรียบร้อยแล้ว ให้คลิก <u>มอบหมาย</u>

8.6 คลิกปุ่ม <u>ย้าย</u>

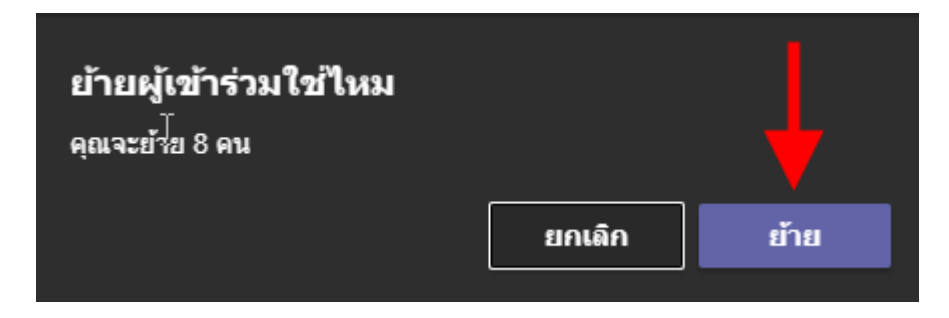

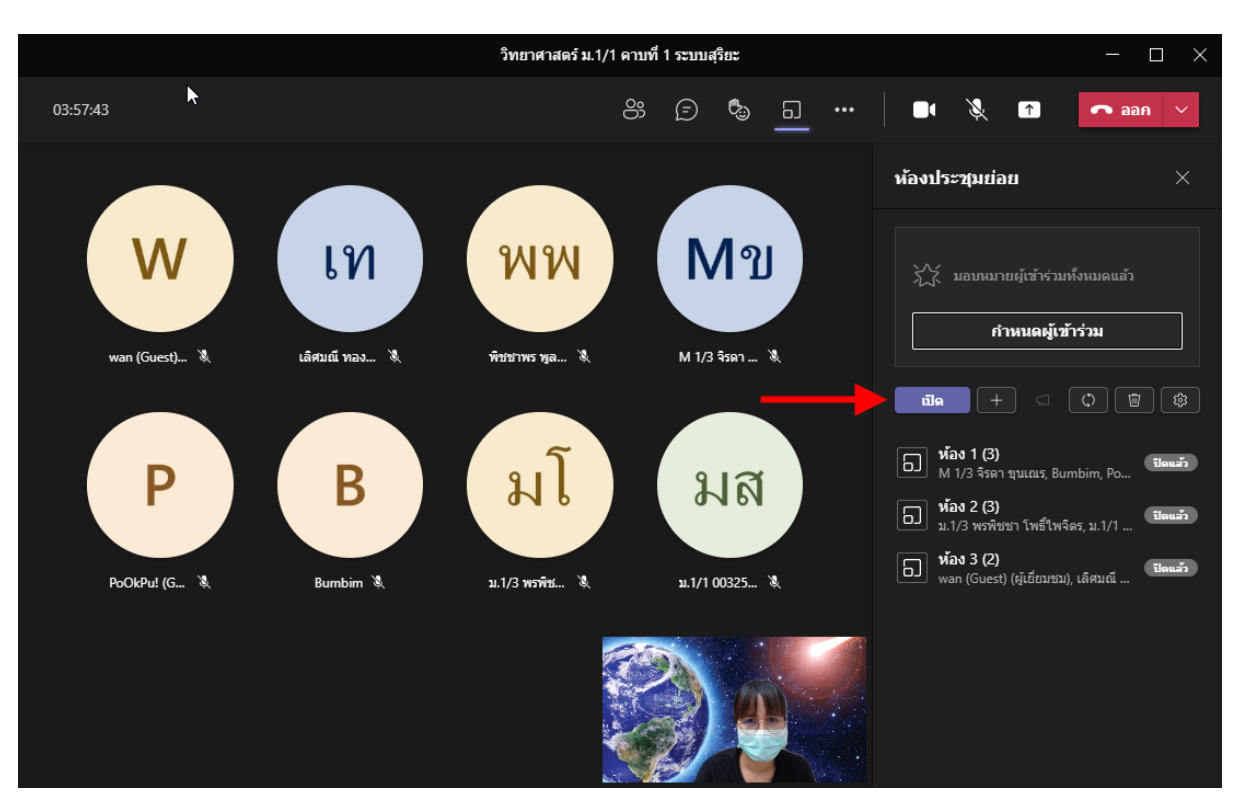

#### 8.7 เมื่อพร้อมที่จะให้นักเรียนแบ่งกลุ่ม ให้ผู้สอนคลิกปุ่ม เปิด

### 8.8 นักเรียนทั้งหมดจะถูกย้ายจากห้องหลักไปอยู่ในห้องย่อย ดังรูป

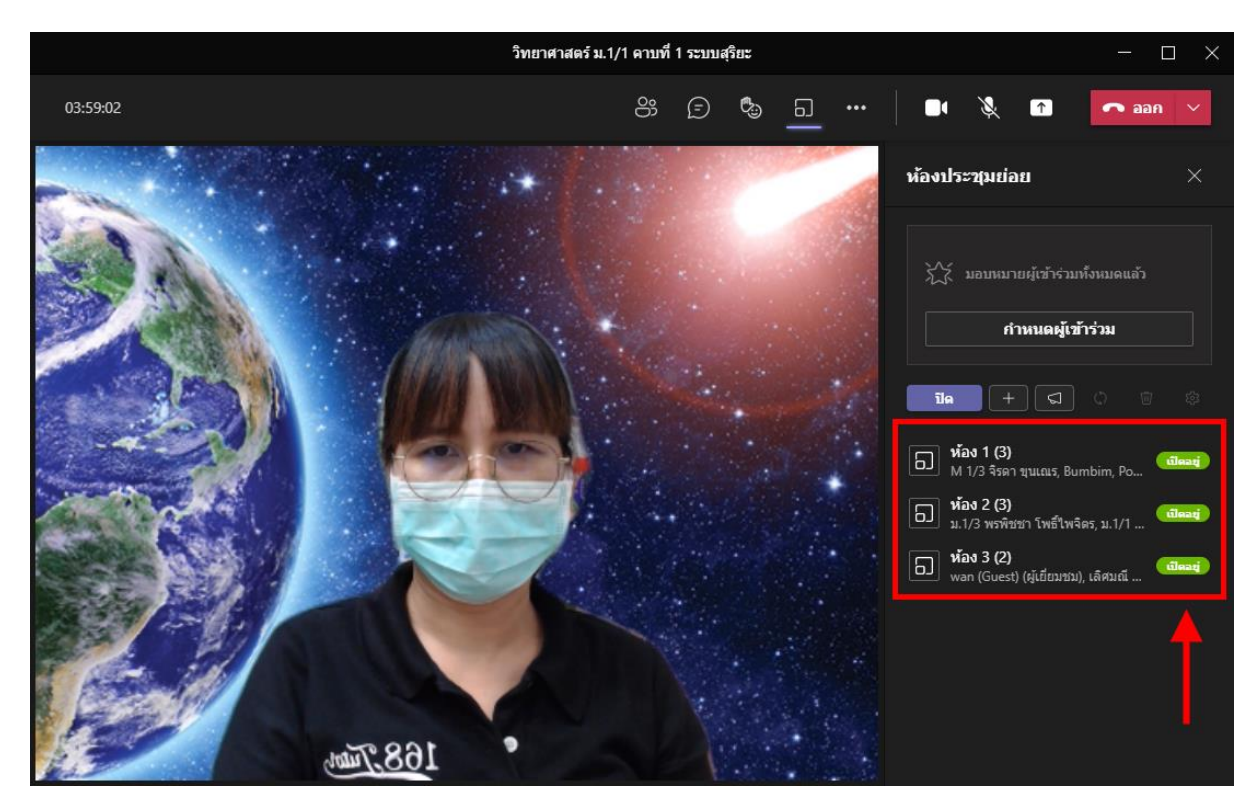

8.9 ผู้สอนสามารถเข้าไปร่วมห้องย่อยของนักเรียนแต่ละกลุ่มได้ โดยคลิกที่ ... ด้านหลังชื่อกลุ่ม จากนั้นคลิกที่ <u>เข้าร่วมห้อง</u>

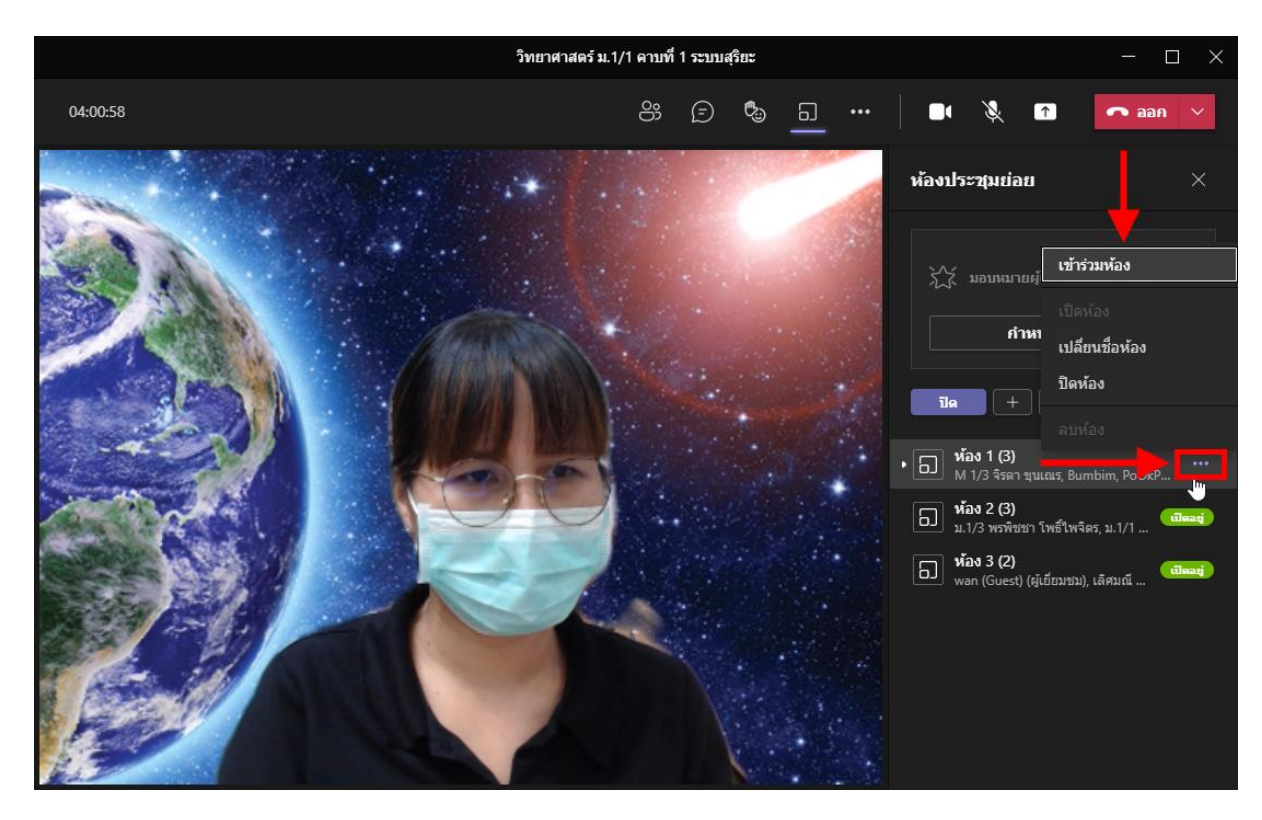

### 8.10 หากกุยกับนักเรียนกลุ่มนั้น ๆ เสร็จแล้ว กีคลิกปุ่ม <u>ออก</u> เพื่อเข้าไปกลุ่มอื่นได้

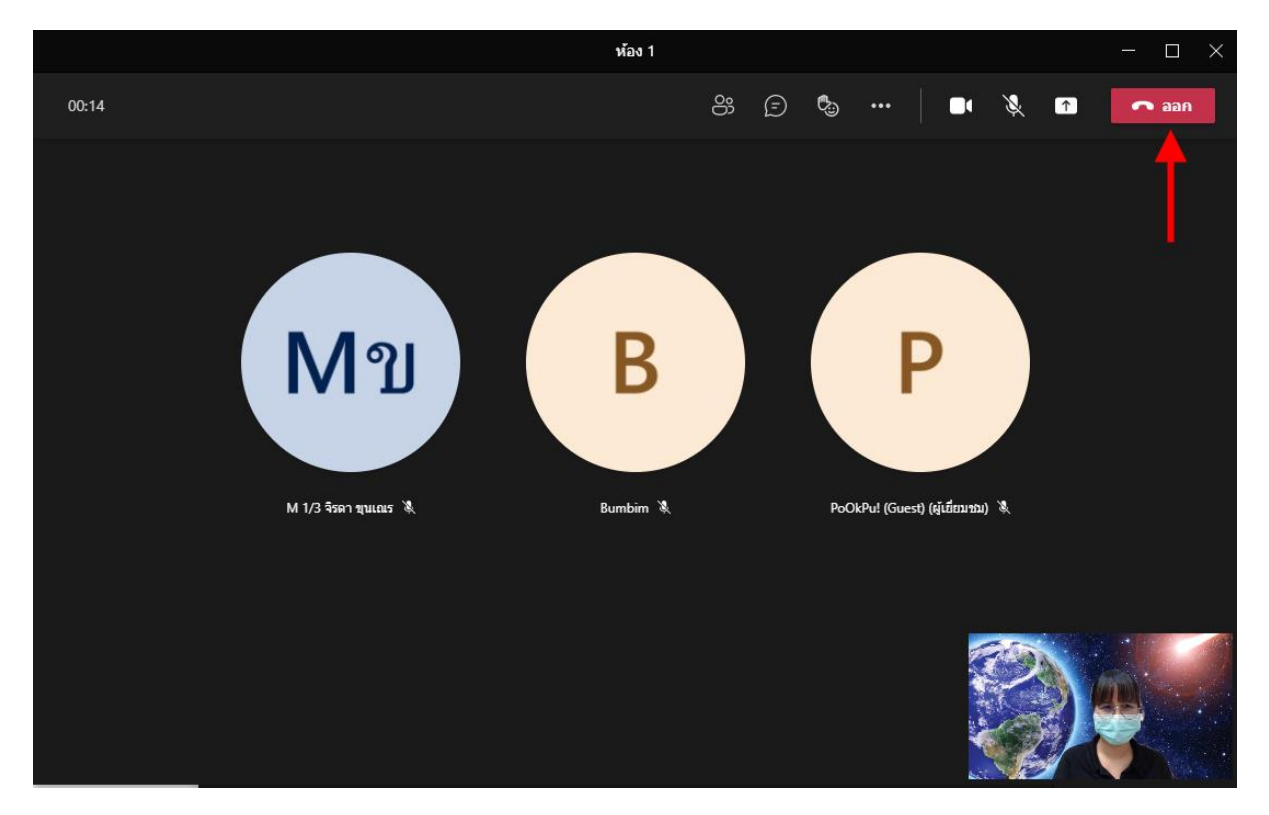

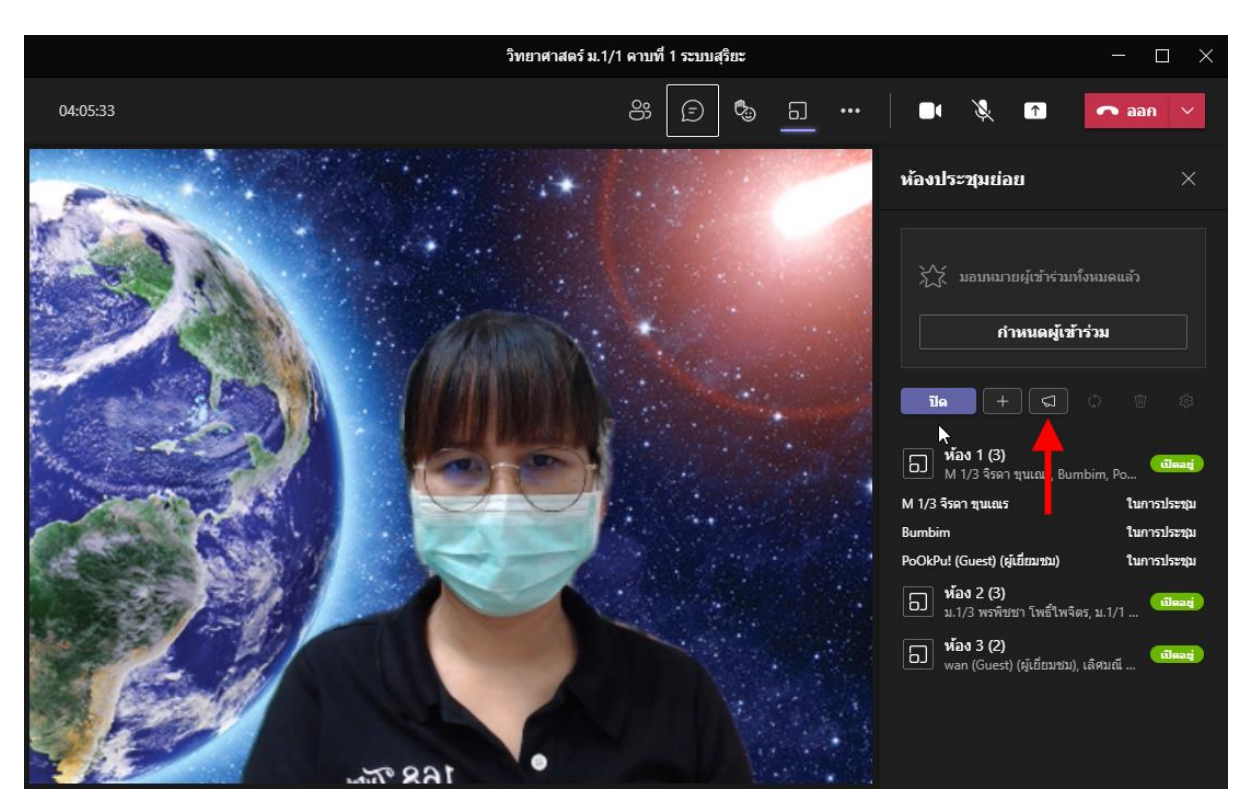

#### 8.11 หากต้องการส่งข้อความประกาศให้นักเรียนทุกกลุ่ม ให้คลิก <u>ประกาศ</u>

### 8.12 **หยุดการประชุมกลุ่มย่อย** โดยคลิกที่ปุ่ม <u>ปิด</u> นักเรียนทุกคนจะกลับมายังหน้าหลัก

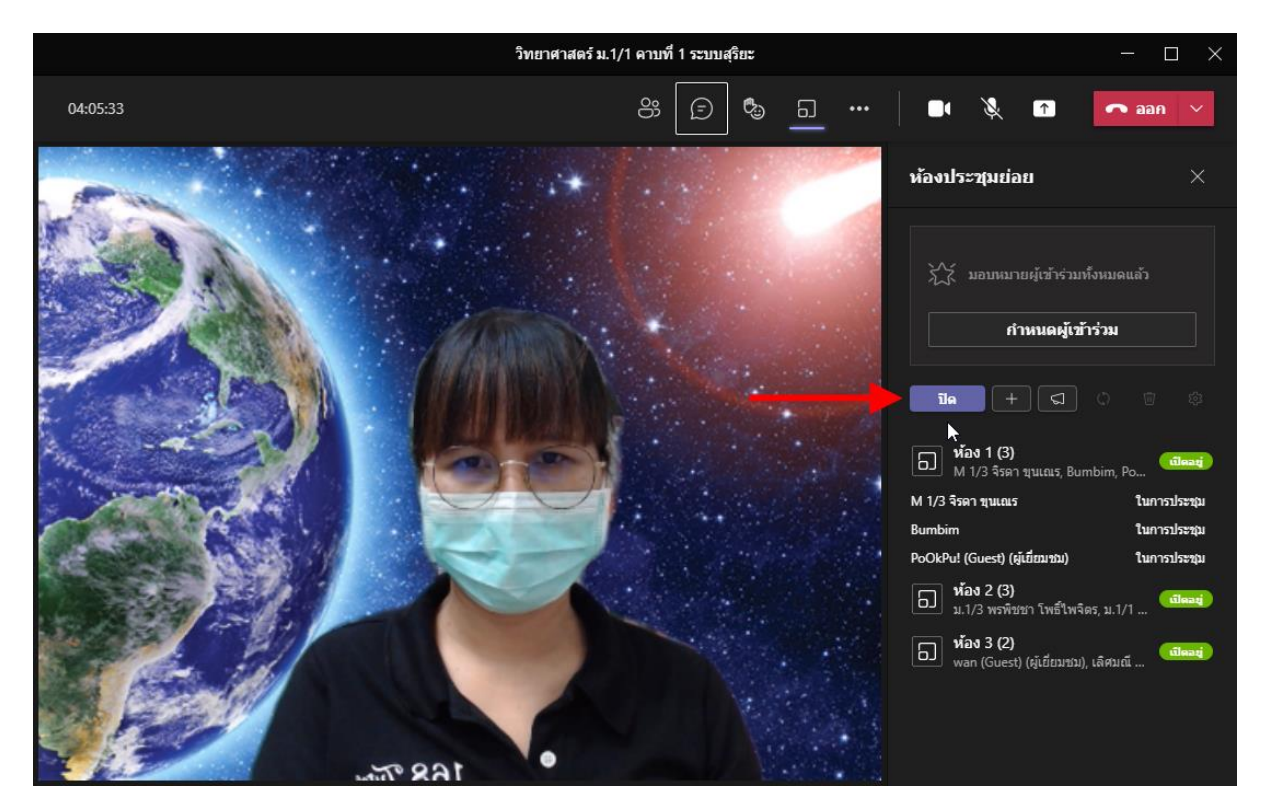

# 9. สิ้นสุดการสอน

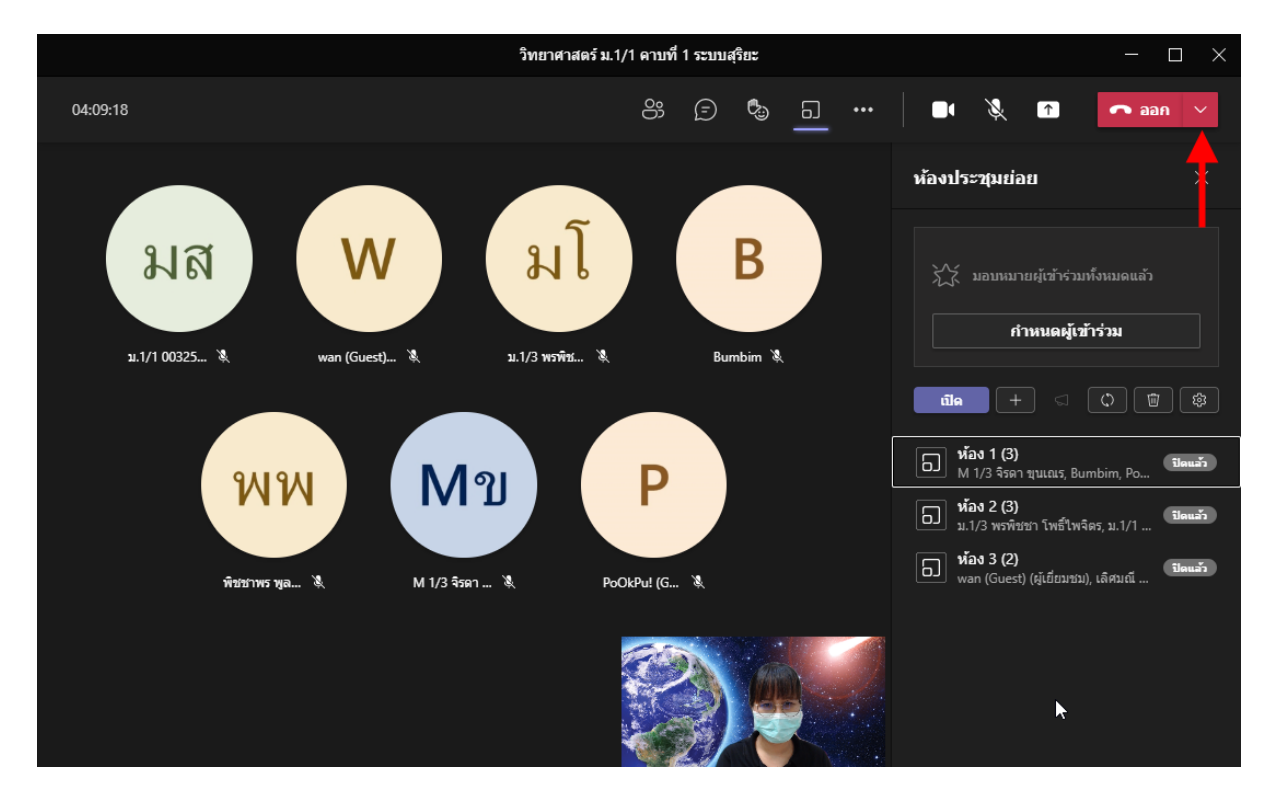

#### 9.1 คลิกลูกศรค้านหลังปุ่ม ออก

#### 9.2 เลือกเมนู <u>ยุติการประชุม</u>

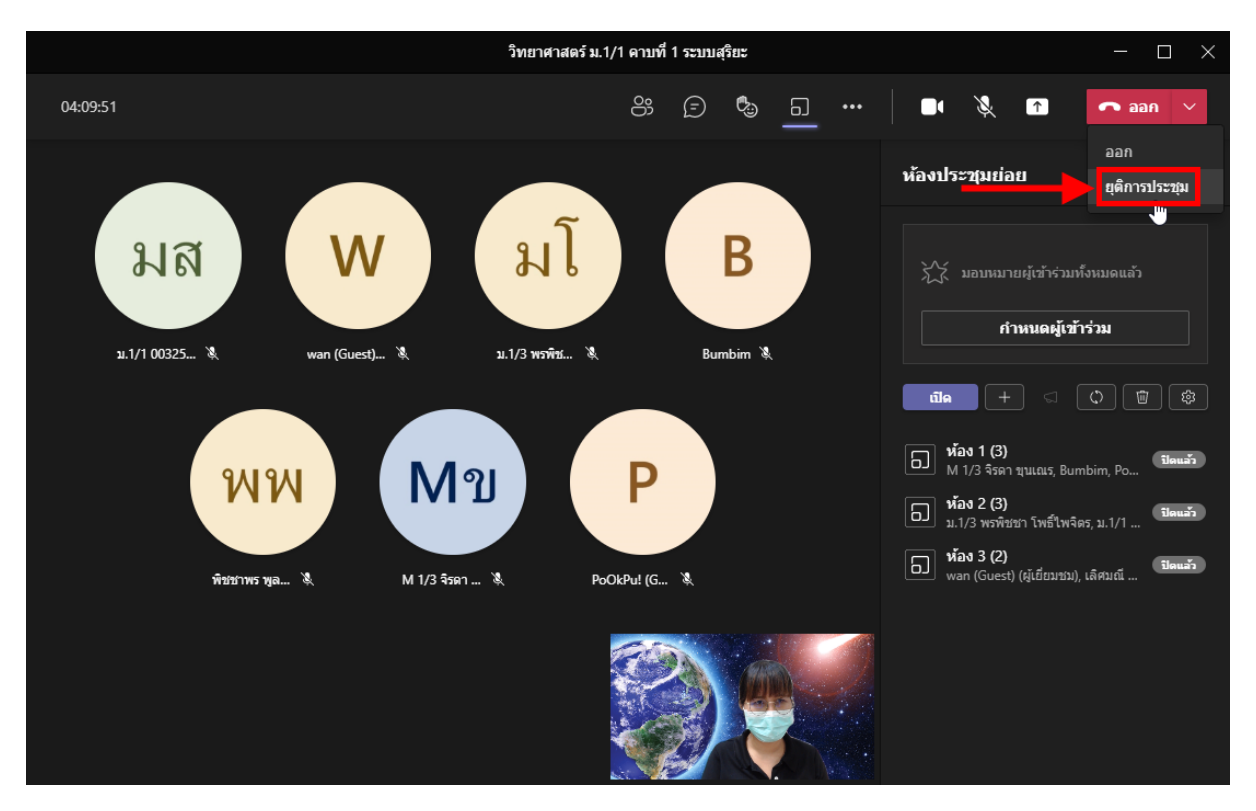

9.3 กลิกปุ่ม <u>สิ้นสุด</u> นักเรียนทุกคนจะหลุดออกจากห้องเรียน โดยอัต โนมัติ

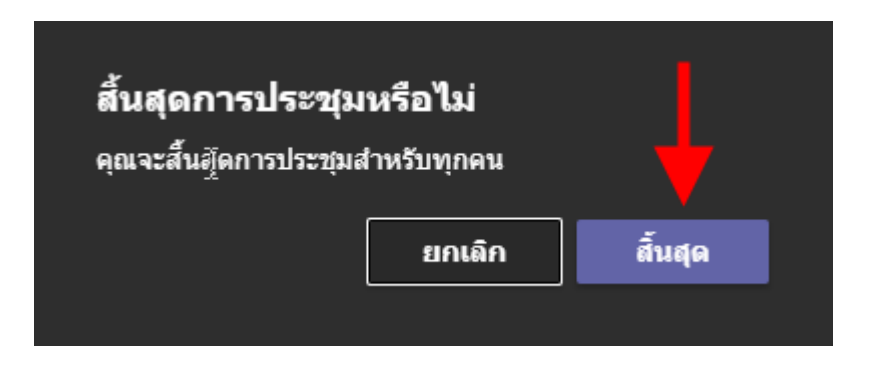